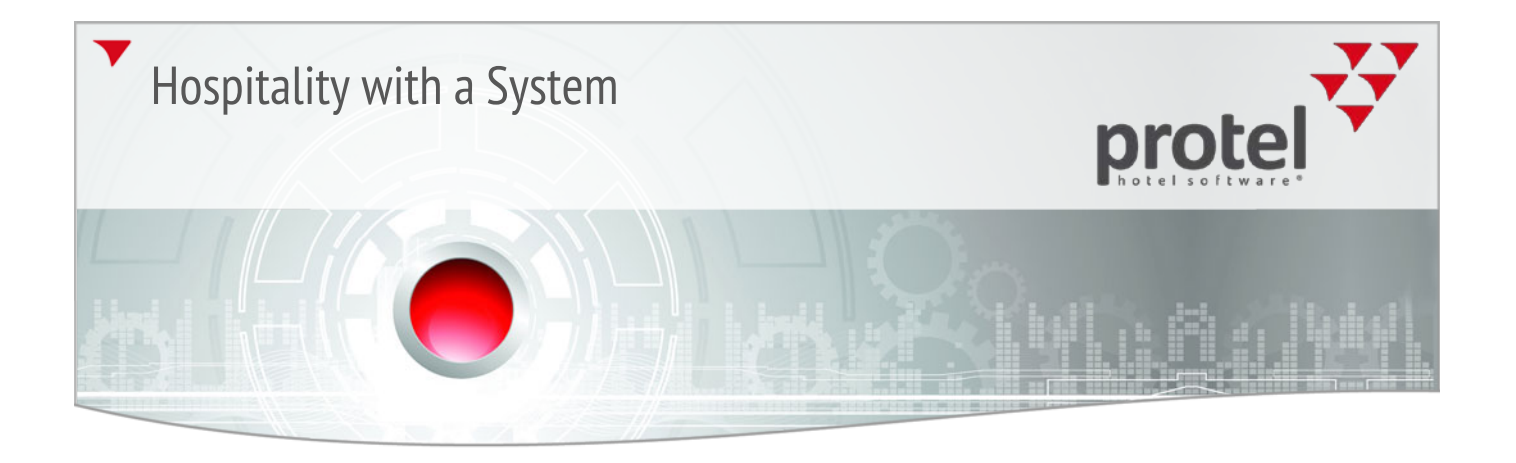

### protel Interfaces protel Best Western Interface

User Manual

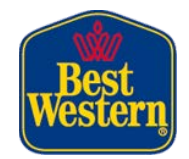

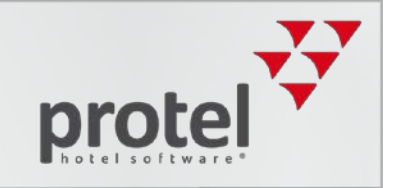

#### Table of Contents

| About this manual                                                                                                    | 3                                                                                                    |
|----------------------------------------------------------------------------------------------------|----------------------------------------------------------------------------------------------------|
| About the Best Western Interface                                                                                                    | 4                                                                                                    |
| Reservations                                                                                                    | 6                                                                                                    |
| BWI Reservations                                                                                                    | 6                                                                                                    |
| Front Office Reservations                                                                                                    | 11                                                                                                    |
| Special features                                                                                                    |                                                                                                    |
| Best Western Rewards <sup>®</sup> Program                                                                                                    | 21                                                                                                    |
| BWI CRS Guest Lookup                                                                                                    | 23                                                                                                    |
| BWR Guest Enrollment                                                                                                    | 30                                                                                                    |
| BWI features in the guest profile                                                                                                    | 34                                                                                                    |
| BWI VIP-Code Reminder                                                                                                    | 34                                                                                                    |
| Addresses tab                                                                                                    | 34                                                                                                    |
| Pers. Data tab                                                                                                    |                                                                                                    |
| Marketing tab                                                                                                    |                                                                                                    |
| BWI features in Navigator                                                                                                    | 39                                                                                                    |
| PN/I Add one                                                                                                    | 41                                                                                                    |
| BWI Add-ons                                                                                                    |                                                                                                    |
| BWI Confirmation number search (Ctrl + 0)                                                                                                    |                                                                                                    |
| BWI Confirmation number search (Ctrl + 0)<br>BWI Cancel number search (Ctrl + 1)                                                                                                    |                                                                                                    |
| BWI Confirmation number search (Ctrl + 0)<br>BWI Cancel number search (Ctrl + 1)<br>BWI CRS Guest Look up (Ctrl + 2)                                                                                                    | 41<br>42<br>42<br>43                                                                                                 |
| BWI Confirmation number search (Ctrl + 0)<br>BWI Cancel number search (Ctrl + 1)<br>BWI CRS Guest Look up (Ctrl + 2)<br>BWI Reservation Sync (Ctrl +3)                                                                                                    | 41<br>                                                                                                    |
| BWI Add-ons<br>BWI Confirmation number search (Ctrl + 0)<br>BWI Cancel number search (Ctrl + 1)<br>BWI CRS Guest Look up (Ctrl + 2)<br>BWI Reservation Sync (Ctrl +3)<br>BWI Conversion Tool (Ctrl + 4)                                                                                                    | 41<br>42<br>42<br>43<br>43<br>43<br>44                                                                               |
| BWI Add-ons<br>BWI Confirmation number search (Ctrl + 0)<br>BWI Cancel number search (Ctrl + 1)<br>BWI CRS Guest Look up (Ctrl + 2)<br>BWI Reservation Sync (Ctrl + 3)<br>BWI Conversion Tool (Ctrl + 4)<br>BWI Rates + Availability export by date range                                                                                                    | 41<br>                                                                                                    |
| BWI Confirmation number search (Ctrl + 0)<br>BWI Cancel number search (Ctrl + 1)<br>BWI CRS Guest Look up (Ctrl + 2)<br>BWI Reservation Sync (Ctrl +3)<br>BWI Conversion Tool (Ctrl + 4)<br>BWI Rates + Availability export by date range<br>BWI Rates + Availability Export by month + year                                                                                                    | 41<br>42<br>42<br>43<br>43<br>43<br>43<br>44<br>44<br>47<br>47                                                       |
| BWI Add-ons<br>BWI Confirmation number search (Ctrl + 0)<br>BWI Cancel number search (Ctrl + 1)<br>BWI CRS Guest Look up (Ctrl + 2)<br>BWI Reservation Sync (Ctrl + 3)<br>BWI Conversion Tool (Ctrl + 4)<br>BWI Conversion Tool (Ctrl + 4)<br>BWI Rates + Availability export by date range<br>BWI Rates + Availability Export by month + year<br>BWI Sync Tool (Ctrl + 5)                                                                                                    | 41<br>42<br>42<br>43<br>43<br>43<br>44<br>47<br>47<br>48                                                             |
| BWI Add-ons<br>BWI Confirmation number search (Ctrl + 0)<br>BWI Cancel number search (Ctrl + 1)<br>BWI CRS Guest Look up (Ctrl + 2)<br>BWI Reservation Sync (Ctrl +3)<br>BWI Conversion Tool (Ctrl + 4)<br>BWI Conversion Tool (Ctrl + 4)<br>BWI Rates + Availability export by date range<br>BWI Rates + Availability Export by month + year<br>BWI Sync Tool (Ctrl + 5)<br>Reservations without allocated BWI confirmation numbers                                                                                                    | 41<br>42<br>42<br>43<br>43<br>43<br>44<br>44<br>47<br>47<br>47<br>48<br>49                                           |
| BWI Add-ons<br>BWI Confirmation number search (Ctrl + 0)<br>BWI Cancel number search (Ctrl + 1)<br>BWI CRS Guest Look up (Ctrl + 2)<br>BWI Reservation Sync (Ctrl + 3)<br>BWI Conversion Tool (Ctrl + 4)<br>BWI Rates + Availability export by date range<br>BWI Rates + Availability Export by month + year<br>BWI Sync Tool (Ctrl + 5)<br>Reservations without allocated BWI confirmation numbers<br>BWI Fallback Values                                                                                                    | 41<br>42<br>42<br>43<br>43<br>43<br>43<br>44<br>47<br>47<br>47<br>47<br>47<br>48<br>48<br>50                         |
| BWI Add-ons<br>BWI Confirmation number search (Ctrl + 0)<br>BWI Cancel number search (Ctrl + 1)<br>BWI CRS Guest Look up (Ctrl + 2)<br>BWI Reservation Sync (Ctrl +3)<br>BWI Conversion Tool (Ctrl + 4)<br>BWI Conversion Tool (Ctrl + 4)<br>BWI Rates + Availability export by date range<br>BWI Rates + Availability Export by date range<br>BWI Rates + Availability Export by month + year<br>BWI Sync Tool (Ctrl + 5)<br>Reservations without allocated BWI confirmation numbers<br>BWI Fallback Values<br>BWI Activity Report                            | 41<br>42<br>42<br>43<br>43<br>43<br>44<br>47<br>47<br>47<br>47<br>47<br>48<br>49<br>50<br>51                         |
| BWI Add-ons<br>BWI Confirmation number search (Ctrl + 0)<br>BWI Cancel number search (Ctrl + 1)<br>BWI CRS Guest Look up (Ctrl + 2)<br>BWI Reservation Sync (Ctrl + 3)<br>BWI Conversion Tool (Ctrl + 4)<br>BWI Conversion Tool (Ctrl + 4)<br>BWI Rates + Availability export by date range<br>BWI Rates + Availability Export by month + year<br>BWI Rates + Availability Export by month + year<br>BWI Sync Tool (Ctrl + 5)<br>Reservations without allocated BWI confirmation numbers<br>BWI Fallback Values<br>BWI Activity Report<br>BWI Reports          | 41<br>42<br>42<br>43<br>43<br>43<br>43<br>44<br>47<br>47<br>47<br>47<br>47<br>47<br>47<br>50<br>50<br>51<br>51<br>52 |
| BWI Add-ons<br>BWI Confirmation number search (Ctrl + 0)<br>BWI Cancel number search (Ctrl + 1)<br>BWI CRS Guest Look up (Ctrl + 2)<br>BWI Reservation Sync (Ctrl +3)<br>BWI Conversion Tool (Ctrl + 4)<br>BWI Conversion Tool (Ctrl + 4)<br>BWI Rates + Availability export by date range<br>BWI Rates + Availability Export by month + year<br>BWI Rates + Availability Export by month + year<br>BWI Sync Tool (Ctrl + 5)<br>Reservations without allocated BWI confirmation numbers<br>BWI Fallback Values<br>BWI Activity Report<br>BWI Rate availability | 41<br>42<br>43<br>43<br>43<br>44<br>47<br>47<br>47<br>47<br>48<br>49<br>50<br>50<br>51<br>52<br>53                   |
| BWI Add-ons<br>BWI Confirmation number search (Ctrl + 0)<br>BWI Cancel number search (Ctrl + 1)<br>BWI CRS Guest Look up (Ctrl + 2)<br>BWI Reservation Sync (Ctrl +3)<br>BWI Conversion Tool (Ctrl + 4)<br>BWI Rates + Availability export by date range<br>BWI Rates + Availability Export by month + year<br>BWI Rates + Availability Export by month + year<br>BWI Sync Tool (Ctrl + 5)<br>Reservations without allocated BWI confirmation numbers<br>BWI Fallback Values<br>BWI Activity Report<br>BWI Rate availability<br>Setting Strategies             | 41<br>42<br>42<br>43<br>43<br>43<br>44<br>47<br>47<br>47<br>47<br>47<br>48<br>49<br>50<br>50<br>51<br>51<br>52<br>53 |

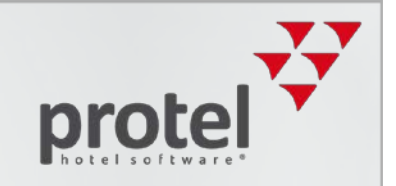

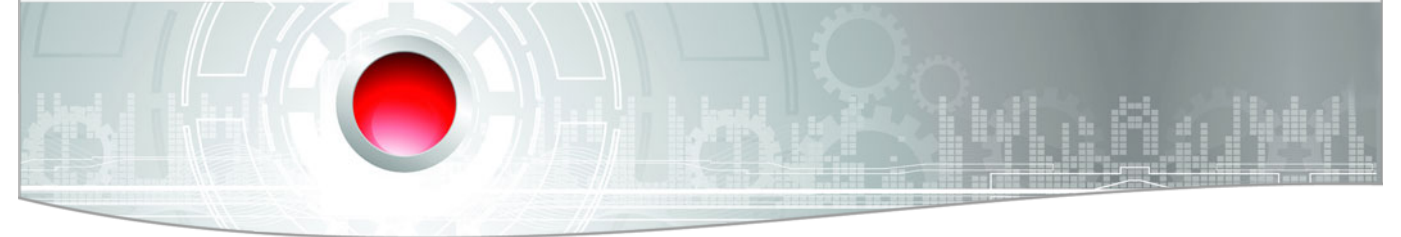

#### About this manual

| Symbols used in this                         | Background information and further information                                                                                                    |
|----------------------------------------------|----------------------------------------------------------------------------------------------------|
| uocumentation                                | Please note: Important!                                                                                                    |
| Please check:<br>Is this the latest version? | Should you realize that certain processes described in this document seem "incorrect", it is possible that you may not be using the latest version of this document.                                                                                                    |
|                                              | All our documents are simultaneously updated in accordance with the ongoing development of the software. Should you be unsure about whether you are using the latest document, please contact us at documentation@protel.net. Your questions or suggestions are also always welcome!                                                         |
| Feedback                                     | If you are sure that you are using the latest version and still cannot find certain information or find the descriptions to be unclear, please write to documentation@protel.net.                                                                                                    |
| Need help?                                   | If you need any support, please feel free to contact us at <pre>support@protel.net</pre> or +49 231 915 930.                                                                                                    |
| Disclaimer of liability                      | This document has been created with the utmost care; however, we neither assume any liability for this document being complete, correct and/or up-to-date nor for its quality. Misprints, errors and omissions are to be accepted.                                                                                                    |
|                                              | We are not liable for any damages of conceptual or material type caused by the use or nonuse and/or application of any information given unless there is evidence of willful intent or gross negligence on our part. The document or parts of this document may be subject to change or update without prior notice.                         |
|                                              | This document may not be copied or reproduced, in whole or in part, in any form<br>or by any means without the prior written permission of protel hotelsoftware<br>GmbH. Best Western is a registered trademark of Best Western International, Inc.<br>Other names may be trademarks or registered trademarks of their respective<br>owners. |

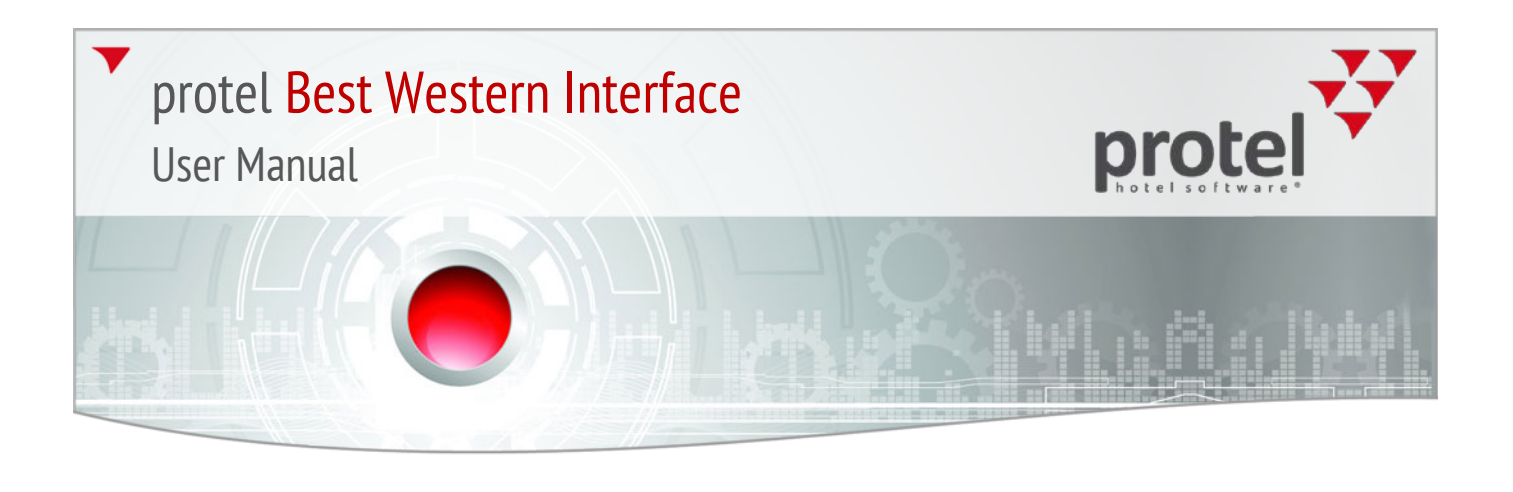

#### About the Best Western Interface

| What is the Best Western<br>Interface?        | The Best Western Interface is a two way interface between protel and<br>Best Western's Central Reservation System (CRS). The interface guarantees the<br>improved exchange of information between the two systems and offers many<br>advantages:                                                                                                    |
|-----------------------------------------------|----------------------------------------------------------------------------------------------------|
|                                               | <ul> <li>Reservations made by means of the Best Western distribution channels<sup>1</sup><br/>directly end up in protel. Rooms sold in Front Office, directly reduce the<br/>availability in Best Western's reservation system.</li> </ul>                                                                                                    |
|                                               | <ul> <li>protel automatically supplies Best Western with current availabilities, thus<br/>lowering the risk of overbookings.</li> </ul>                                                                                                    |
|                                               | <ul> <li>Rates are managed in protel and directly transferred to Best Western. The<br/>double-maintenance of rates in both systems becomes obsolete.</li> </ul>                                                                                                    |
|                                               | <ul> <li>The allocation of rates for varying room types is done by protel and<br/>automatically transferred to Best Western.</li> </ul>                                                                                                    |
|                                               | <ul> <li>Restriction values are defined in protel and automatically transferred to<br/>Best Western.</li> </ul>                                                                                                    |
|                                               | <ul> <li>With the help of the integrated lookup function, the data for Best Western<br/>Rewards<sup>®</sup> Members can be searched for directly from protel Front Office.</li> </ul>                                                                                                    |
|                                               | <ul> <li>Best Western Rewards<sup>®</sup> Enrollment: Enlist and enroll new BWR members by<br/>means of individualized employee accounts in protel Front Office.</li> </ul>                                                                                                    |
|                                               | <ul> <li>Display of Best Western Rewards<sup>®</sup> Point Balance in protel Front Office.</li> </ul>                                                                                                    |
| Information for protel users switching to BWI | If you have already worked with protel before the introduction of the BWI<br>interface, you will notice that changes have occurred in many areas of protel, in<br>comparison to standard operations. Some of the procedures have changed,<br>while others have been removed. However, there are also many new ones. This<br>manual will familiarize you with all of the changes. |

<sup>&</sup>lt;sup>1</sup>Best Western GDS, Best Western Reservations Call Center, Best Western Website, portals of linked third-party vendors such as "roomkey.com", "google.com/hotelfinder/", "kayak.com", etc...

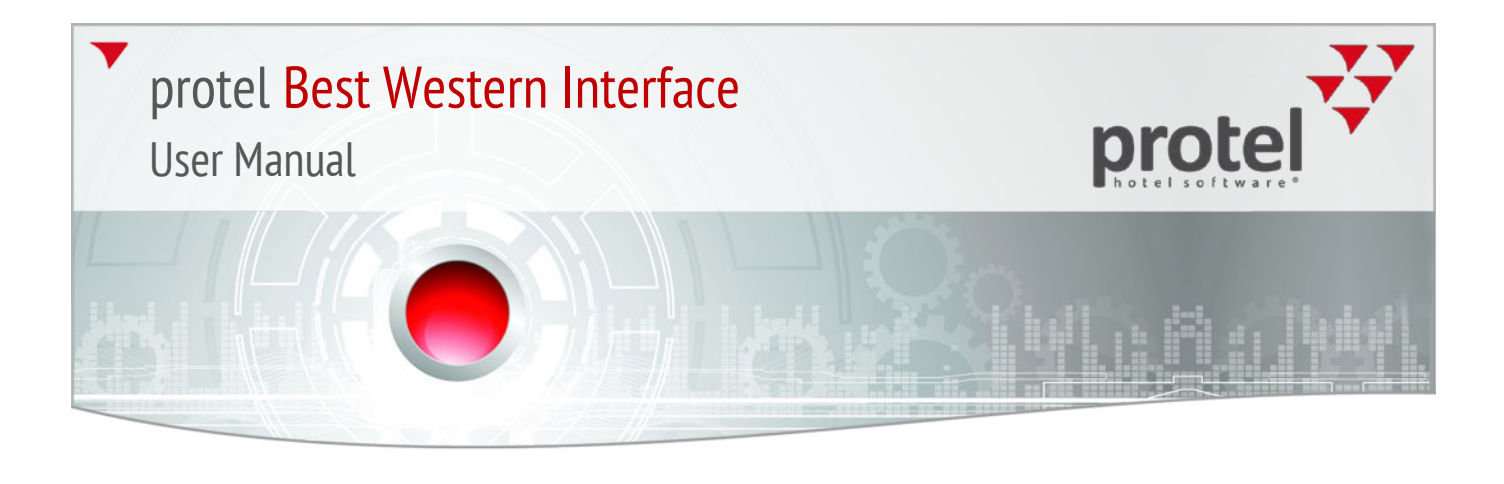

#### Terminology and abbreviations used in this document

| BWI                   | Best Western International                                                                                                    |
|-----------------------|----------------------------------------------------------------------------------------------------|
| BWI Frequent Guest    | Guests participating in the Best Western Rewards® program (i.e., BWR member)                                                                                                    |
| Best Western Rewards® | Best Western Rewards <sup>®</sup> is an international customer loyalty program. Members collect Best Western Hotels points for hotel stays which can be redeemed for various rewards such as free nights and gift certificates. Additionally, miles from various participating airlines as well as payback points can also be collected. |
| BWR Member            | Best Western Rewards Member (= BWI Frequent Guest)                                                                                                    |
| CRS                   | Central Reservation System. BWI's central reservation system LYNX.                                                                                                    |
| PMS                   | Your protel property management system                                                                                                    |

#### Functionality

Reservations created in protel are sent to the CRS in real time, while reservations made by Best Western are transferred to protel. Each reservation contains a confirmation number created by the CRS which is respectively displayed in protel. Cancellations are also immediately sent to the CRS, where a cancellation number is created and directly sent to protel.

Additionally, all of the reservation data and guest data will be matched during end of day.

#### **Displaying interface status**

Connection problems between the CRS and protel or other alerts will be signalized by the red blinking interface light; see figure 1:

| 🗾 Cityhote  | l Demo, D-441 | 37 Dortm  | und (Gl    | ERMANY)     | ) prot   | el MPE | Hotel Ma | nagement | t Suite 201 | 14.18. |
|-------------|---------------|-----------|------------|-------------|----------|--------|----------|----------|-------------|--------|
| Reservation | Cash Register | Reports   | Office     | Options     | Profiles | Sales  | Window   | Help     |             |        |
| 🔕 🖪 R       | oom Type Plan | 🛒 Room Pl | lan 🔎      | Available   | Rooms    | 🛃 CI   | 🖸 со     | Arrivals | : 🎦 Depar   | rtures |
| Suche:      |               |           |            |             |          |        |          |          |             |        |
| 📝 Room p    | lan:1 01/07/1 | 4-20/07/1 | L <b>4</b> |             |          |        |          |          |             |        |
| July        | TTI 27<br>Tu  | W         | e          | Th          | Fr       |        | Sa       | Su       | 28<br>Mo    | Tu     |
|             | <b>8</b>      |           |            | • • • • • • |          |        |          |          |             |        |

Click the 🐸 symbol to open the interface status.

Figure 1: Interface Alerts

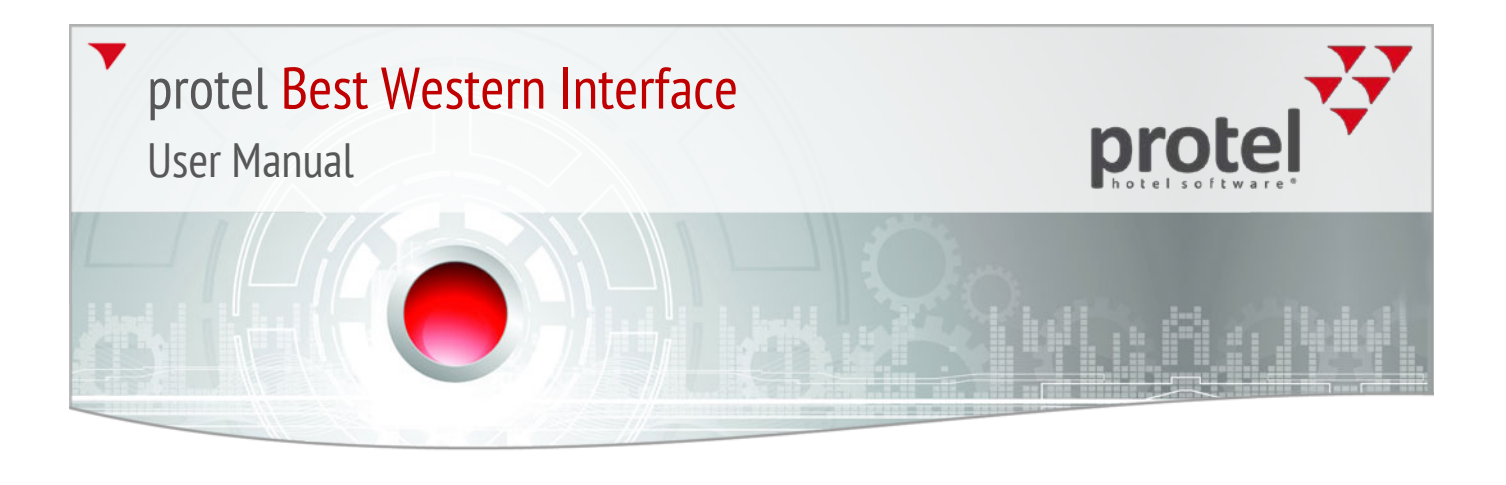

#### Reservations

#### **BWI Reservations**

Each BWI reservation contains information and characteristics specific to BWI which can be respectively saved and displayed in protel. Should a reservation be adopted from the CRS, all of the data specific to Best Western will already be contained.

#### When does a reservation come from the CRS?

A reservation is taken from the CRS when it is booked by means of one of BWI's many distribution channels, e.g., the BWI call center, or the BWI web site.

A reservation which has come in by means of the CRS can be identified by means of the **BWI**, cloud-generated user in the reservation dialog - see figure 2.

| Reservation                                                                                                    |                                                                                                    | ×                                                                    |
|----------------------------------------------------------------------------------------------------|----------------------------------------------------------------------------------------------------|----------------------------------------------------------------------|
| Name WAITS<br>Country City New York<br>VIP                                                                                                    | Company                                                                                                    | OK<br>Cancel<br>Help                                                 |
| Status         Arrival         Nghr Dpt.           1         4 PM(ON 24/05/14         1 25/08           Y         1         1 25/08           Y         1         1 25/08 | Qtv         R. type         R. no.         Adlt.Rate code         Rate           /14          KINSMI1         Y         1         3A         Y          89.00         6            Y         Y         Y          0.00          0.00          0.00          0.00          0.00          0.00          0.00          Y         Y         Y          0.00          0.00          0.00          Y         Y          0.00          0.00           0.00          0.00          0.00          0.00           0.00          0.00          0.00           0.00          0.00           0.00          0.00          0.00          0.00          0.00          0.00          0.00          0.00          0.00           0.00         . |                                                                      |
| Market:     Market Code       Hear:     ✓       Add bed:     0       Cots:     0       Child 3/4     0       Packages:       Note 1     /       Note 2     /              | Source: AAA Allocation:<br>Come: Act. all.:<br>Pick up: Payment: CC<br>Blocked room Flight:<br>Event Option To: 24/05/14 PL106251424P1<br>Arrival: ResNo 1062                                                                                                    | Add. Info.<br>Letters<br>Sharer<br>Guest Hist.<br>More<br>21/05/2014 |

The reservation is also allocated a confirmation number from the CRS (**BWI Confirmation Number**). The numbers can be found in the Navigator (see figure 3) and can be seen in a separate column in the active lists (see figure 4).

Figure 2: Reservation Summary dialog box: CRS reservations can be identified by the entered user.

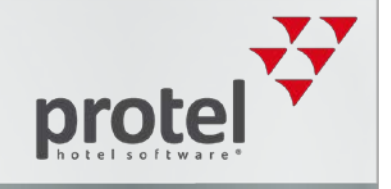

#### Figure 3:

Figure 4: BWI information in the arrivals list

protel Navigator

- ▼ BWI confirmation number
- BWI source
- ▼ BWI Channel

| po Navigator                      |                |                                                  | <u>_     ×</u> |
|-----------------------------------|----------------|--------------------------------------------------|----------------|
| Guest                             |                | □                                                | ОК             |
| Name: Seymour                     |                | Charged: 0,00                                    |                |
| First name: Chris                 | Rev.           | Payments: 0,00                                   | Cancel         |
| Company:                          |                | 🖶 💮 A: Seymour 0,00                              | Help           |
|                                   |                | Category types                                   |                |
| Street: 754 Pth Ave.              |                | Fixed charges                                    |                |
| ZIP/City: NV 10012 Manhattean     | NY             | Additional reservation information               |                |
| Birthdate: 12/06/1970 VIP: Gold E | ite 💌          | Memo IDS                                         | DC Menu        |
|                                   | <u>^</u>       | Traces                                           | Res. history   |
|                                   |                | H-122 Attached profiles                          | Res texts      |
|                                   | -              | BWI                                              |                |
| Reservation                       |                | BWI Confirmation Number: 887994447-01            | Change name    |
| Arr/Dep: 09/06/14 12/06/14        | RP-Reservation | BWI Cancellation Number:     DWI Savera Cade: 20 | Create sharer  |
| Res. status: FULLPAY(D)           |                | I BWI Source Code: 38                            | Guest history  |
| Room type: KINSMI1                | Gmr            | E BWI Group: No                                  | More           |
| Room-No 514 Cleaned               | TA: ····       |                                                  | Grp.members    |
|                                   | Sec. Int       |                                                  |                |
| Adults/children:                  |                |                                                  |                |
| Rate: New 90.00 EUR               | RBD Fixed ch.  | Date/time U., P. Message F. R. Dat               |                |
| Rate code: RACK                   | Rate info      |                                                  |                |

In addition to the confirmation number, CRS reservations are allocated with the source (BWI Source Code) and the channel (BWI Channel) - additional information can be found on page 34 (section "BWI features in Navigator").

#### BWI information in the lists

In all of the common lists, the CRS confirmation number as well as additional information specific to BWI will be displayed - see figure 4.

| 7 | Anreiseliste für den | 12.0 | 7.14 |          |          |        |          |              |              |            |           |
|---|----------------------|------|------|----------|----------|--------|----------|--------------|--------------|------------|-----------|
| 2 | . Name 🛆             | AA   | Zi   | KAT      | Abreise  | Preis  | Preistyp | CRS Conf.No. | VIPCodes     | BWR No.    | BWR Cards |
|   | Drenkelfort Marti    | 1    | 101? | KINSM[1  | 15.07.14 | 110,00 | RACK     | 248694645-01 | Gcci /       | 6006637414 | BWR       |
| 9 | McAllister John Sir  | 2    | 301? | QQ NSM 1 | 14.07.14 | 120,00 | RACK     | 548694945-01 | Gold Elite / | 6006637414 | BWR       |
| E |                      |      |      |          |          |        |          |              |              |            |           |

- ▼ CRS Conf. No. = CRS confirmation number
- ▼ VIP Codes = BWR Status Level (Base<sup>2</sup>, Gold Elite, Platinum Elite, Diamond Elite)
- BWR No. = guest's BWR membership number
- BWR Cards = BWR card type (BWR, airline partner, ...)

#### BWI number search

With the **BWI Confirmation number search** add-on (key combination Ctrl + 0), you can search for a specific CRS confirmation number as need arises. You will find additional information about this topic in the chapter "BWI add-ons" on page 36.

<sup>&</sup>lt;sup>2</sup> Note: In the CRS, the BASE code will be shown acting for the Gold membership status.

#### Only one rate code per BW reservation

For group reservations and reservations originating from the Best Western CRS/Member Web, **only one single rate code is allowed**; the "New rate code" option has therefore been grayed out in the Rate by Day Grid - see figure 5.

| FO                                                                                                    | Rate b | y Day Grid |              |          |       |       |       |       |        |        |                |                   |             |
|----------------------------------------------------------------------------------------------------|--------|------------|--------------|----------|-------|-------|-------|-------|--------|--------|----------------|-------------------|-------------|
| Gu                                                                                                    | est:   | ELLIOTT LY | 'NN , room 1 | 123, 09/ | 08/14 | - 10/ | 08/14 |       |        |        |                | Calculate r       | ates        |
| X Day Date Room Adit. C1 C2 C3 C4 AB Cr. Rate code                                                                                                    |        |            |              |          |       |       |       |       | Price  | Market |                |                   |             |
|                                                                                                    | Sa     | 09/08/14   | 123          | 1        | 0     | 0     | 0     | 0     | 0      | 0      | RACK           | 110,00            | Market Code |
| Σ                                                                                                    |        | Total      |              | -        |       |       |       |       |        | -      | -              | 110,00            |             |
| Adults:       0       Market code:       Image: Gruarantee code:         Children 1/2/3/4:       Image: Source code:       Image: Source code:         Add beds/cribs:       Image: Source code:       Image: Source code: |        |            |              |          |       |       |       |       |        |        |                |                   |             |
|                                                                                                    | Specia | rate:      |              | 0.00     | EUR   | _     |       |       |        |        |                |                   |             |
| Г                                                                                                    | New ra | te code:   |              |          | -     | ·     |       | ) Use | rate - | avail. | of arrival C U | se rate avail. of |             |
|                                                                                                    | OK     | Ca         | ncel         |          |       |       |       |       |        |        | As             | sign Packages     | Save Da     |

Should various rate codes be used in a reservation, a separate reservation must be allocated for each reservation.

#### Guarantee codes

Each BWI reservation will automatically receive a guarantee code. The respective code will be shown in the **RBD** (rate by day grid). In the Navigator click on [**More**] and then on **Rate by day grid**. The guarantee code valid for the reservation will be shown in the column with the same name. Move the table contents to the right to show the column - see figure 6.

| FO | Rate  | by D | ay Grid          |              |             |              |             |        |              | _              |   |
|----|-------|------|------------------|--------------|-------------|--------------|-------------|--------|--------------|----------------|---|
| Gu | iest: | Dre  | enkelfort Martin | Mr., room 30 | 1, 08/08/14 | - 10/08/14   |             |        | Calculate ra | tes            |   |
| :4 | AB    | Cr.  | Rate code        | Package      | Packa       | Price        | Market      | Source |              | Guarantee code |   |
| 0  | 0     | 0    | 1G               |              |             | 110,00       | Market Code | 38     |              | GTD            |   |
| 0  | 0     | 0    | 1G               |              |             | 110,00       | Market Code | 38     |              | GTD            |   |
|    | -     | -    | -                |              | -           | 220,00       | -           |        |              | -              | ) |
| •  |       |      |                  |              |             |              |             |        |              |                | • |
|    | Adult | s:   | 0                | 1            | Г           | Market code: |             | •      | Guarantee    | e code:        |   |

Figure 5: Rate by Day Grid > "New rate code" option is not available

Figure 6: Navigator > More > RBD > BWI guarantee codes

# protel Best Western Interface

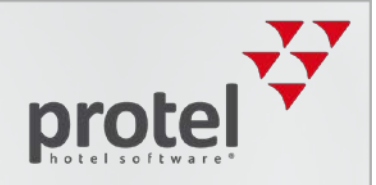

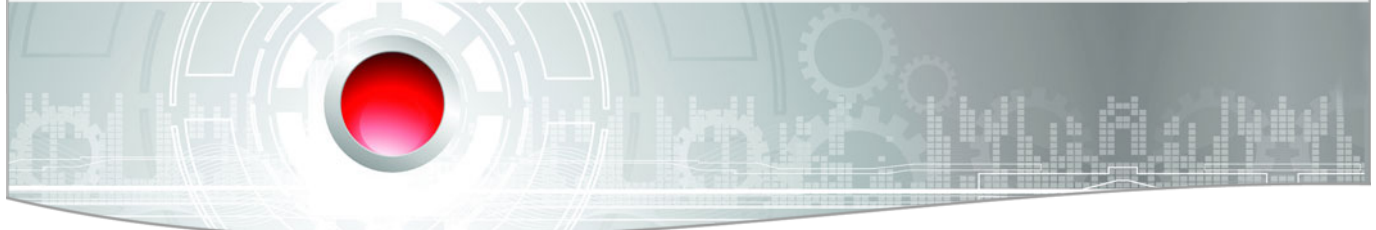

Reservations from the BWI CRS are **not** automatically visible in the room plan!

Figure 7: Navigator > More > Traces: CRS reservation comments CRS reservations in the room plan

Reservations coming in by means of the BW CRS are booked in protel as a **room type reservation**, which means that it is simply booked from the supply of booked room types. The room will first be shown in the room plan, after a room has been explicitly allocated to a specific reservation or check-in has taken place. Up to this point, the room appears in all lists containing a question mark.

CRS reservation comments (Traces)

Reservations coming in from the BW CRS can contain special comments which are then saved as a **Trace** in protel. **BWI traces** are always identifiable by the entered user "**BWI cloud-generated**" - see figure 7.

| F | o Traces |             |             |                      |                                              |
|---|----------|-------------|-------------|----------------------|----------------------------------------------|
| ľ | Date     | Department  | Entered     | By user              | Text                                         |
| ſ | 01/07/14 | RESERVATION | 04/04/14 01 | BWI, cloud-generated | CRS res with Frequent guest profile attached |
| I | 01/07/14 | DISCOUNT    | 24/04/14 21 | BWI, cloud-generated | Rate Override:                               |
| I | 01/07/14 | RESERVATION | 24/04/14 21 | BWI, cloud-generated | changed rate planfrom3A to MR 89,895         |
| I |          |             |             |                      |                                              |

BWI traces can contain system messages or comments entered by the guest. Even the BWI items ordered during booking will be saved as a BWI trace (see below).

**V**By the way: comments will not be transferred from protel to the CRS!

#### Additionally booked BWI items

Should a guest book an additional item from the BWI web site,

- 1. a BWI trace with information about the booked article,
- 2. and a fixed charge per item will be generated in protel.

In the **Navigator**, you will notice a red exclamation point in the tree-view (see illustration) to the right.

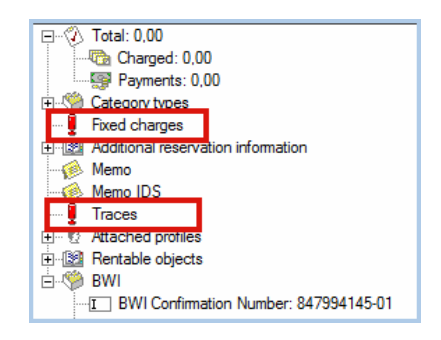

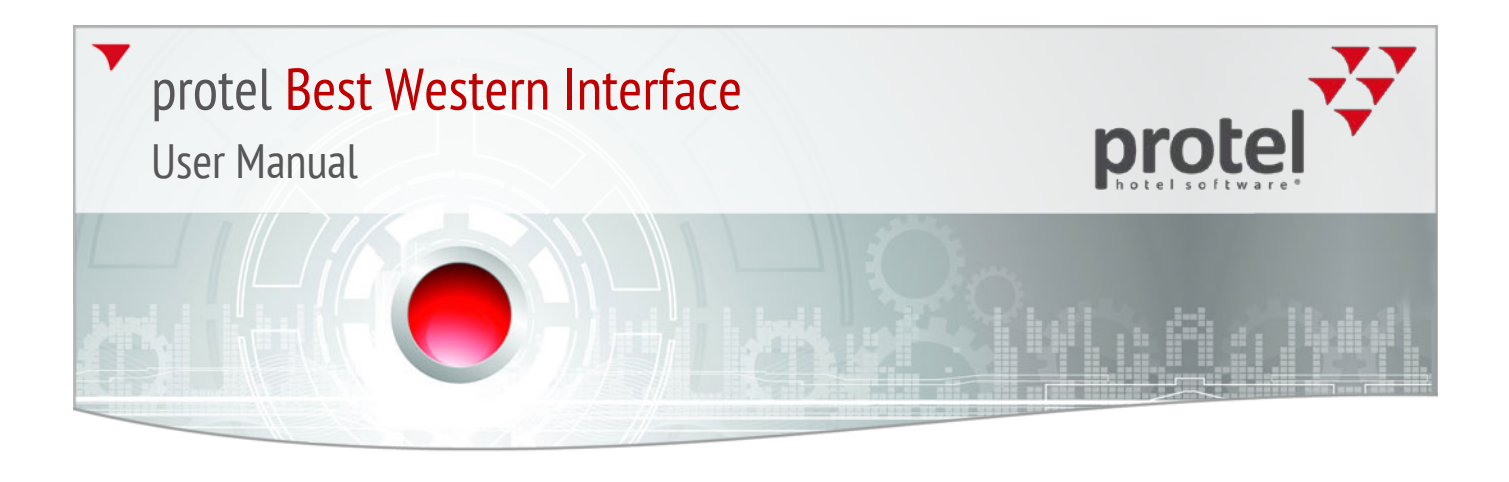

A click on **Fixed charges** opens the dialog box containing the booked articles - see figure 8.

| 😥 Fixed charges                |          |          |       |                           |       |       |      |            |            |          |                   |         |
|--------------------------------|----------|----------|-------|---------------------------|-------|-------|------|------------|------------|----------|-------------------|---------|
|                                |          |          |       |                           | I     |       |      |            |            |          |                   |         |
| Account 🛆                      | Articles | Text     | Am    | Curre                     | Price | lotal | Invo | Pattern    | From date  | Created  |                   |         |
| <ul> <li>300 Extras</li> </ul> | FLPTOA   | FLPTOA   | 1     | EUR                       | 12,99 | 12.99 | Α    | Daily      | 12/06/14   | BWI, clo | ud-generated 04/0 | 6/14    |
| 📥 300 Extras                   | FLPTOA   | FLPTOA   | 1     | EUR                       | 12,99 | 12.99 | Α    | Daily      | 13/06/14   | BWI, clo | ud-generated 04/0 | 6/14    |
|                                |          |          |       |                           |       |       |      |            |            |          |                   |         |
|                                |          |          |       |                           |       |       |      |            |            |          |                   |         |
| TAA                            |          | Article  |       | Text                      |       |       |      | Quantity C | urrency Am | ount     | Inv.              | Pattern |
| Y 300 Extras                   | •        | FLPTOA F | LPTOA | <ul> <li>FLPTO</li> </ul> | A     |       |      | 1          | UR 🔻       |          | 12.99 A 💌         | Daily   |
|                                |          |          |       |                           |       |       |      |            |            |          |                   |         |
| OK                             | Cancel   | He       | elp   |                           |       |       |      |            |            |          | New               | Edit    |

A simple click on **Traces** reveals the exact item text which has been sent together with the reservation. The department is automatically allocated to the PRODUCT department - see figure 9.

| o Traces |            |                |                      |                                              |             |
|----------|------------|----------------|----------------------|----------------------------------------------|-------------|
| Date     | Department | Entered        | By user              | Text                                         | Cleared     |
| 12/06/14 | PRODUCT    | 04/06/14 00:28 | BWI, cloud-generated | 1, Flower petals upon arrival, 12.99, 12-JUN | Not cleared |
|          |            |                |                      |                                              |             |
|          |            |                |                      |                                              |             |
|          |            |                |                      |                                              |             |
| •        |            |                |                      |                                              |             |
| ОК       | Cancel     | Print          |                      |                                              |             |

Figure 8: Navigator > Reservation with booked BWI items

Figure 9: Navigator > Traces: Reservation with booked BWI items

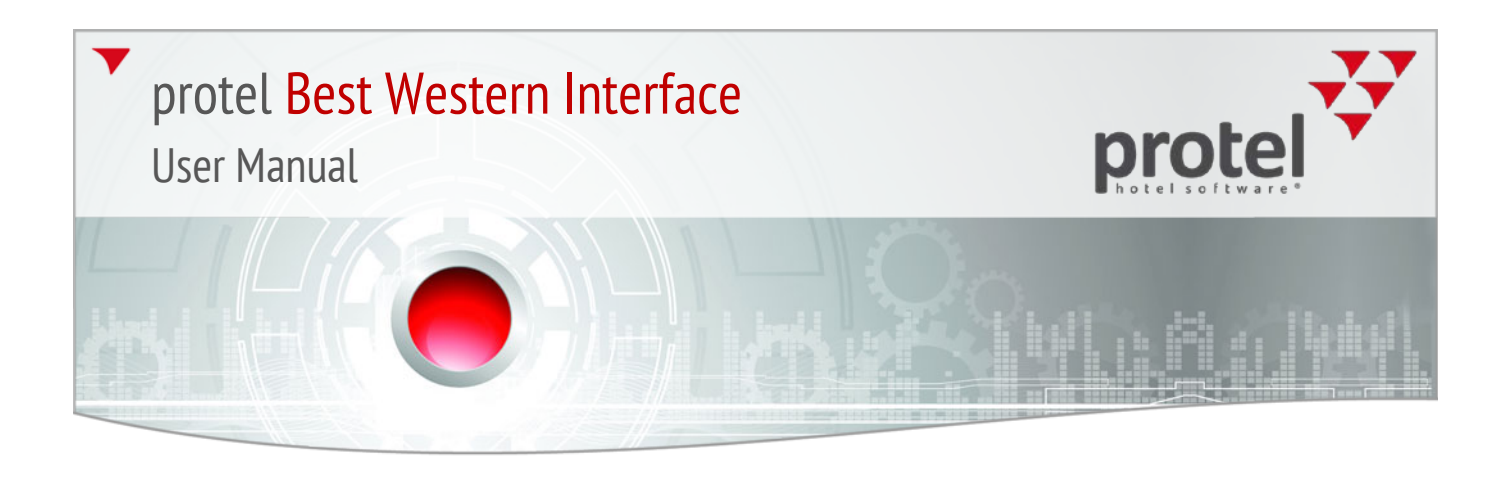

#### **Front Office Reservations**

Should a reservation be created in Front Office, all of the necessary data will be entered into the reservation dialog, as usual. The reservation will then automatically be sent to the CRS. A confirmation number is created there and sent directly back to protel.

Should a confirmation number not be sent back, it is possible that the reservation was not properly sent. In this case, it is possible to resend the reservation to the CRS. The **BWI Reservation Sync** add-on supplies you with the appropriate function with the **Re-upload all active Reservations from PMS to CRS** (go to Page 38).

In the Navigator, all of the Front Office reservations can be identified by the entered channel: the **LOCAL** channel will always be set here - see figure 10.

| Ro Navigator                                                                                                    |                                                                                                    | <u>_ 🗆 ×</u>                                                                                                    |
|----------------------------------------------------------------------------------------------------|----------------------------------------------------------------------------------------------------|----------------------------------------------------------------------------------------------------|
| Foi       Name:       FREIBURG         First name:       LENA       Mrs.         Company:       Street:       HAUSE 1         ZIP/City:       551HU234       CITEY1         Birthdate:       / /       VIP: Base         Reservation       Arr/Dep:       05/07/14       06/07/14         Res. status:       GTD(D)       Grgr:       Grgr:         Room type:       KINSMI1       TA:       TA: | Total: 0.00     Charged: 0.00     Payments: 0.00     Payments: 0.00     Post Charges     Additional reservation information     Memo IDS     Traces     Additional reservation Number: 430864045-01     BWI Confirmation Number: 430864045-01     BWI Concellation Number:     BWI Source Code:     BWI Channel: LOCAL     BWI Group: No     BWI Transaction ID1: | OK<br>Cancel<br>Help<br>DC Menu<br>Res. history<br>Res. texts<br>Change name<br>Create sharer<br>Guest history<br>More<br>Grp.members |
| Adults/children:     1     0     0     Sc:        Rate:     New     90.00     EUR     RBD     Fixed ch.       Rate code:     RACK     Rate info       Change rate to:     (display rates)     Image: Change rate code       Next RC:     RACK       Note 1:     /       05/07/14 - 06/07/14     109 KINSMI1                                                                                      | Date/time U P. Message F. R. Date F                                                                                                    | 1043                                                                                                    |

Figure 10: Navigator > BWI Channel: LOCAL This reservation has been generated "locally" in protel.

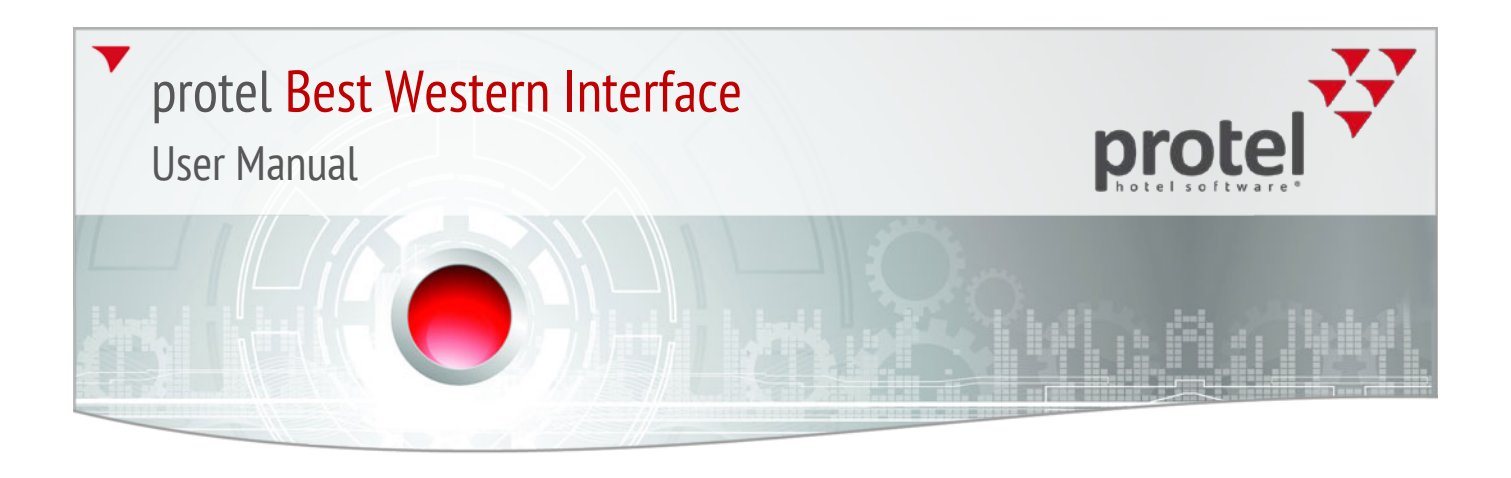

#### **Special features**

Changing the rate code

If the rate code of a reservation is changed at a later time, a reason for changing the rate will need to be given - see figure 11.

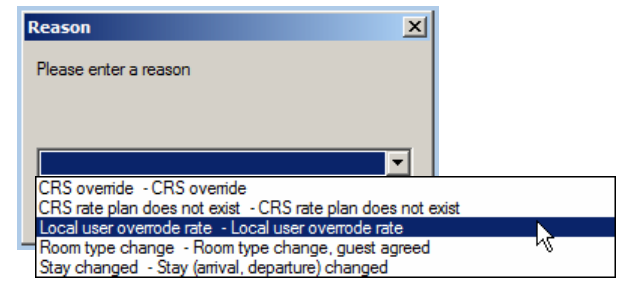

The reasons selected here are specified by BWI.

#### Rate limit

A maximum rate limit has been set by BWI. Should the rate for a reservation be overwritten and the entered rate exceed the given rate limits, the user will receive a message asking whether or not the rate entered is really to be used.

**Example**: The amount will be changed in Navigator, the maximum rate will be exceeded during entry - see figure 12:

| Reservation —<br>Arr/Dep: | 09/08/14 10/08/14 | RP-Reservation |
|---------------------------|-------------------|----------------|
| Res. status:              | Cancelled         | Co             |
| Room type:                | KINSMI1           | Girp:          |
| Room-No.:                 | 123 Dirty         | TA:            |
| Adults/children           |                   | Sc:            |
| Rate: [                   | ✓ New 5000,00 EUR | RBD Fixed ch.  |
| Rate code:                | HY                | Rate info      |

Afterwards, the following message appears:

Figure 11: Basic reason for changing rate code

Figure 12: Navigator - overwriting the rate.

Figure 13: Message when exceeding the rate

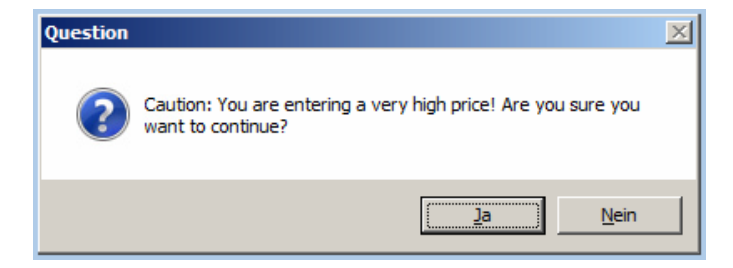

#### Moves

Since BWI needs exactly one reservation (with a separate confirmation number) for each room booked, moves **during a stay** will no longer be able to be entered into protel. Instead, the reservation needs to be checked-out on the day of the move and then created and checked in again.

Moving a reservation for the entire length of stay is still possible.

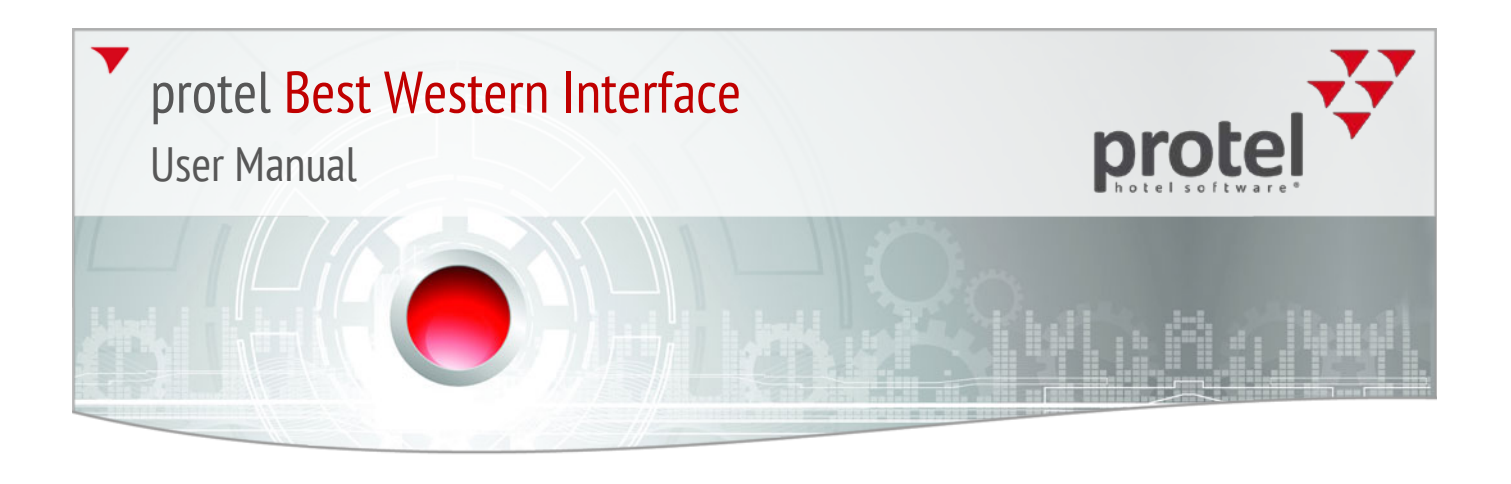

#### Central Bill reservations

Figure 14: Central Bill Central Bill reservations which are transferred from the BWI-CRS to protel have very limited editing options. Central Bill reservations can already be identified in the Navigator by their reservation status as "Central Bill" - see figure 14.

|              | ro Navigator                              |
|--------------|-------------------------------------------|
|              | Guest                                     |
|              | Name: TRAVEL WORLDWIDE Charged: 0.00      |
|              | First name: TestCB Payments: 0,00         |
| reservations | Company: TRAVEL WORLDWIDE                 |
|              | Street: 4954 TV/ZTG Street zzz            |
|              |                                           |
|              | ZIP/City: 2300 JSCHOTEN                   |
|              | Birthdate: 77 VIP:                        |
|              | Attached profiles                         |
|              | Hentable objects                          |
|              | I BWI Confirmation Number: 700864447-01   |
|              | BWI Cancellation Number:                  |
| _            | Arr/Den: 10/07/14 11/07/14 BT reservation |
|              |                                           |
|              | Res. status: Centra bill(0) Co. TRAVEL    |
|              | Room type: KKABII1                        |
|              | Room-No.: ?                               |
|              | Adults/children: 1 / 0 0 Sc:              |
|              | Rate: New 120.00 EUR RBD Fixed ch.        |
|              | Rate code: RACK Rate info                 |
|              | Change rate to: (display rates)           |
|              | Next RC: RACK                             |

The booking of Central Bill reservations solely occurs by means of the BWI Reservation Center!

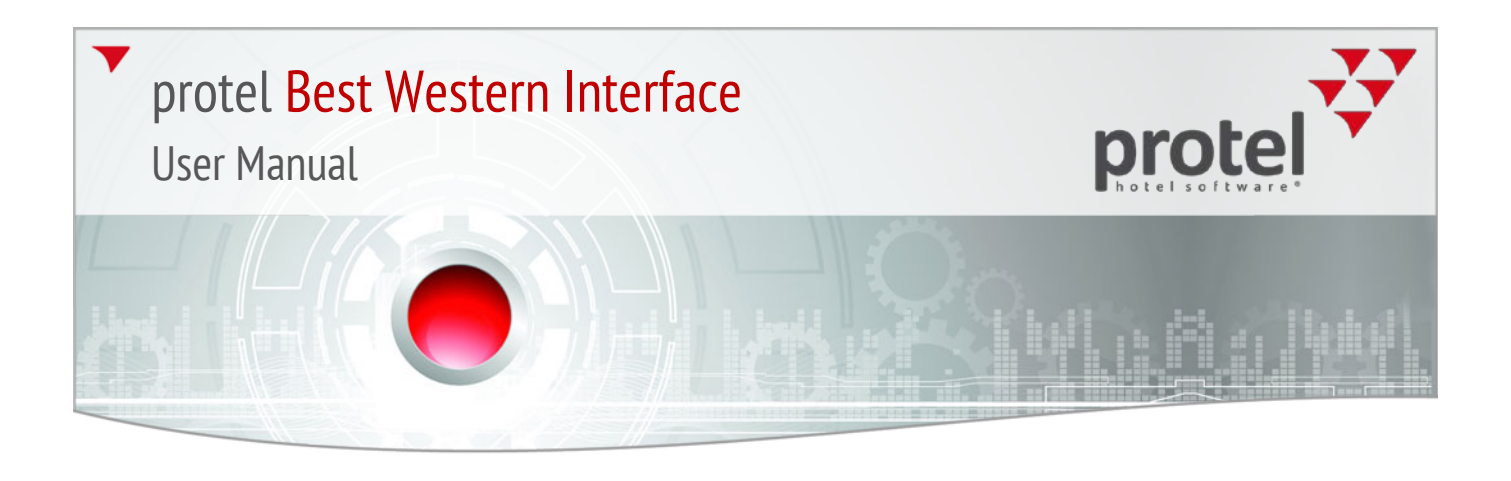

#### Group reservations

| ▼ Please note! | 1)      | Group reservations can only be created by means of the <b>room type</b> | plan.                 |
|----------------|---------|-------------------------------------------------------------------------|-----------------------|
|                | ,<br>2) | Best Western deals with group reservations by means of evolusive g      | roun rate             |
|                | 2)      | codes (16, 26, 36, etc.). The group rate code is saved in the "BWI gr   | oup rate              |
|                |         | code" located in the group master:                                      | ouprate               |
|                |         |                                                                         |                       |
|                |         | Guest P-O Total: 0.00                                                   | OK                    |
|                |         | Name: paroup_change_rest                                                | Cancel                |
|                |         | Company:   Company: Category types  Strate:                             | Help                  |
|                |         | ZIP/City:                                                               |                       |
|                |         | Birthdate: // VIP:                                                      | DC Menu<br>Res biston |
|                |         | Memo IDS<br>Traces                                                      | Res. texts            |
|                |         | Group art/dep. 01/04/16-05/04/16                                        | Change name           |
|                |         | Arr/Dep: 30/03/16 07/04/16 RP-Reservation                               | Guest history         |
|                |         | Room type: GRP Y Group_Change BWI Confirmation Number:                  | More                  |
|                |         | Room-No.: GRP01 TA:                                                     | Grp.members           |
|                |         | Adults/children: 0 7 0 0 0 0 0 0 0 0 0 0 0 0 0 0 0 0 0                  |                       |
|                |         | Rate code: Zero Rate info                                               |                       |
|                |         | Next RC: Zero                                                           |                       |
|                | 3)      | The group rate code is automatically allotted by the system. Should     | there be              |
|                |         | more than one group present at the hotel at a given time, each grou     | р                     |
|                |         | receives an exclusive rate code (group A receives the G1 rate code; a   | group B               |
|                |         | receives the G2 rate code, etc.).                                       |                       |
|                | 4)      | The actual rate code can be arbitrarily defined within the group (for   | group                 |
|                |         | master and the group members). The default rate code is then auto       | matically             |
|                |         | allocated to the booked room type.                                      |                       |

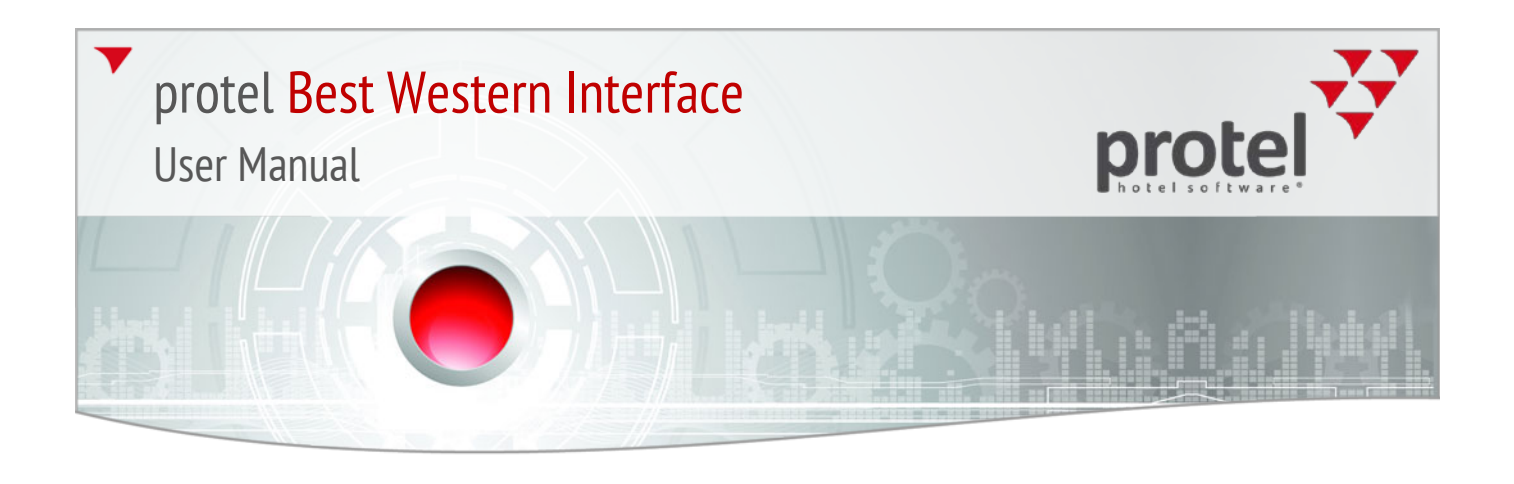

|    | ro Navigator                                                                                                    |                                                                                     |
|----|----------------------------------------------------------------------------------------------------|-------------------------------------------------------------------------------------|
|    | Guest       Name:       [bitup_Change_Test]         Name:       [bitup_Change_Test]       [bitup_Change_Test]         Pinst name:       [bitup_Change_Test]       [bitup_Change_Test]         Company:       [bitup_Change_Test]       [bitup_Change_Test]       [bitup_Change_Test]         Street:       [bitup_Change_Test]       [bitup_Change_Test]       [bitup_Change_Tes | OK<br>C Menu<br>s history<br>es tests<br>nge name<br>est history<br>More<br>pMaster |
| 5) | Internally, the groups will continue to be transmitted to Best Western 1G, 2G, etc.) as always.                                                                                                    | (1G,                                                                                |
| 6) | When creating groups by means of the room type plan: Use the room distribution in the group master to allocate a room to the individual pareservations.                                                                                                    | ortial                                                                              |

#### How to create group reservations

Open the room type plan in protel. Enter the number of desired rooms into the column next to the desired room type - see figure 15.

| KKIARH (  | 0)   | 1 | 20 | 20 | 15 | 10 |
|-----------|------|---|----|----|----|----|
| QQINSM[1  | 4    | 4 | 20 | 20 | 20 | 20 |
| QQQIELJ 1 | (15) | 1 | 15 | 15 | 15 | 15 |

Figure 15: Booking 4 rooms for the QQ|NSM|1 room type

Figure 16: Reservation for two nights in the room type plan:

Use your mouse to drag the reservation across the desired time period - see figure 16.

| 20 | 15 | 10               | 16         | 20       |
|----|----|------------------|------------|----------|
|    | 20 |                  | 20         | 20       |
| 15 | 15 | <sup>IV</sup> 15 | 15         | 15       |
| 14 | 14 |                  | 1/07/06/14 | 2 Nt. 14 |
| 5  | 5  | 5                | 5          | 5        |

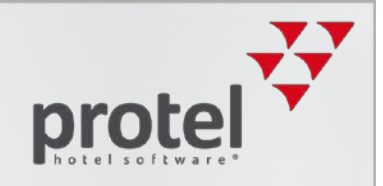

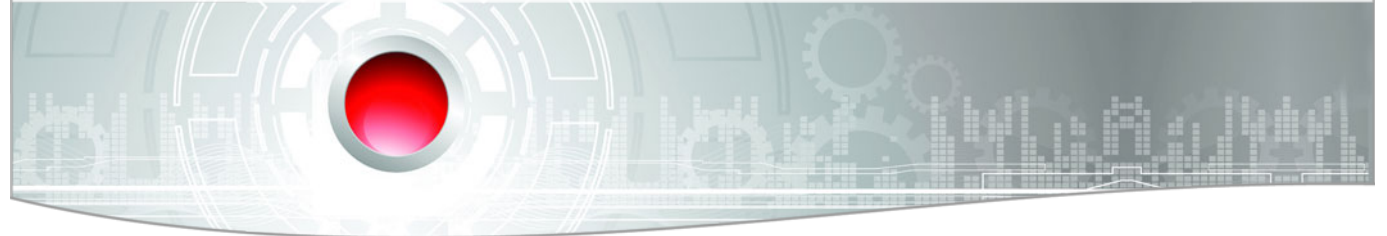

If necessary, add additional room type reservations.

Confirm your reservation with <Enter>.

ightarrow Afterwards, the reservation dialog box containing the entered data opens.

Now, simply enter the name or the starting letters of the group's name into the **Group** field and hit [Enter].

The guest profile search opens in order to allot the reservations to a group.

Allocate an existing guest profile of the "Group" type or create a new guest profile.

As need arises, select a rate code (the standard rate code is then automatically allocated to the room type).

In the reservation summary, click on [OK] and confirm the question with [Yes] about whether or not you would like to create a group invoice.

In the payment instructions window, select a redirection, as need arises, e.g., "Logis to B" ([frequently used instructions]).

Click on [OK] and select the [Group member and Master] option in the next dialog box.

Have the group reservations been successfully created, each group member will receive an exclusive confirmation number both in the CRS as well as in protel.

#### Identifying group reservations in Navigator

You will be able to identify group reservations in Navigator based on the BWI group code: The value **Yes** is entered into the **BWI-Group** field - see figure 20:

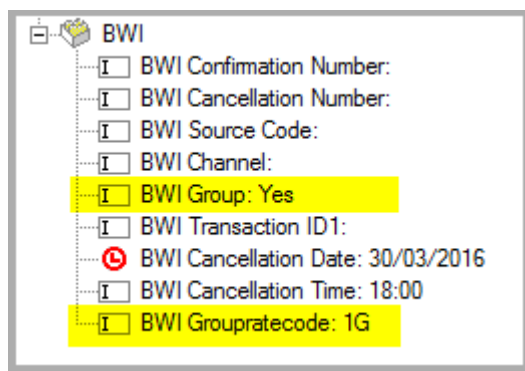

The group rate code is saved in the group master (BWI Group Rate Code).

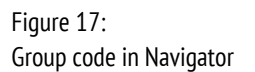

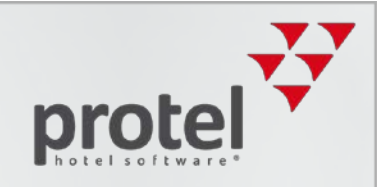

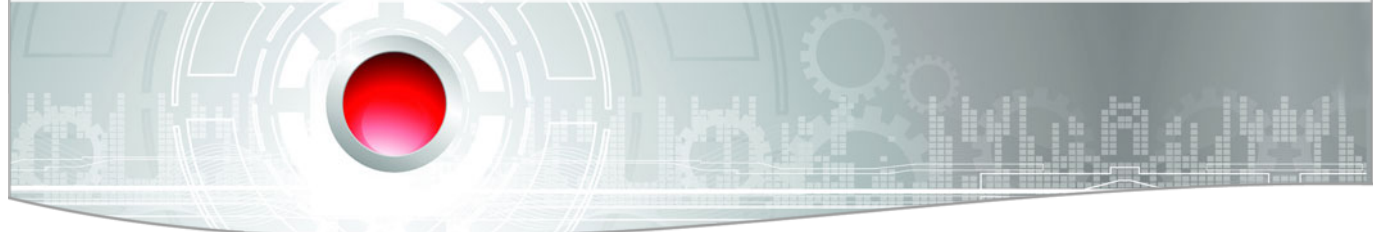

#### Special features (group reservations)

#### **T** Limited editing

Reservations for groups can only be edited in a limited manner. For example, if a group's arrival or departure dates change, the respective partial reservation must then be cancelled and then newly created and added. Due to the mentioned restrictions, the **DC-Menu** is not available for group reservations.

#### Reverse check-in status

Has a member of a group already checked-in, you can cancel the check-in status by means of the arrival report: Select the reservation in question and click on the [Void CI] **button below.** 

#### **T** Removing a reservation from an existing group

Is a reservation removed from an existing group, the Navigator opens for the respective reservation and the user is made to select a new rate code. The procedure cannot be completed without changing the rate code.

#### Converting reservations into group reservations

You can convert a reservation into a group reservation at a later time, by allocating a group rate code (e.g. G3) AND setting the BWI-Group field to Yes.

#### Allotting packages

Please allot the packages by means of the package function located in the navigator – see next page:

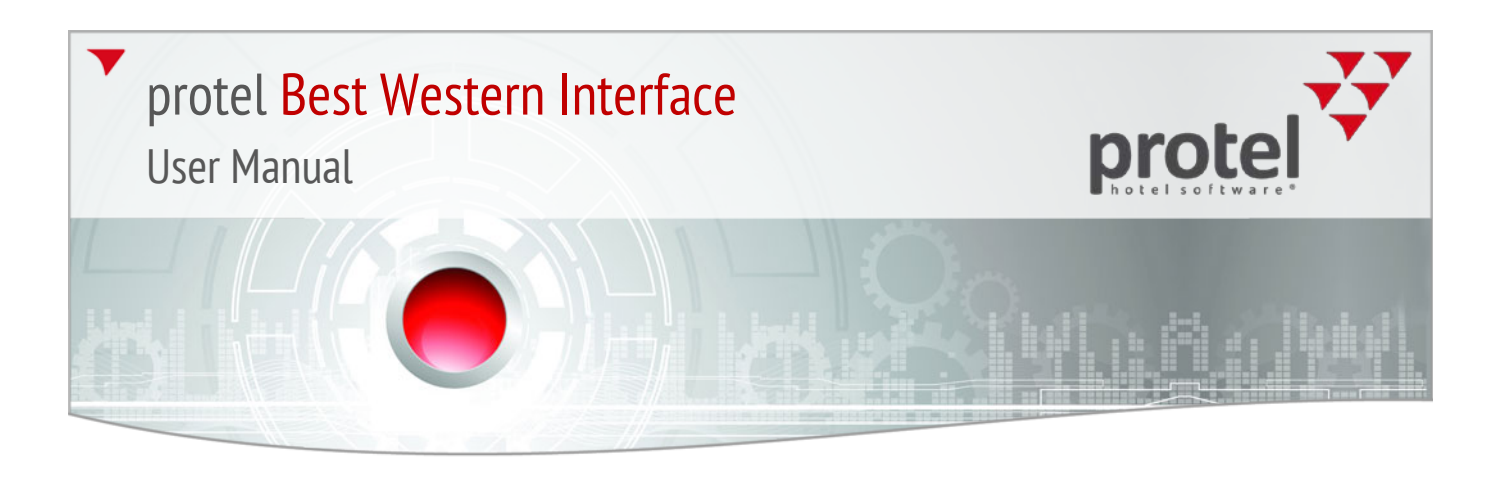

| ro' Navigator                               |                                        |                           | _ 🗆 ×                 |
|---------------------------------------------|----------------------------------------|---------------------------|-----------------------|
| Gast                                        | 🗆 🖉 Geermanide: 0.00                   |                           |                       |
| Name:                                       | Belastungen: 0.00                      |                           | 0 40 7 45 10          |
| Vorname:                                    | - Sahungen: 0,00                       | Abbrechen 4 #2 Ers        | v: 3 #3 Erw: 0 #Zi; 7 |
| Firma:                                      | 😐 🐼 A: tamm                            |                           |                       |
| Strasse                                     | Erveistungen                           | angements zuteilen        | ×                     |
| PIZ / 0+                                    | E-12 Zusätzliche Reservierungsinformal | Zugeteilte Arrangements   | igliche Arrangements  |
| Sab Dati                                    | -==== Bestätigungs-Nr.: PL50821712     | Arrangement               | rrangement            |
|                                             | CRS Numble                             | Spar 2 Nächte             |                       |
|                                             | Zusatzbetten: 0                        |                           | AU2                   |
|                                             |                                        | durchgeführt werden?      | te                    |
|                                             | Farbe im Zimmerplan                    |                           |                       |
| Reservierung                                | I +- √ C Kreditkarten                  | Gruppen-Mitglieder und    | -Master               |
| An/Ab: 28.11.15 13.12.15 ZP-Reserv.         | - 🖗 Memo                               | Mitgliederaus <u>w</u> ał | I                     |
| ResStatus: GTD(D) Fa:                       | - 🍄 Memo IDS                           | Nur Gurponmitelia         | der                   |
| Kategorie: GM 🔽 Gp: tamm                    | Gruppe Ap/Ab: 04 12 15:06 12 15        | Nor crupper inigie        |                       |
| Zimmer-Nr. 9038                             | 1 III Verknüpfte Karteien              | Nur Gruppenmast           | er                    |
| s un s Sparmit                              | 🗈 🔝 Vermietbare Objekte                | OK Approxim               |                       |
|                                             | E-WI Cancellation Number               |                           |                       |
|                                             | I BWI Channel:                         |                           |                       |
| Gultiger P1: NULL Preisinfo                 | Datum/Zeit U., P. Nachricht F          | F. G. Datum 2             |                       |
| Verfügbare PT: (Anzeigen)   Preistyp Ändern |                                        |                           |                       |
| Nächster PT: NULL                           |                                        |                           |                       |
| Notiz 1: spar Mit                           |                                        |                           |                       |
| Notiz 2: sz                                 |                                        | 508217                    |                       |
| 28 11 15 · 13 12 15 9038 GM                 |                                        | AN I                      |                       |
|                                             |                                        |                           |                       |
|                                             | •                                      |                           | www.protel            |
|                                             |                                        |                           |                       |
| Naujaatov                                   |                                        |                           |                       |
| Navigator                                   |                                        |                           |                       |

| lo Navigator                                        |                                           |             |
|-----------------------------------------------------|-------------------------------------------|-------------|
| Gast                                                | E ⊘ Gesamtsaldo: 0,00                     | ОК          |
| Name:                                               |                                           |             |
| Vorname: Regina                                     | 🖙 Zahlungen: 0,00                         | Abbrechen   |
| Firma:                                              | E → W A: Tamm                             | Hilfe       |
| Stracce                                             | Eveleturgen                               |             |
| Di T. LO. 20101                                     |                                           | IEC Infos   |
|                                                     | eren Bestätigungs-Nr.: PL51610612154P5    |             |
| GebDat: 🔽 🛄 VIP:                                    | CRS Number:                               | DK Menü     |
|                                                     | ==== Kind 3/4: 0/0                        | ResHist.    |
|                                                     | - Zusatzbetten: 0                         | Bes -Texte  |
| -                                                   | Earbe im Zimmernlan                       |             |
| P                                                   | Packages: MS-SM-2N                        | Namensw.    |
| Reserverung<br>An /Ab: 04.12.15 06.12.15 Kat Becore | ⊕∜ <mark>⊜ Kreditkarten</mark>            | Sharer anl. |
|                                                     |                                           | Gasthistoru |
| Resolution Fail                                     | Memo IDS                                  |             |
| Kategorie: TUGG 2 Gp: tamm                          | THE Services                              | Mehr        |
| Zimmer-Nr: 2 Rb:                                    | 🗄 🕼 Vermietbare Objekte                   | GrpMaster   |
|                                                     | ⊡ 🂖 BWI                                   |             |
|                                                     | BWI Cancellation Number:                  | F           |
| Preis:  Veu 39,50 EUR 2PU FL                        | I BWI Unannel:                            |             |
| Gültiger PT: 20G Preisinfo                          |                                           |             |
| Verfügbare PT; (Anzeigen)                           | Datum/Zeit U., P. Nachricht F. G. Datum 2 |             |
| Nächster PT: 20G                                    |                                           |             |
|                                                     |                                           |             |
| Notiz 1: spar Mit                                   |                                           |             |
| Notiz 2: sz                                         |                                           | 516106      |
| 04.12.15 - 06.12.15 TJ/GG/2                         |                                           | AN          |
|                                                     |                                           |             |
|                                                     |                                           | - //        |
|                                                     |                                           |             |

These will then be also displayed there. The package allotment in the rate by day grid has only been designed for eventual changes in one single day.

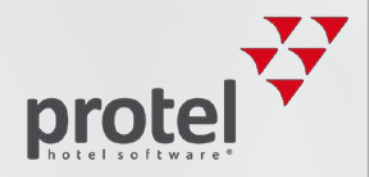

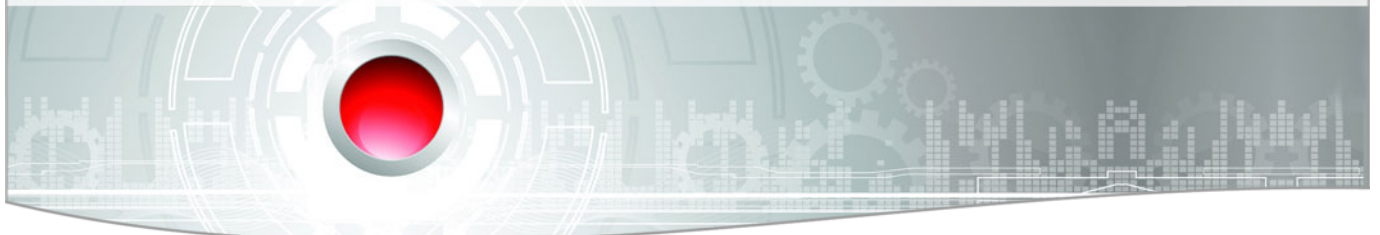

#### **T** Shoulder days

Because the arrival and departure date of the group master cannot be changed afterwards, as stated in the Best Western's guidelines, the group master will be artificially lengthened by means of the so-called shoulder days: In doing so, the arrival of the group master will be brought forward a few days and the departure will be moved back a few days.

For example, within a group, the 10 May is the earliest arrival and the 20 May is the latest departure. In Navigator, the group master's arrival will, for example, be set to 5 May and the departure will be set to 25 May (i.e., five shoulder days for each will be opened. The number of shoulder days is configurable).

**WINDORTANT INFORMATION**: A group member will ONLY to be moved within the defined group master-time period (=regular stay + shoulder days)!

#### **Reservation texts**

Should a guest be a Best Western Rewards<sup>®</sup> Member (BWR Member), the BWR number and status will be exported to the invoice, reservation confirmation, and registration form. The respective forms can be accessed in the guest profile by means of the Letters > New letter. This tab is the only tab which is not grayed out for BWI Frequent Guests.

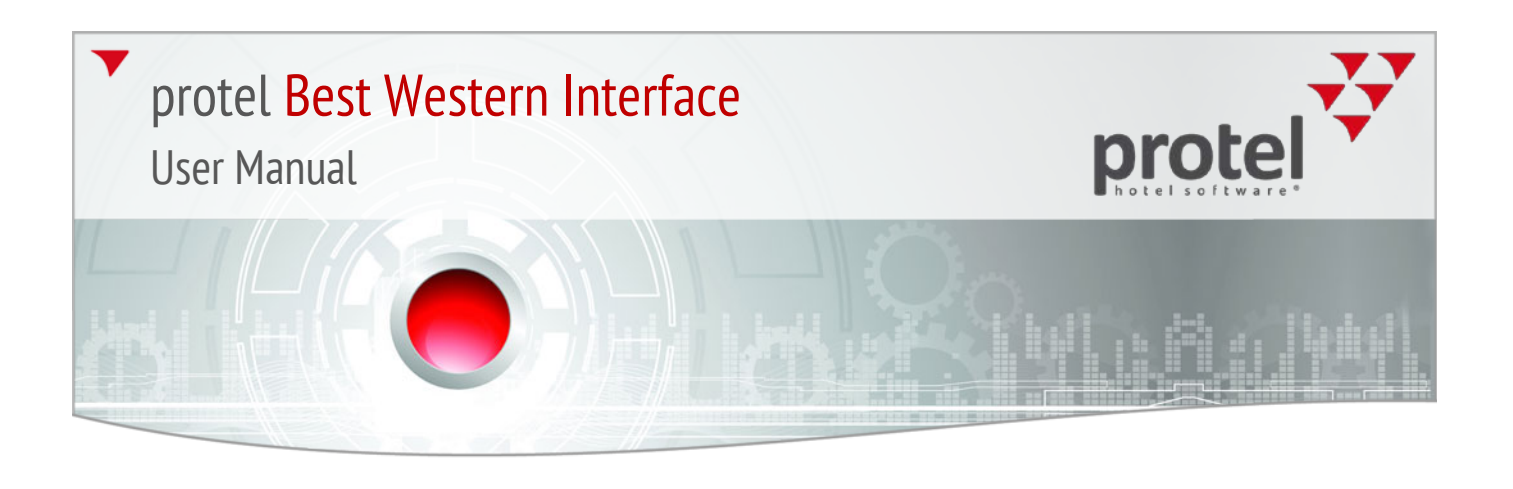

#### Best Western Rewards® Program

Best Western Rewards<sup>®</sup> (BWR) is an international Best Western customer loyalty program. The data of guests participating in the program are directly managed by BWI. For you, this means that although you are able to continue making changes to the BWI guest profiles, they will not be sent to the CRS. Attention: Should the data in the meantime have been changed in the CRS, the protel profile will be overwritten using the changed data.

In protel, the BWR membership will be noted in various sections of the protel guest profile.

#### **BWI Frequent Guest**

Each BWR member is allocated with the BWI Frequent Guest status - see figure 21.

|                                                                                                    | Guest - Edit: Garland Joyce Ms.                                                                                                    |
|----------------------------------------------------------------------------------------------------|----------------------------------------------------------------------------------------------------|
|                                                                                                    | Master Future History Letters Family Invoices Photos Zusatzbemerkung Traces History                                                                                                    |
| jure 18:                                                                                                  | Address Pers. Data Requests Sales Data Sales Contacts Sales Activity Sales Revenue Rates A/R                                                                                                    |
| ure 18:<br>est profile   BWR Members are<br>irked in the "Addresses" tab as<br><b>/I Frequent Guest</b> . | Salutation       Sales bala       Sales bala       Sales bala       Sales bala       Sales retrice       Nates       Add         Salutation       Last name:       Garland       Sales bala       Not included in my favorites       Sales retrice       Not included in my favorites         Name 2:       Sales can bala       Sales contacts       Not included in my favorites       Sales contact option/opt-out         First name:       Joyce       Y       Sales contact option/opt-out       Profile protection is off         Salut:       Ms.       Gender       Y       Search name:Garland       Search name:Garland         Title: |
| Plesse notel                                                                                              | Country:       Image: Country:         ZIP-City:       NY 10022         Manhattan, New York       Image: Country:         Region:       Image: Country:         Save address       Image: Country:         Save address       Image: Country:         The guest profiles for guests with the Frequent Guest status are write-                                                                                                    |

protected. Changes made to such profiles can only be carried out "locally" after unlocking the profile and will not be sent to the BWI.<sup>3</sup>

<sup>&</sup>lt;sup>3</sup>More information about unlocking guest profiles can be found in the "Best Western Features in the Guest Profile" section.

#### **BWR Number & Point Balance**

The BWR number is displayed in the **Pers. Data** tab located under **Member cards**. There you will also find the Best Western Rewards<sup>®</sup> Point Balance – see figure 22. The point balance is updated with each CRS Update (comparable with BWI Features in the guest profile - BWI Guest last updated from CRS).

| Guest - Edit: Drenke                                                                 | fort Martin Mr.                          |                          |                         |                                                                         |                                               | ?               |                |
|--------------------------------------------------------------------------------------|------------------------------------------|--------------------------|-------------------------|-------------------------------------------------------------------------|-----------------------------------------------|-----------------|----------------|
| Master Future<br>Address Pers. Da                                                    | History   Letters<br>a   Requests   Sale | s Family<br>es Data Sale | Invoices<br>es Contacts | Photos<br>Sales Activity                                                | Zusatzbemerkung<br>Sales Revenue              | Traces<br>Rates | History<br>A/R |
| Identification<br>Bithdate:<br>Place of bith:<br>Country of b.:<br>Car registration: | / / Marital                              | S                        |                         | Member ca<br>Member ca<br>BWR 6<br>GDS Corpo<br>Contract nu<br>Momepage | rds<br>1006637414096735<br>rate ID:<br>imber: | )               |                |
| Travel document=<br>Document:<br>Document no.:                                       |                                          |                          |                         | BWI Rewar<br>BWI<br>( AAATV<br>( BWR: (                                 | rds Point Balance:<br>V:<br>)                 | J               |                |

#### Displaying the membership levels

The BWR membership is made up of the following levels: Base<sup>4</sup>, Gold Elite, Platinum Elite and Diamond Elite. The guest's membership level will be saved to protel as a VIP code and displayed in the guest profile's **Marketing**<sup>5</sup> tab – see figure 23.

| uest - Edit: STARLING ROBERT Mr.                                                              | <u>? _ D ×</u>                                                                                                    |
|-----------------------------------------------------------------------------------------------|----------------------------------------------------------------------------------------------------|
| Letters Family Invoices Photos Zusatzbemerku<br>Address Pers. Data Requests Revenue Marketing | ng Survey Messenger Traces History<br>Rates A/R Master Future History                                                                                                    |
| Date ReS Text  New Change Delete Print                                                        | <ul> <li>Gales department: 0</li> <li>✓ Marketing</li> <li>✓ Main code:</li> <li>✓ VIP</li> <li>✓ VIP</li> <li>✓ Main code:</li> <li>✓ Platinum Elite</li> <li>✓ Sub codes</li> </ul> |
| Create or modify notes Date: 27/06/14 Text: On resubmission at 01/12/14                       |                                                                                                    |
|                                                                                               | OK Abbrechen Hilfe                                                                                                    |

<sup>4</sup> Note: In the CRS, the BASE code will be shown acting for the Gold membership status.

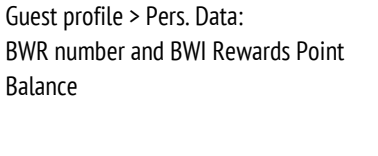

Figure 19:

Figure 20:

as VIP codes

Guest profile > Marketing: Displaying the membership levels

<sup>&</sup>lt;sup>5</sup> After you have an installed the "Sales & Marketing" add-on, the tab is called "Sales Data".

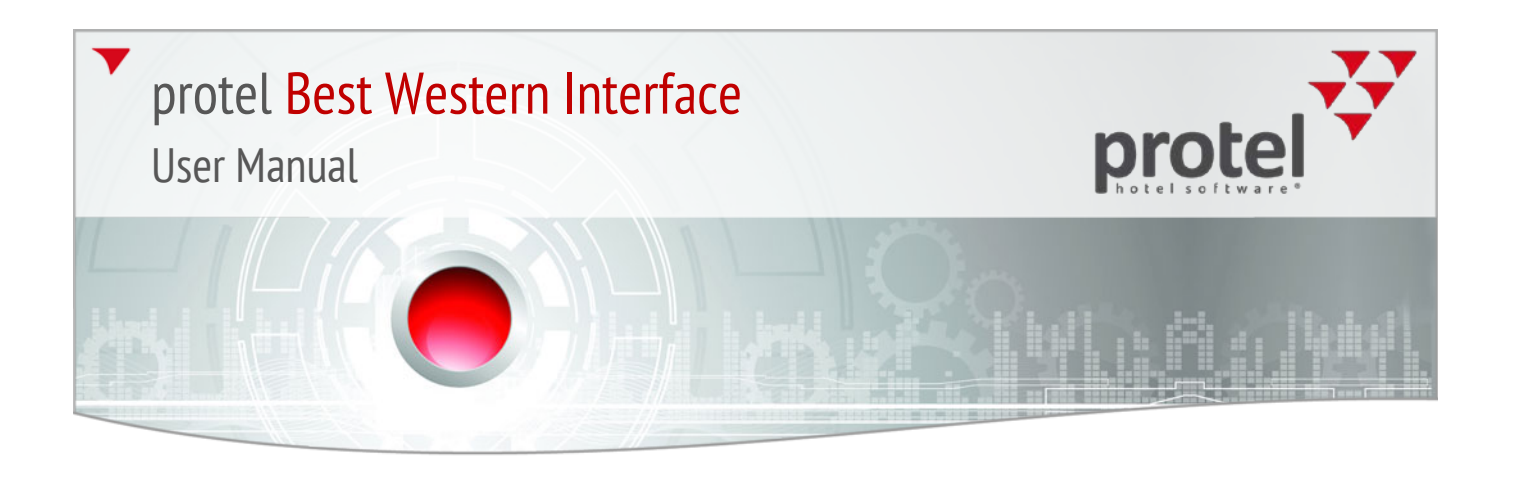

#### **BWI CRS Guest Lookup**

With the help of the lookup function, the data for BWR Members can be searched for directly in the BWI CRS. Existing BWI guest profiles can be over-written with the data from the CRS when necessary. Should a BWR Member being searched for not yet have a guest profile, the lookup function can assist you to also create a new guest profile for the respective guest.

You will find the lookup function under Add-Ons - see figure 24:

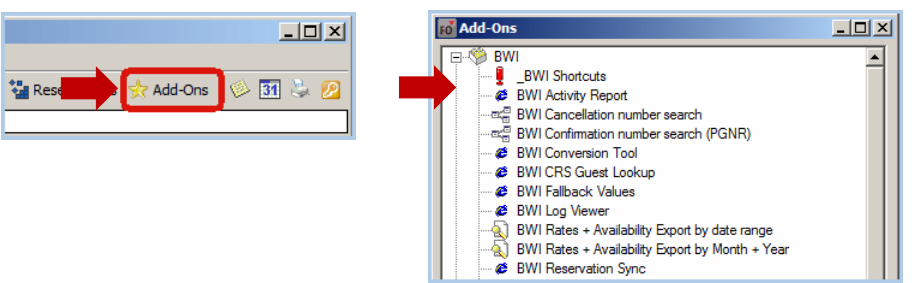

You can also access the lookup function directly from the guest profile, should the guest be a BWR member - see figure 25.

| Guest - Edit: McAll                                                                                                  | ister John Sir                                                                   |                                                                                                    | <u>? _ 🗆 ×</u>              |
|----------------------------------------------------------------------------------------------------|----------------------------------------------------------------------------------|----------------------------------------------------------------------------------------------------|-----------------------------|
| Master Futur<br>Address Pers. [                                                                                      | e   Histony   Letters   Family   Inv<br>Data   Requests   Sales Data   Sales Cor | roices Photos Zusatzbemerkung<br>ntacts Sales Activity Sales Revenue                                                                                                    | Traces History<br>Rates A/R |
| Salutation<br>Last name:<br>Name 2:<br>First name:<br>Language:<br>Salut:<br>Title:<br>Pers. salut.:<br>Nationality: | McAllister<br>John<br>English<br>Sir<br>Giender<br>V                             | Profile status for: 226     X Not included in my favorites     Address not verified     Profile protection is off     Search name:McAllister     Main address     Communication methods (ALT-k)     Phone +4914785458     Search name:McAllistence: | *                           |
| Address<br>Address:<br>Address 1:<br>Address 2:<br>Address 3:<br>Country:<br>ZIP-City:<br>Region:                    | Main address                                                                     | Final: mca@protel.net     Final: mca@protel.net     Twitter:     More communication methods     Hotel Member ID:     BWI Managed?: Yes     BWI Frequent Guest? (BWR)     BWI Guest last updated from     Lookup                                     | : Yes<br>CRS: 💌<br>Unlock   |

Figure 21: Opening the lookup function by means of the **Add-Ons** button.

Figure 22:

Opening the lookup function by means of the **Lookup** Button in the guest profile.

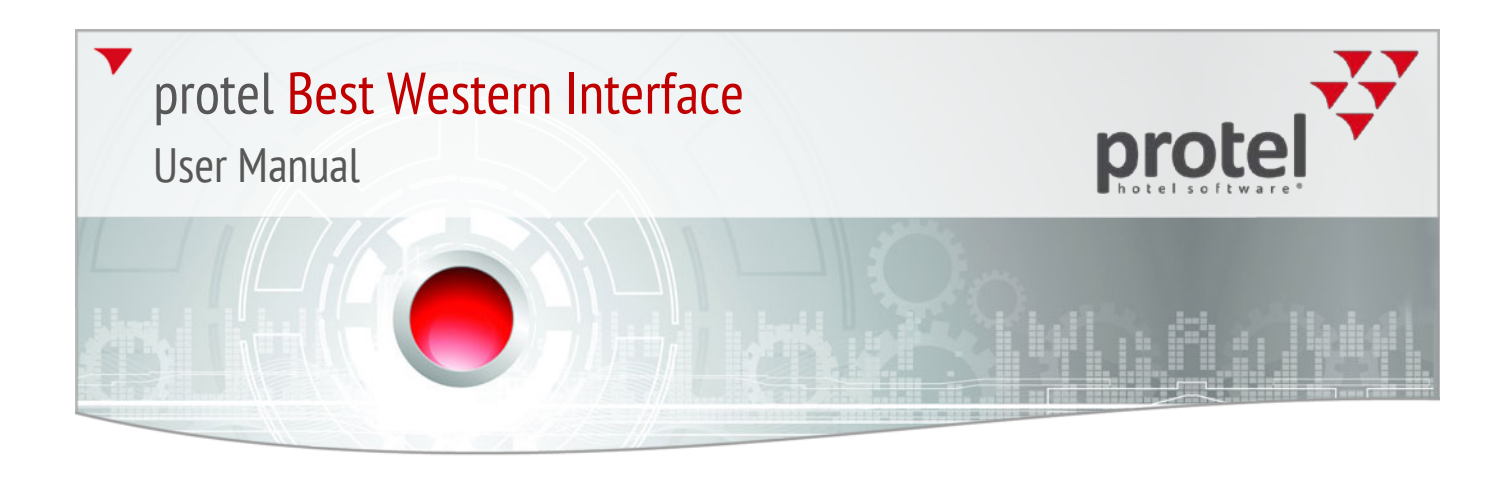

After calling up the lookup function, the following dialog box appears - see figure 26.

| Lookup | FirstName | MiddleName    | LastName | NameSuffix | Status | MemberSi |
|--------|-----------|---------------|----------|------------|--------|----------|
| lue    | Il Strame | Minuterrative | Lastranc | Nameounia  | 310103 | MGHIMAI  |

#### Looking up a guest

The lookup dialog box offers three ways for looking up a guest's data:

- By BWR Number
- ▼ By Email
- ▼ By address (First name, last name, and city)

Figure 23: BWI CRS Guest Lookup-Dialog box

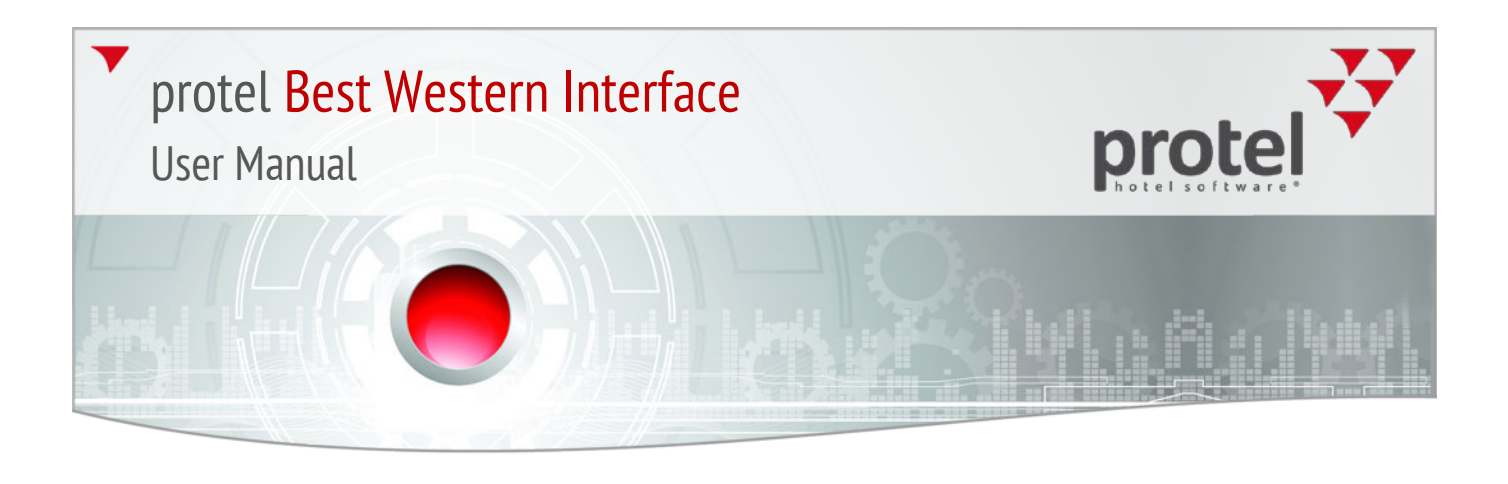

#### Search using BWR Number

Enter a valid BWR number and click **Lookup** - see figure 27.

| 🔂 BWI CRS Guest                 | t Lookup           |              |          |            |        |            |
|---------------------------------|--------------------|--------------|----------|------------|--------|------------|
| BWR Number                      | Email Add          | lress Compa  | ny       |            |        |            |
| Best Western R<br>Number (60066 | ewards 6006<br>3): | 634587854245 | כ        |            |        |            |
| Title                           | FirstName          | MiddleName   | LastName | NameSuffix | Status | MemberShip |
| <u>.</u>                        |                    |              |          |            |        | Resend     |

The guest's data should appear in the table.

#### Search using email address

Click on the **Email** tab and enter the email address of the guest which had been received by the BWI - see figure 28.

Please make sure to enter the email address using the appropriate format; for example you always need to use the '@' symbol in the address.

| 👩 BWI CRS Gues  | t Lookup  |             |          |            |        |            |
|-----------------|-----------|-------------|----------|------------|--------|------------|
| BWI Number      | Email Add | lress Compa | ny       |            |        |            |
| Email:          |           |             |          |            |        |            |
| Lookup<br>Title | FirstName | MiddleName  | LastName | NameSuffix | Status | MemberShip |
|                 |           |             |          |            |        |            |

Click Lookup to proceed. The guest's data should appear in the table.

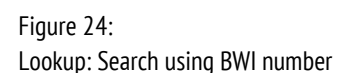

Figure 25:

Lookup: Search using email address

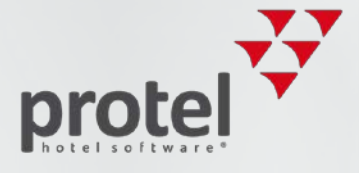

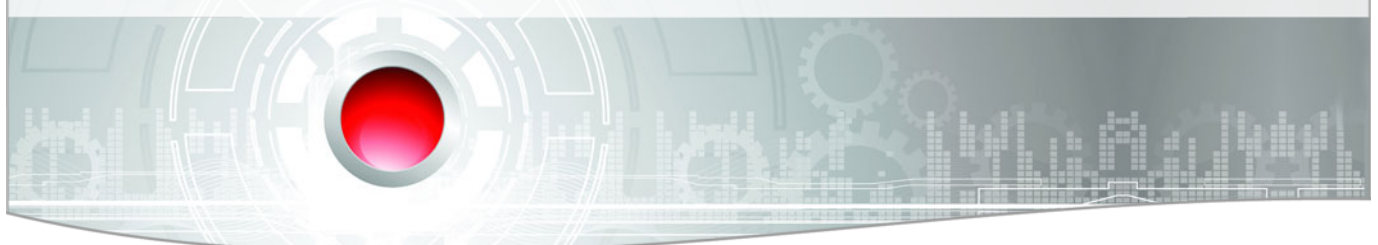

#### Search using address

Select the **Address** tab and enter the first name, last name and city. If you want, you can also enter partial terms (e.g., the first three letters). Click Lookup to show the results - see figure 29.

| FO BWI CR | RS Guest Looku | p       |            |        |        |              | _10  ×          |
|-----------|----------------|---------|------------|--------|--------|--------------|-----------------|
| BWI Nu    | mber Ema       | il Addr | ess Compar | ıy     |        |              |                 |
| First nan | ne: Jo         |         |            |        |        |              |                 |
| Last nan  | ne: Mca        |         |            |        |        |              |                 |
| City:     | Ne             |         |            |        |        |              |                 |
| Country   |                |         | Ŧ          |        |        |              |                 |
|           |                |         |            |        |        |              |                 |
| LOOKUP    |                |         |            |        |        |              |                 |
| Title     | FirstName      | Middle  | LastName   | NameSu | Status | MemberShipId | TierLevel Compa |
| Sir       | John           |         | Mcallister |        | 6      | 600663741409 | Gcci            |
| Mr.       | John           |         | Mcallister |        | 5      | 600663603233 | Gcci            |
|           | John           |         | Mcaloon    |        | 5      | 600663672269 | Gcci            |
|           | John           |         | Mcandrews  |        | 5      | 600663060900 | Gcci –          |
| Mr.       | Joseph         | J       | Mcardle    | J      | 5      | 600663719035 | Gcci            |
|           | Joei           |         | Mcartor    |        | 5      | 600663604621 | Gcci            |
| •         |                |         |            |        |        |              |                 |
|           |                |         |            |        |        |              | Resend          |

Numerous results will be displayed horizontally in the table. With the help of the image scroll bar, you can move the contents of the table to the left or right and thus view additional information such as BWI number, city, country, etc.

#### Sorting columns

You can sort the tables in either ascending or descending order by clicking the column's header.

#### Showing and hiding columns

If you want, you can hide undesired columns. To do so, select the column title of the column in question and then click on the small arrow - see figure 30.

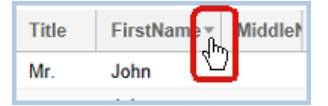

Select the **Columns** entry from the drop-down list. To hide a column, remove the check.

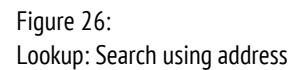

Figure 27:

Lookup: Accessing drop-down list for

showing and hiding columns.

#### Move columns

The displayed columns can be moved with the mouse: Use your mouse to select the desired column and drag it to a new position by keeping the mouse button depressed. When you reach the desired position, release the button - see figure 31.

|          | •         |          |          |   |
|----------|-----------|----------|----------|---|
| Address1 | Address2  | Address3 | City     | Ŧ |
| PO BOX 4 | ny 🛇 City |          | GOLDEN   |   |
| 803 HEKL |           |          | WINNIPEG |   |

Looking up a company

You can also search for companies which have a BWI Business Account.

Click on the **Company** tab and enter the company's name or account number. The entire account number must be entered. When using names, a partial search is possible (to insure a useful result, please enter at least the first three letters) - see figure 32.

| 😿 BWI CRS Guest Loo  | kup           |          |            |       |               |         |
|----------------------|---------------|----------|------------|-------|---------------|---------|
| BWR Number E         | Email Address | Company  |            |       |               |         |
|                      |               |          |            |       |               |         |
| Company<br>name: mil |               |          |            |       |               |         |
| Account<br>number:   |               |          |            |       |               |         |
|                      |               | 1        |            |       |               |         |
| Lookup               |               |          |            |       |               |         |
| Account Number.      | Company Name  | Address1 | City       | State | Postal Code 🕇 | Country |
| 01442240             | MILLER MEC    | P.O. BOX | GLENS FA   | NY    | 12801         | US      |
| 01314660             | MILACRON      | 2090 FLO | CINCINNATI | OH    | 45206-2425    | US      |
| 01043420             | MILLER COO    | PO BOX 4 | GOLDEN     | CO    | 80401         | US      |
| 01540120             | MILLER ENVI   | 803 HEKL | WINNIPEG   | MB    | R2R 0K3       | CA      |
| •                    |               |          |            |       |               | •       |

Click Lookup to show the results.

With the help of the image scroll bar, you can move the contents of the table to the left or right and thus view additional information such as account number, address, city, etc.

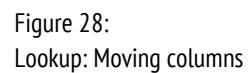

Figure 29: Company Lookup

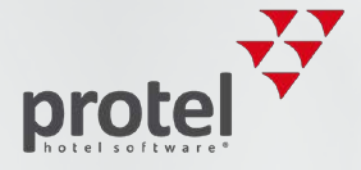

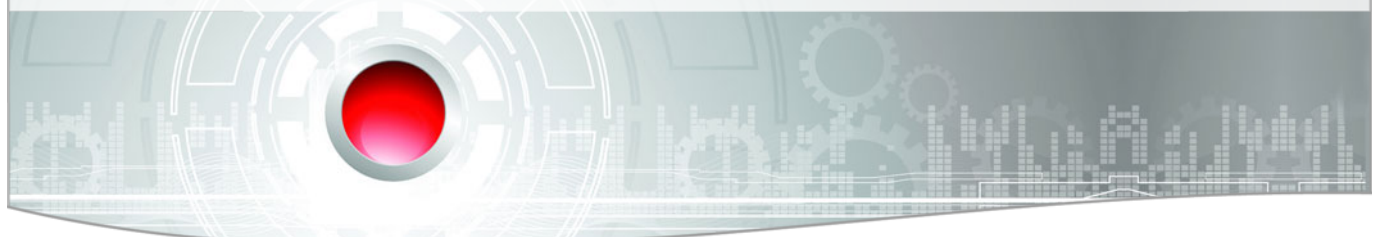

#### Company account information

Companies with a BWI company account have an 8-digit **corporate account number**. Special corporate rates and clauses for 'Last Room Availability', if available, will also be shown - see figure 33.

|                                     | Account Number | Company Name | City      | Ŧ | PostalCode | Lra Flag | Rate Code |
|-------------------------------------|----------------|--------------|-----------|---|------------|----------|-----------|
| Figure 30:                          | 01540120       | MILLER ENVI  | WINNIPEG  |   | R2R 0K3    | false    |           |
| Lookup: Company account information | 01314660       | MILACRON     | CINCINNAT |   | 45206-2425 | false    |           |

| Field          | Description                                                                                                    |
|----------------|----------------------------------------------------------------------------------------------------|
| Account number | 8-digit corporate account number issued by BWI                                                                                                    |
| Lra flag       | <b>True</b> = the corporate contract contains a clause regarding 'Last Room<br>Availability', in which the conditions of the contract guarantee availability until<br>the last room is available - no matter which room type. |
| Rate Code      | The negotiated company rate is shown here. The company rate will also be transferred to the company profile.                                                                                                    |

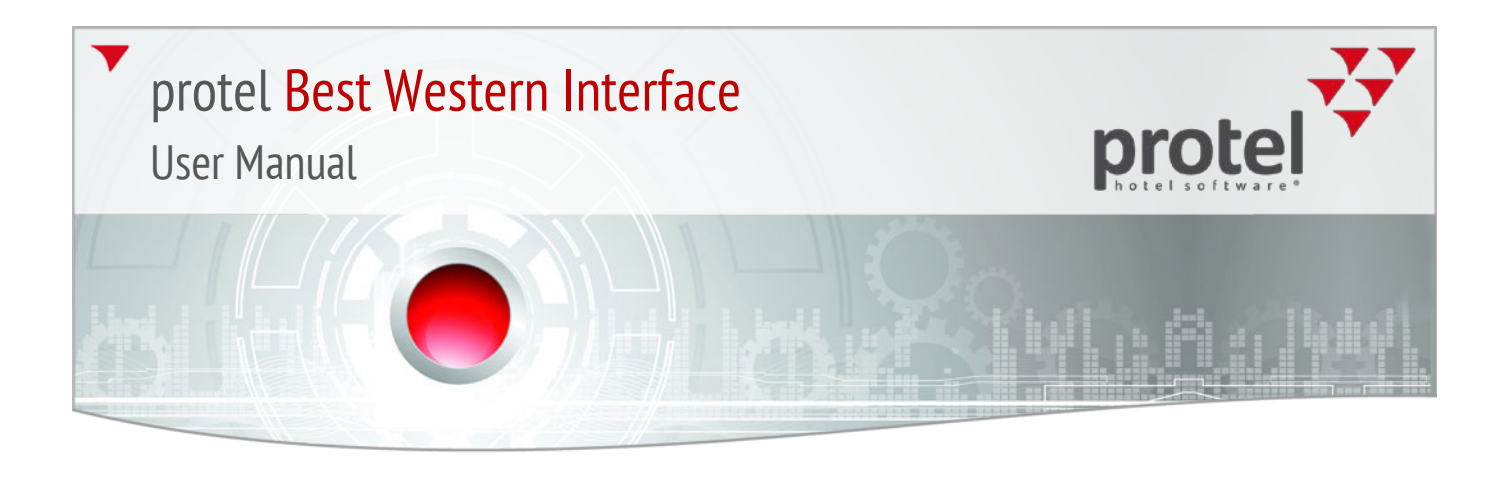

#### Resend

The **Resend** button enables you to send the data from the CRS to the PMS. Select the desired guest / company from the results list and click the [**Resend**] button to save the data to protel - see figure 34.

| 🖬 Guest Looku                                                                | )          |             |            |             |        |  |  |  |
|------------------------------------------------------------------------------|------------|-------------|------------|-------------|--------|--|--|--|
| BWR Number                                                                   | r Email Ad | ldress Comp | any        |             |        |  |  |  |
| First name:                                                                  | jo         |             |            |             |        |  |  |  |
| Last name:                                                                   | mca        |             |            |             |        |  |  |  |
| City:                                                                        | new york   |             |            |             |        |  |  |  |
| Country                                                                      |            | -           |            |             |        |  |  |  |
| Lookup                                                                       |            |             |            |             |        |  |  |  |
| Title                                                                        | FirstName  | MiddleName  | LastName   | Name Suffix | Status |  |  |  |
|                                                                              | John       |             | Mcalley    |             | 5 🔺    |  |  |  |
| Captain                                                                      | John       |             | Mcallister |             | 4      |  |  |  |
| Sir                                                                          | John       |             | Mcallister |             | 4 🗸    |  |  |  |
| Select guest (or company) and click<br>[Resend] to store the data to protel. |            |             |            |             |        |  |  |  |

| ✓ Please note! | For each <b>Resend</b> , protel will check to see whether or not a guest profile with<br>the sent BWR number already exists. If this is the case, the existing profile will<br>be overwritten with the current data from the CRS. Already existing data will be<br>lost. <b>Example</b> : A guest checks in and notices that the address in protel is no<br>longer valid. Based on the BWR number, the data can quickly be looked up in<br>the CRS. Should the data in the CRS be more up to date, the profile can simply<br>be "reloaded" by means of the <b>Resend</b> button. |
|----------------|----------------------------------------------------------------------------------------------------|
|                | Should there not have been a guest profile created for a guest in protel, the lookup function will enable you to create a new guest profile with the information from the CRS. <b>Example</b> : A guest, who is staying at your hotel for the first time will give you his BWR during check-in. With the help of the disclosed number, you can simply search for the data in the CRS and can then create a new profile in protel using the <b>Resend</b> button.                                                                                                    |
|                | ▼ <i>Attention:</i> If an existing profile <b>does not</b> have a BWR number and a lookup (for example using the address) is going to be executed, there is a risk of creating a duplicate during <b>Resend</b> , because the system cannot compare the guest data via the BWR number!                                                                                                    |

Figure 31: Lookup: Resend

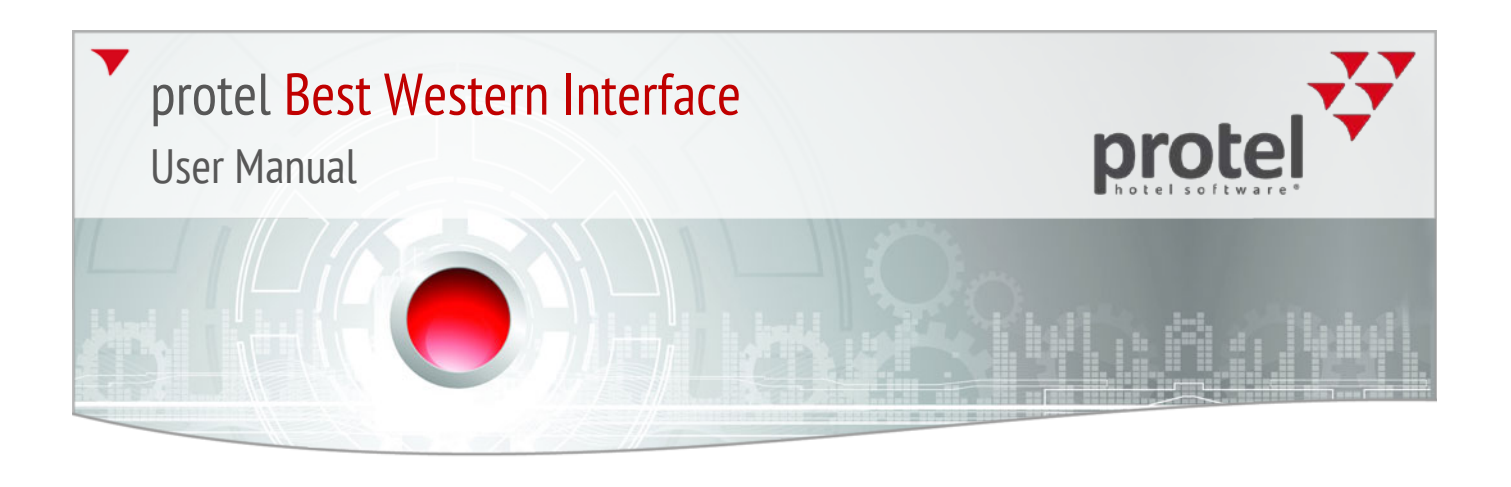

#### **BWR Guest Enrollment**

The enrollment function also enables you to login guests into the BWR program, who are not yet Best Western members. The enrollment dialog box either opens automatically or in the guest profile during check-in.

Enrollment during check-in

Should protel notice during check-in that a guest is not yet a BWR member, the following dialog box will appear - see figure 35. The dialog box can be deactivated, if desired.

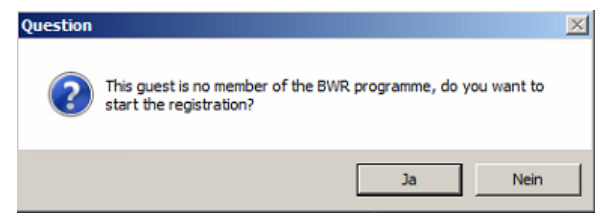

Clicking the [No] button will check-in the guest without any additional actions.

Clicking the [Yes] will open the Enrollment dialog box. The dialog box already contains all of the information from the guest profile.

Enrollment in the quest profile

- 1. Open the guest profile.
- 2. In the Address tab, click on Start BWI Enrollment see figure 36.

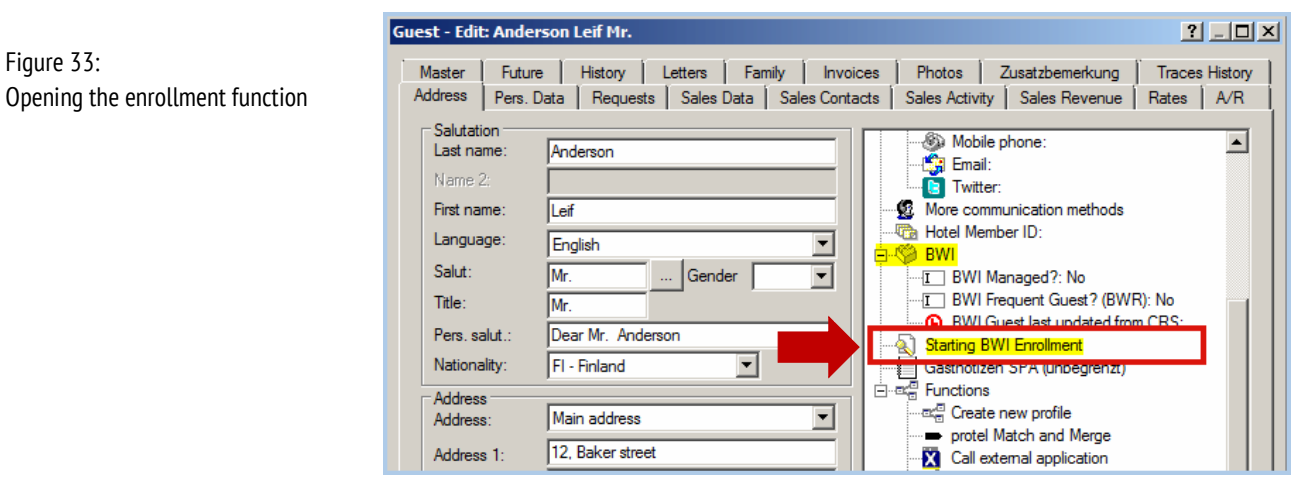

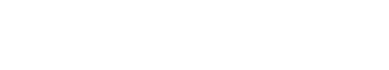

Enrollment dialog box during check-in

Figure 32:

Figure 33:

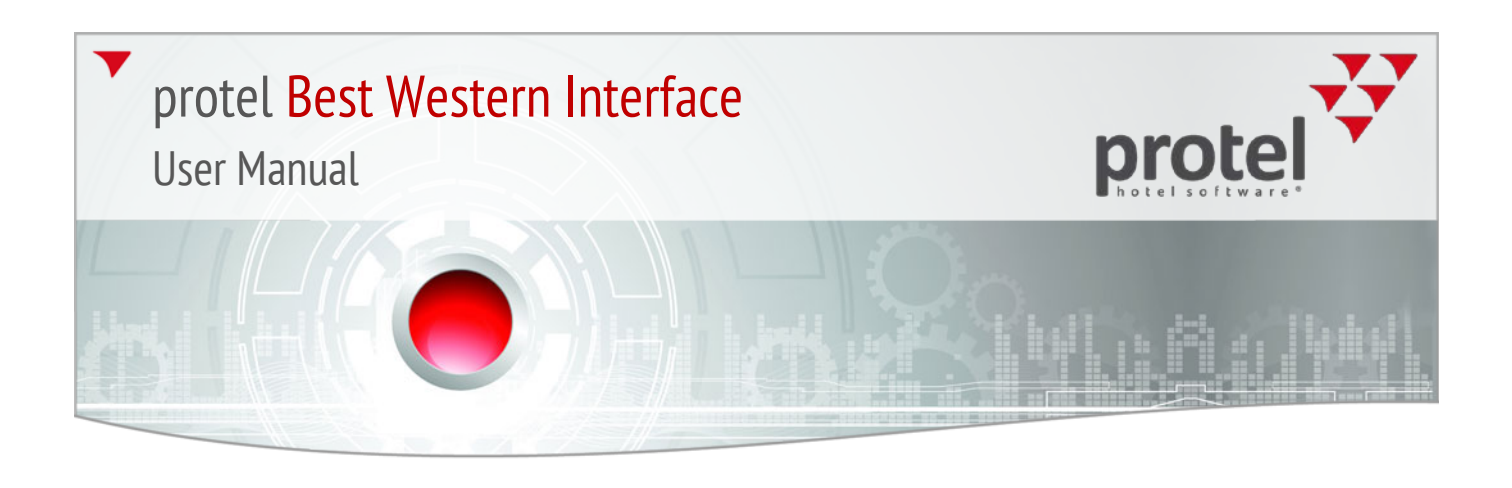

3. Enter all of the necessary data into the **Enrollment** dialog box - see figure 37:

| 👩 Starting BWI Er       | nrollment                |                       |           |
|-------------------------|--------------------------|-----------------------|-----------|
| FDI: 001                | Affinity Program: A4     | VA for US Guests 🔹    |           |
|                         | Airline Partner:         | Ψ                     |           |
| ** Last Name:           | Garland                  | Adress2 (Street):     |           |
| ** First Name:          | Joyce                    | Adress3 (Street):     |           |
| ** Title:               | Ms. 👻                    | Adress4 (Street):     |           |
| ** Adress1<br>(Street): | 610 5th Ave              | Company name:         |           |
| ** PostalCode:          | NY 10022                 | Optin Email BW:       |           |
| ** City:                | Manhattan, New York      | Optin Email Partners: |           |
| State:                  | NEW YORK -               | Optin Mail BW: 🗹      |           |
| ** Country              | Vereinigte Staaten von - | Optin Mail Partners:  |           |
| ** Phone:               | 212 940-11111            |                       |           |
| ** Email:               | joyce@protel.net         |                       |           |
|                         |                          | Submit Er             | nrollment |

| Field                                                                          | Description                                                                                                    |
|--------------------------------------------------------------------------------|----------------------------------------------------------------------------------------------------|
| FDI                                                                            | Front Desk Incentive, employee's 3-digit enrollment number. The <b>FDI</b> is sent to<br>the CRS with each new enrollment. The number is issued by BWI and must be<br>saved to the user's data. Background: Each user will be able to get Best<br>Western points for recruiting new Best Western members. Evaluation with<br>regards to the FDI and enrollment will then take place in the CRS. |
| Affinity Program                                                               | During enrollment, the guest can enroll for a special program if they want to:<br>AAA, CAA, Harley Davidson und Speed Rewards (NASCAR).                                                                                                    |
| Airline Partner<br>NOTE! This feature has not<br>yet been released in the CRS! | The guest may also want to collect miles for a specified airline; BWI supports a broad spectrum of partner airlines. Should the guest decide on an airline, you will have to enter the guest's respective Frequent Flyer Program Number.                                                                                                    |
|                                                                                | CAUTION: For the time being, entering the frequent flyer program number<br>here will not influence the guest's preference to what type of points he/she<br>wants to collect! If the guest wants to collect miles instead of BWR points, the<br>enrollment - for the time being - will have to be conducted by means of the<br>BWI Member Web!                                                   |

Figure 34: BWI Enrollment-Dialog

## protel Best Western Interface

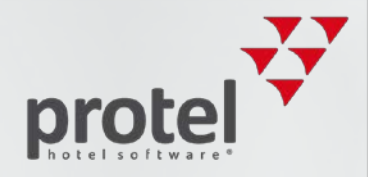

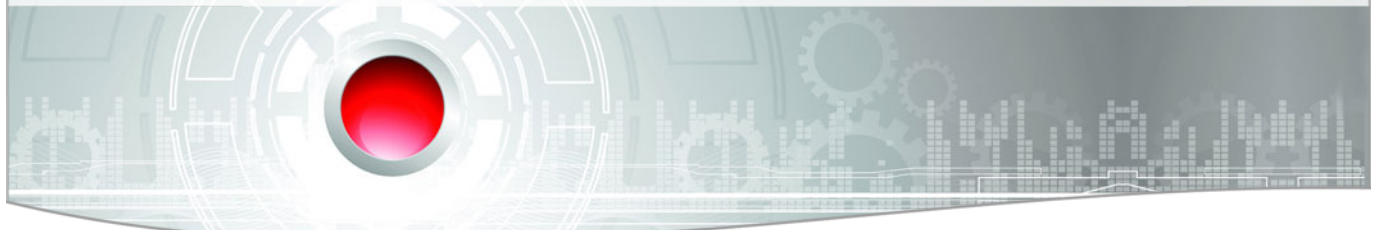

| Field                  | Description                                                                                                    |
|------------------------|----------------------------------------------------------------------------------------------------|
| "Opt-in" check boxes   | BWR members can select whether or not they would like to receive mail or<br>emails from BWI or a BWI partner. A selected checkbox means: Approval<br>issued. |
| Opt-in Email Partners: | <ul> <li>Opt-in Email BW: Receive information and promotional material from<br/>BWI via email</li> </ul>                                                     |
| Opt-in Mail Partners:  | <ul> <li>Opt-in Email Partners: Receive information and promotional material<br/>from a BWI partner via email</li> </ul>                                     |
|                        | <ul> <li>Opt-in Mail BW: Receive information and promotional material from<br/>BWI via mail</li> </ul>                                                       |
|                        | <ul> <li>Opt-in Mail Partners: Receive information and promotional material<br/>from BWI partners via mail</li> </ul>                                        |
|                        | When selecting the "Opt-in Email" check box, a valid email address will have to be entered!                                                                  |
|                        | ▼ HINT: The settings selected here will also be implemented for the guest profile (guest profile > Address tabs > "Contact opt-in/out").                     |

Select the [Submit Enrollment] to create the guest as a new BWR member.

As soon as an enrollment has been sent, the guest will receive the status of **Frequent Guest** in protel. The membership number allocated to the guest by the CRS during enrollment is automatically entered into the "**Pers. Data**" guest profile tab under "**Member Card**". Additionally, the guest will receive the "**BASE**" VIP status. Guest profiles for BWI members are write-protected by default.

#### **BWR Welcoming Letter**

It is recommended that a welcoming letter be handed out to each new BWR member. To do so, open the **Letters** tab in the guest profile and click the [**New Text**] button.

Then, select the template for the BWI welcoming letter and confirm with [OK].

The welcoming letter contains the guest's BWR number and can be printed out or sent by email - here is an example letter - figure 38.

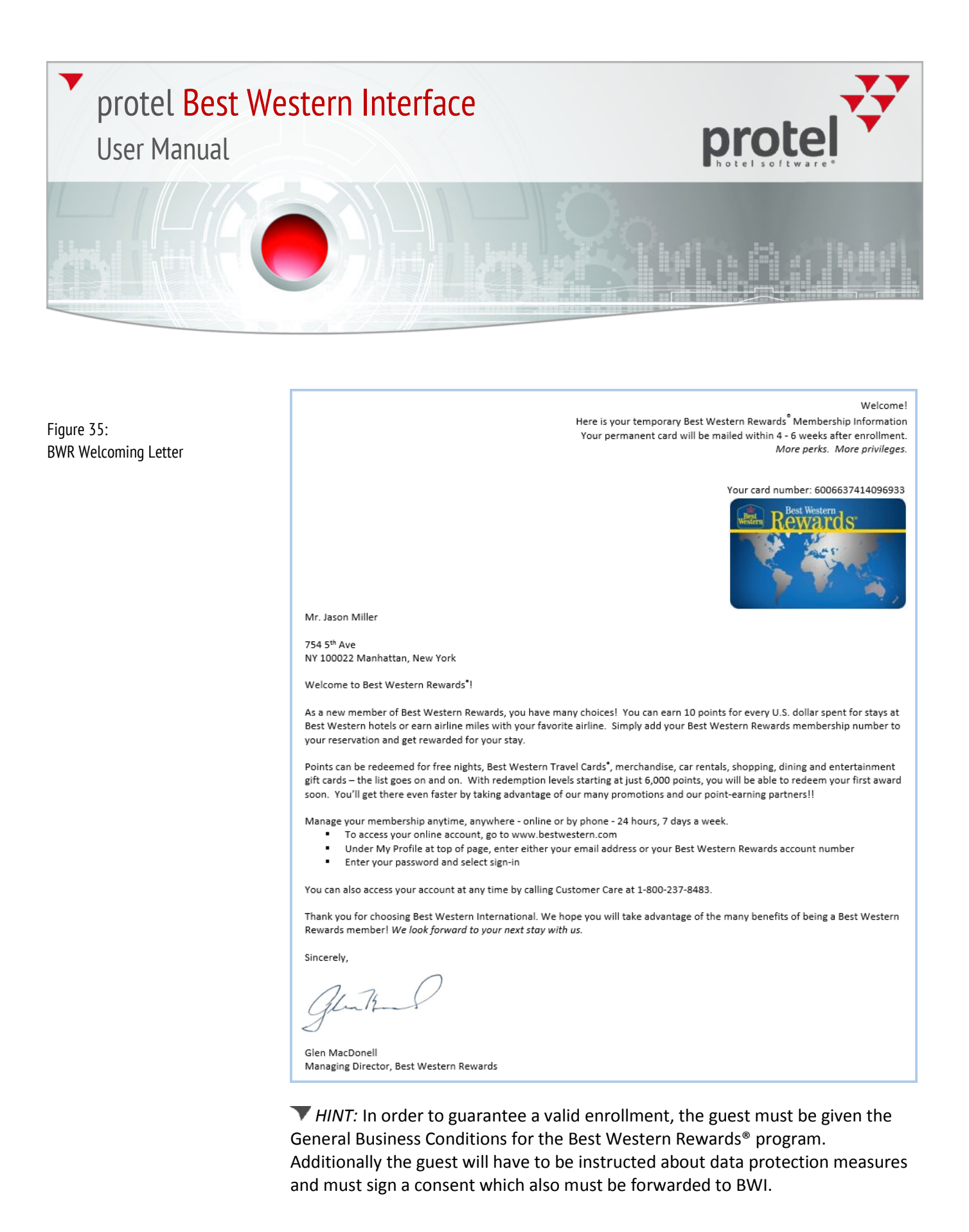

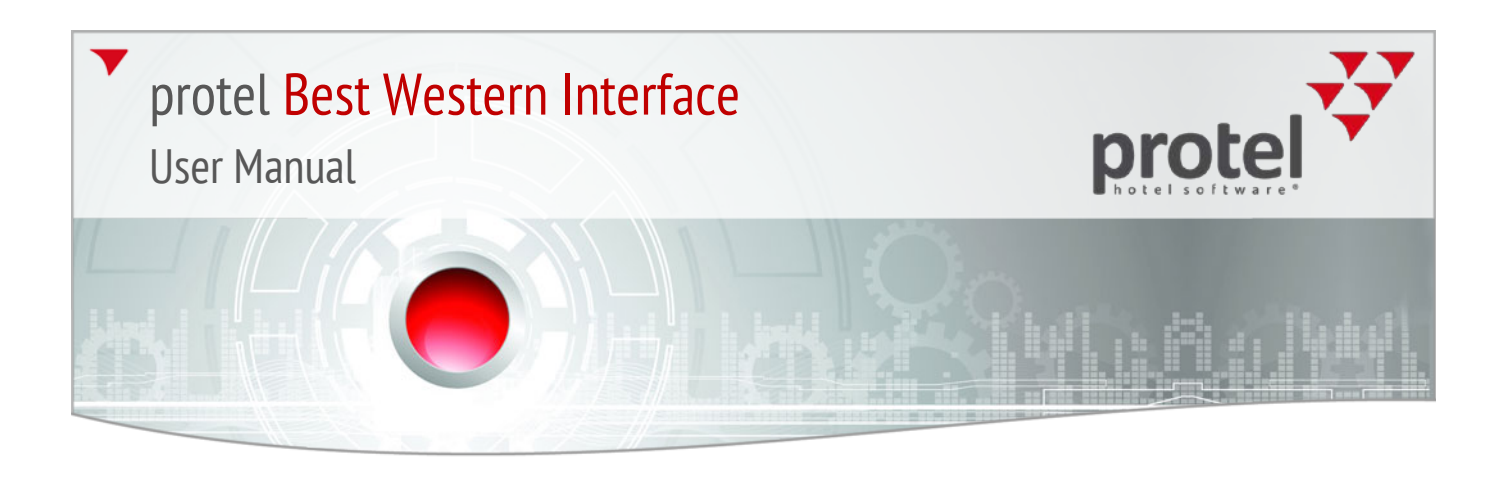

#### BWI features in the guest profile

The interface adds some new elements and features to the protel guest profile which will now be described in more detail for you.

#### **BWI VIP-Code Reminder**

Each time you open a BWR guest profile, a message will appear which automatically informs you about the respective "membership level" - see figure 39.

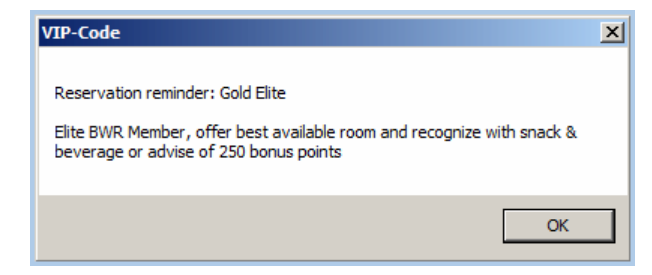

#### Addresses tab

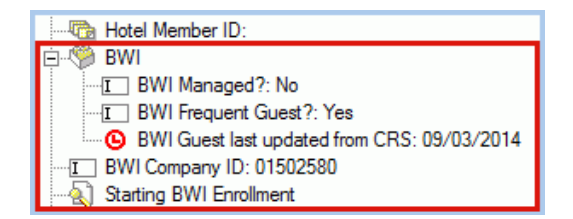

The following table describes the numerous additional BWI elements located in the guest profile's address tab.

| Element/Function   | Description                                                                                                    |
|--------------------|----------------------------------------------------------------------------------------------------|
| BWI Managed        | Guest profiles that are adopted from the CRS together with a reservation are "BWI Managed". Changes made to such guest profiles will not be transferred to the CRS!                                                                                                    |
| BWI Frequent Guest | Guest profiles for BWI members will be marked as BWI Frequent Guests. The profiles of BWI Frequent Guests are write-protected by default (grayed out). The hotel can unlock and edit the data (see below: "Unlock button"), but the changes which are made will not be transferred to the CRS. Caution: Should the data be |

Figure 36: Displaying the membership levels when opening BWR profiles

Figure 37: BWI elements in the address tab

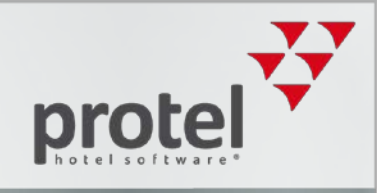

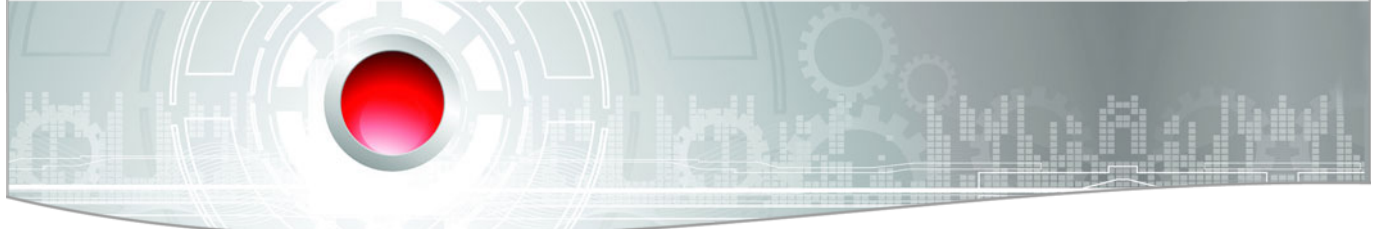

| Element/Function                   | Description                                                                                                    |  |  |
|------------------------------------|----------------------------------------------------------------------------------------------------|--|--|
|                                    | changed in the CRS at a later time, the protel profile will be overwritten using the changed data.                                                                                                    |  |  |
| BWI Guest last updated<br>from CRS | Should a guest profile from the CRS have been updated, the date of the last update will be displayed here.                                                                                                    |  |  |
| BWI Company ID                     | Eight digit company account number (will only be displayed if the profile in question has a BWI Business Account).                                                                                                    |  |  |
| Starting BWI Enrollment            | See the section on Enrollment in the guest profile.                                                                                                    |  |  |
| Set BWI Promotions                 | Allocate certain promotions to a profile. protel accesses the available promotions for this profile and displays them in a dialog box. Set a check mark in front of the respective promotion which is to be active for the guest profile. Afterwards, this information will be sent directly to the CRS.                                           |  |  |
| Set BW Rewards Affinity            | "Set BW Affinity" enables you to register the guests to collect points for a points program, or miles for a frequent flyer program.                                                                                                    |  |  |
|                                    | ➤ HINWEIS: The program selected here is generally valid. The function cannot be used to gather "points" instead of the usual "miles" for a single reservation. Should a guest, who usually collects points, want to collect miles for a single stay, the setting will have to be carried out by means of the BW Member Web (Pending Rewards List). |  |  |
|                                    | Select BW Rewards Program                                                                                                    |  |  |
|                                    | Set BW Reward Affinity                                                                                                    |  |  |
|                                    | BWR Membership Id: 6006637436963086                                                                                                    |  |  |
|                                    | Points:   Program Code:  Account ID:                                                                                                    |  |  |
|                                    | Miles: Airline Partner.   Frequent Flying Number:                                                                                                    |  |  |
|                                    | Select a program and then click on [ <b>Update Account</b> ] to send the information to the CRS.                                                                                                    |  |  |

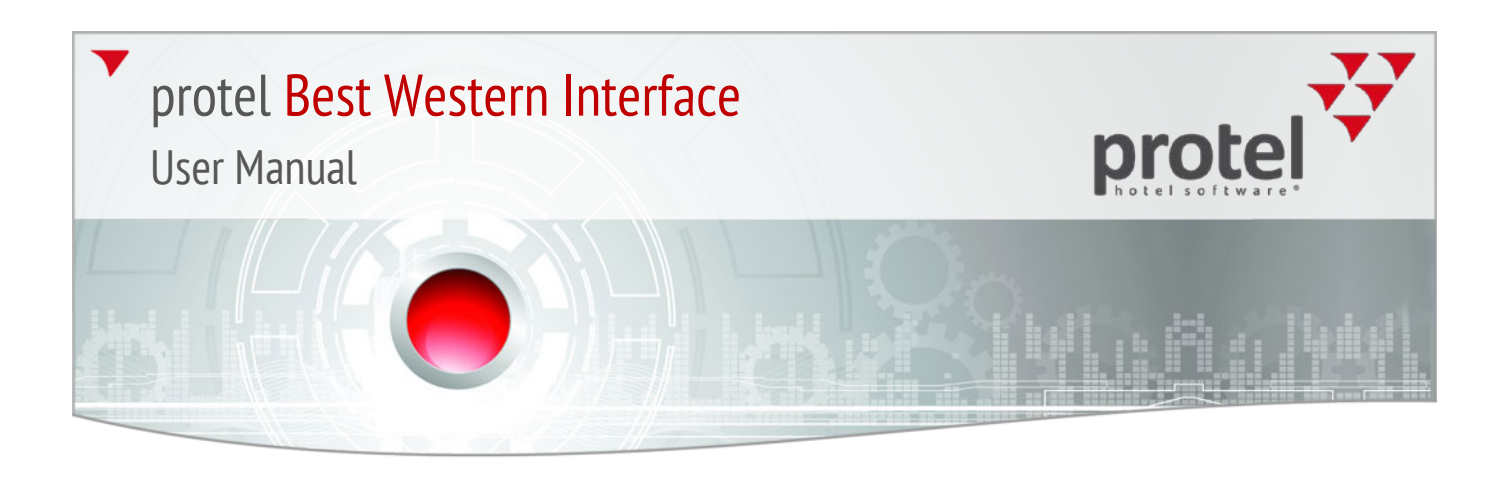

| Lookup button | Will only be described if the profile is protected -<br>see section BWI CRS Guest Lookup.                                                                                                    |
|---------------|----------------------------------------------------------------------------------------------------|
| Unlock Unlock | Master       Future       History       Letters       Family       Invoices       Photos       Zustabemerkung       Traces History         Address       Pers. Data       Requests       Sales Data       Sales Contacts       Sales Activity       Sales Activity <td< th=""></td<> |
|               | PLEASE NOTE: Changed data will not be transferred to the BWI CRS! In the meantime, should the data have been changed in the CRS, the protel profile will be overwritten using the changed data!                                                                                                    |

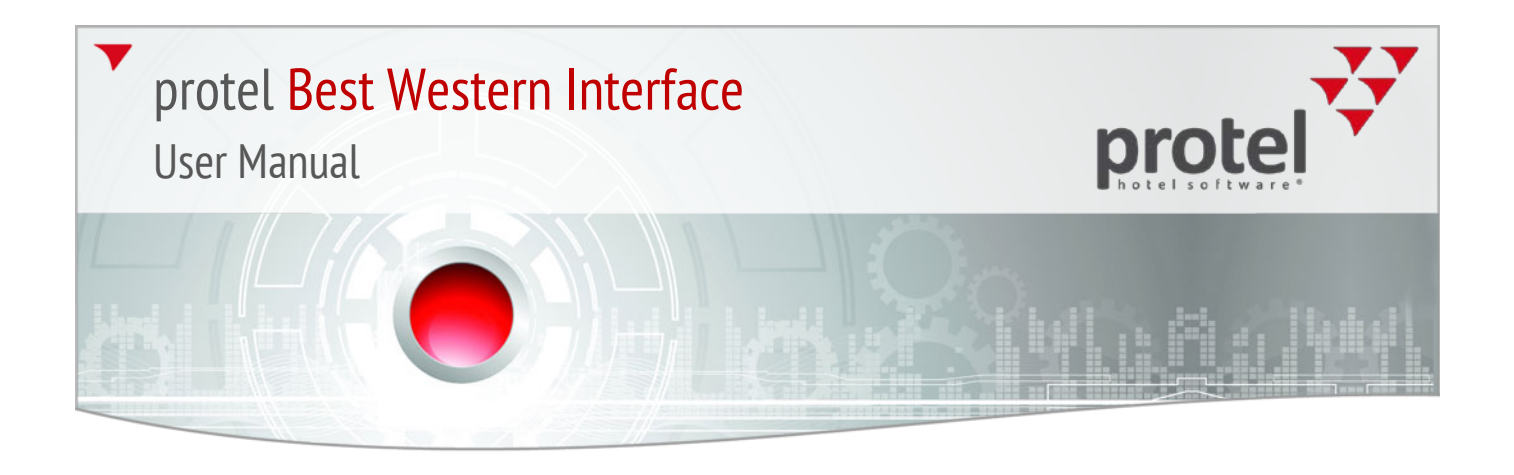

#### Pers. Data tab

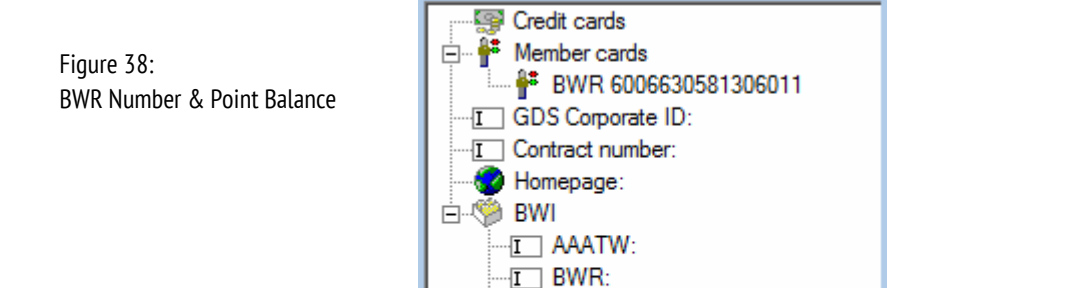

 I
 CAATW:

 I
 HARTW:

 I
 NASTW:

 I
 TWPOS:

In the **Pers. Data** you will notice a tree view to the right displaying the BWR number and the varying point balances - see the following table:

| Element / Function                                            | Description                                                                                                    |
|---------------------------------------------------------------|----------------------------------------------------------------------------------------------------|
| Member cards                                                  | Best Western Rewards membership number                                                                                                    |
| BWI Rewards Point Balance                                     | Best Western Rewards Point Balance. The points shown here correspond with the date of the last updating (see tab Addresses > BWI Guest last updated from CRS).                                                                                                    |
| BWI<br>AAATW:<br>BWR:<br>CAATW:<br>HARTW:<br>NASTW:<br>TWPOS: | Point details: Displaying the partner points (only if the guest has registered for a special partner program)                                                                                                    |
|                                                               | <ul> <li>AAATW = American Automobile Association (for residents of the United States)</li> <li>BWR = Best Western Rewards</li> <li>CAATW = Canadian Automobile Association (for residents of Canada)</li> <li>HARTW = Harley Rewards – guest is a member of the Harley Owners Group</li> <li>NASTW = NASCAR/Speed Rewards</li> <li>TWPOS = Standard value, without any special membership. Will be used by the BWR program as an "Enrollment Category", so that it is clear that this guest has been enrolled in the hotel.</li> </ul> |

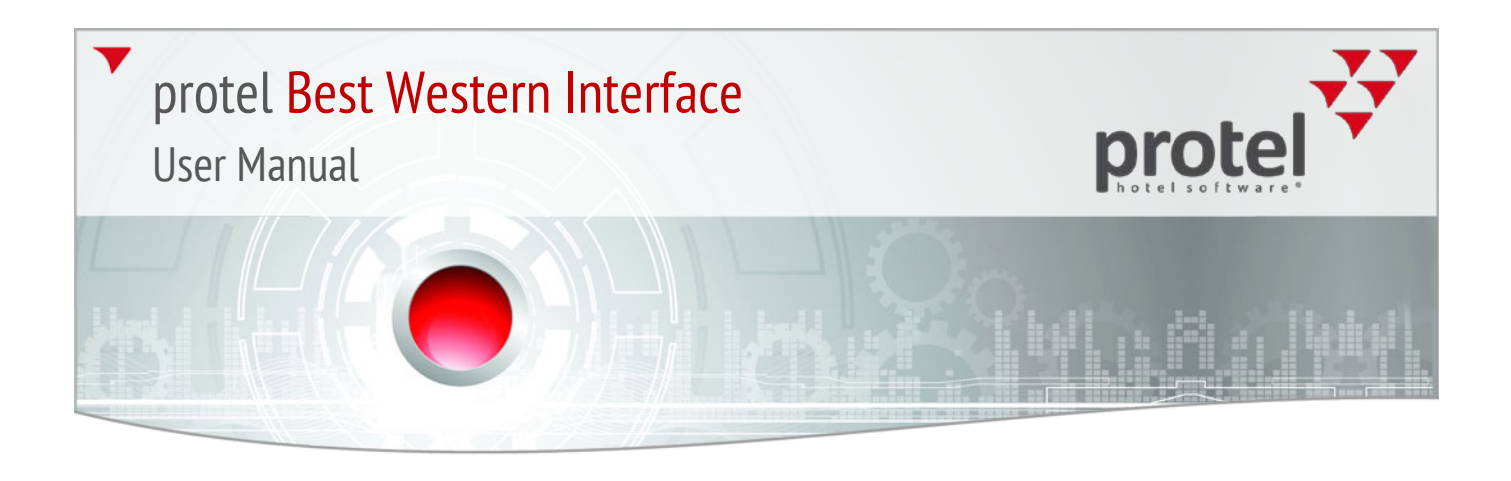

#### Marketing tab<sup>6</sup>

The guest's membership level is saved as a VIP code and will be displayed in the guest profile's **Marketing** tab - see figure 42.

| Guest - Edit: STARLING ROBERT Mr.                                                                                                  | ? <u>-</u> □×                                                                    |
|----------------------------------------------------------------------------------------------------|----------------------------------------------------------------------------------|
| Letters Family Invoices Photos Zusatzbemerku<br>Address Pers. Data Requests Revenue Marketing                                      | ng Survey Messenger Traces History<br>Rates A/R Master Future History            |
| Date     ReS     Text       New     Change     Delete       Print     Create or modify notes:       Date:     28/05/14       Text: | Sales department: 0  Marketing  Main code:  Sub codes  VIP  Sub codes  Sub codes |
|                                                                                                    | OK Abbrechen Hilfe                                                               |

Figure 39: Guest profile > Marketing: Displaying the membership levels

<sup>&</sup>lt;sup>6</sup> When you have installed the "Sales & Marketing" add-on, the tab is called "Sales Data".

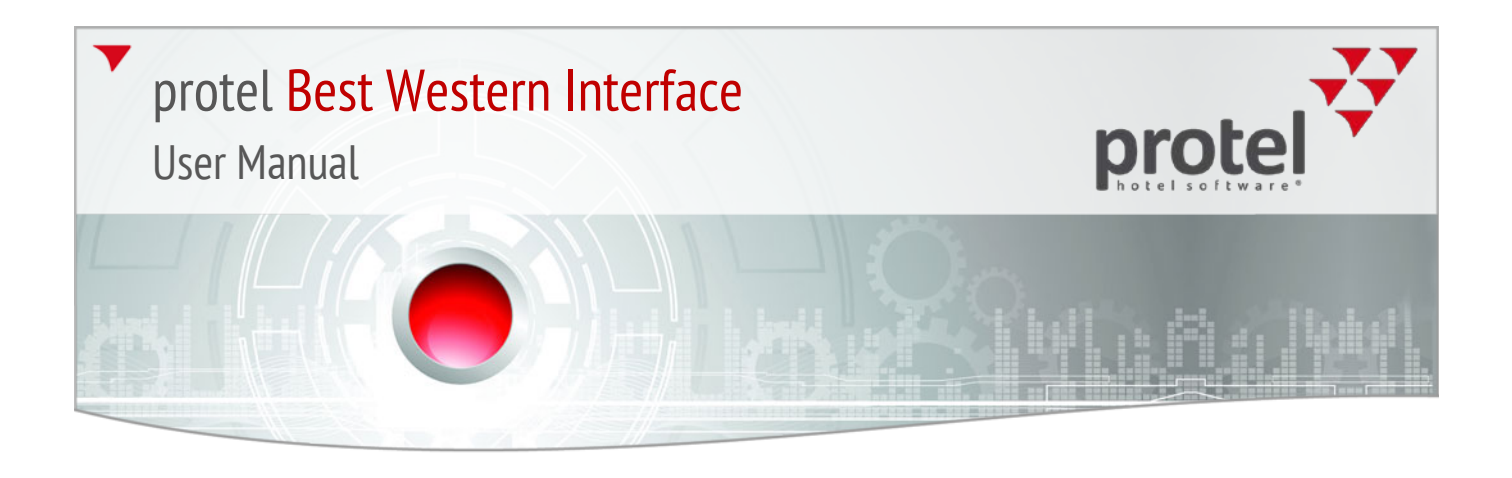

#### **BWI** features in Navigator

There are also BWI specific elements which can be seen in the Navigator's screen view - see figure 43. The displayed information cannot be changed or altered.

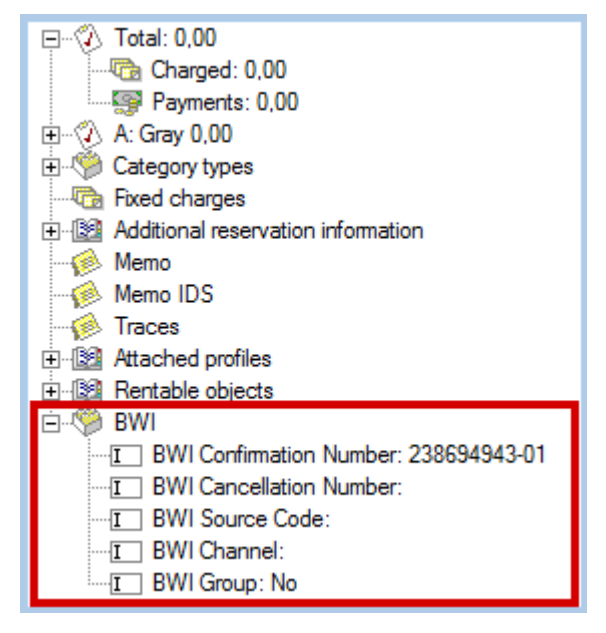

| Element / Function      | Description                                                                                                    |
|-------------------------|----------------------------------------------------------------------------------------------------|
| BWI confirmation number | The reservation number issued by the CRS                                                                                                    |
|                         | ▼NOTE: During the launch phase (i.e., before the final activation of the BWI interface), the BWI reservations number will be able to be entered manually. The format of the digit sequence will be checked in order to prevent incorrect entries. Should the digit sequence not adhere to the given format, the [OK] button will remain grayed out and the entry cannot be saved. |
|                         | The number should adhere to the following format:                                                                                                    |
|                         | <b>9-10</b> numerical spaces, followed by a <b>Hyphen</b> , followed by a two digit figure of <b>01</b> to <b>99</b> .                                                                                                    |
|                         | Example: <b>0123456789-78</b>                                                                                                    |

Figure 40: BWI elements in Navigator

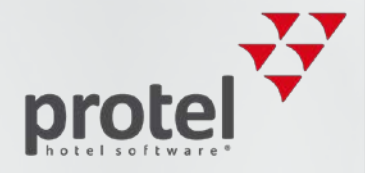

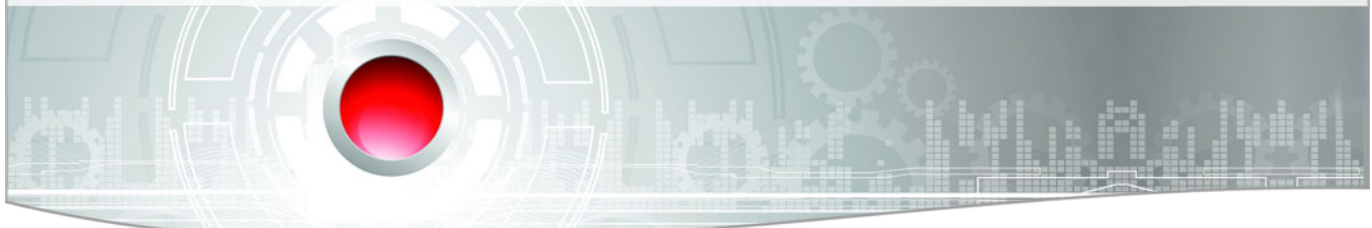

| BWI cancellation number | The cancellation number issued by the CRS                                                  |  |  |
|-------------------------|--------------------------------------------------------------------------------------------|--|--|
| BWI source              | protel adopts the source of the reservation from the CRS.                                  |  |  |
|                         | AAA = Direct connect                                                                       |  |  |
|                         | ▼ ACH = ACTIVE HOTELS DIRECT CONNECT                                                       |  |  |
|                         | ▼ AEP = AEROPLAN DIRECT CONNECT                                                            |  |  |
|                         | ▼ BDE = Best Western Germany DIRECT CONNECT                                                |  |  |
|                         | <ul> <li> and much more (for questions, contact your BWI Service Center)</li> </ul>        |  |  |
| BWI Channel             | The following channels are adopted by the CRS and displayed:                               |  |  |
|                         | ▼ CRO: BWI Reservation Call Center                                                         |  |  |
|                         | ▼ GDS: GDS Partner                                                                         |  |  |
|                         | ▼ DC: Direct Connect Partner                                                               |  |  |
|                         | <ul> <li>WB: BWI Booking Engine Partner (BWI source is always 38)</li> </ul>               |  |  |
|                         | <ul> <li>LOCAL: This reservation has been created in protel</li> </ul>                     |  |  |
| BWI group               | If a reservation is a group reservation, the <b>BWI Group</b> field is set to <b>Yes</b> . |  |  |

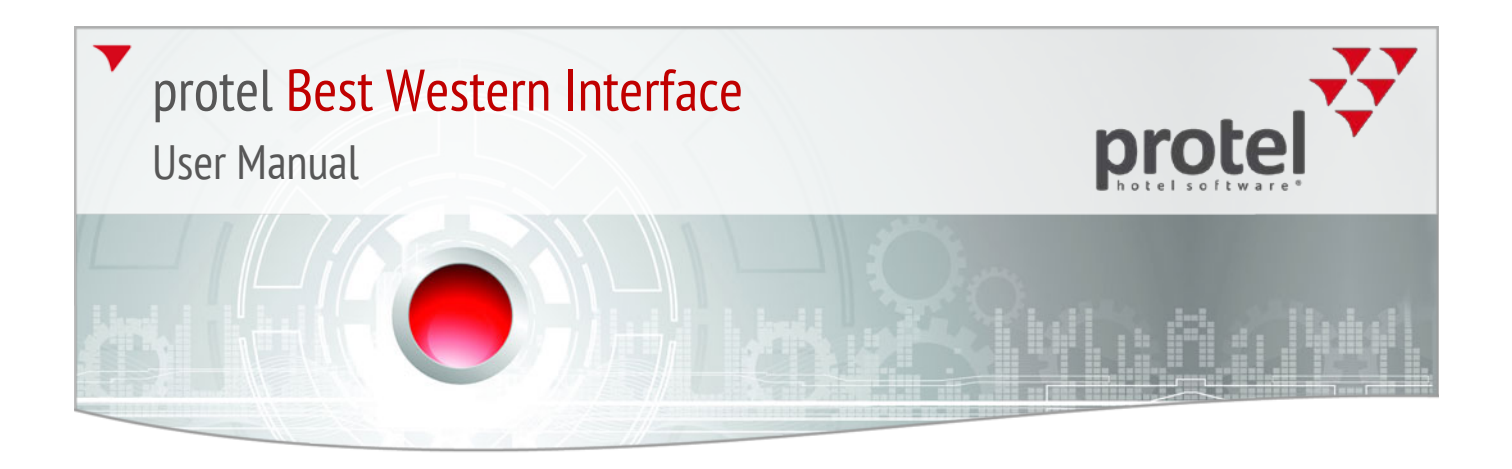

#### **BWI** Add-ons

All BWI-Add-on modules can be found in [Add-Ons] – see figure 44.

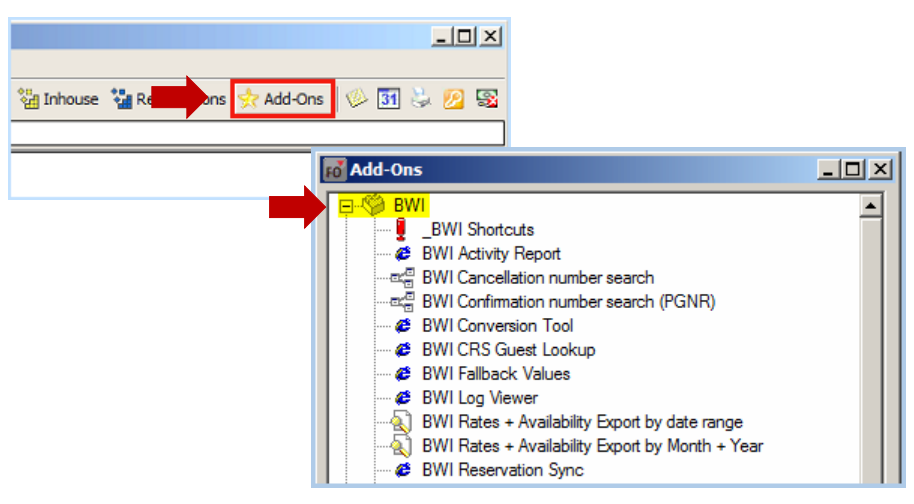

The most commonly used modules have their own shortcuts (Ctrl + 0-5) and can be opened by means of any action from the Front Office- see figure 45.

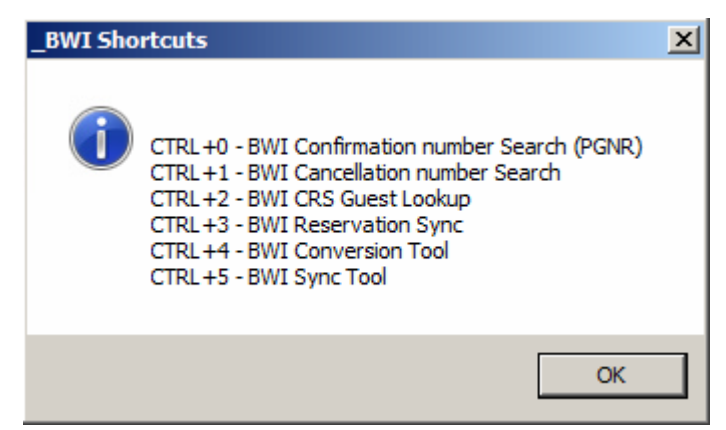

Figure 41: Accessing BWI add-on modules

Figure 42: BWI short-cuts

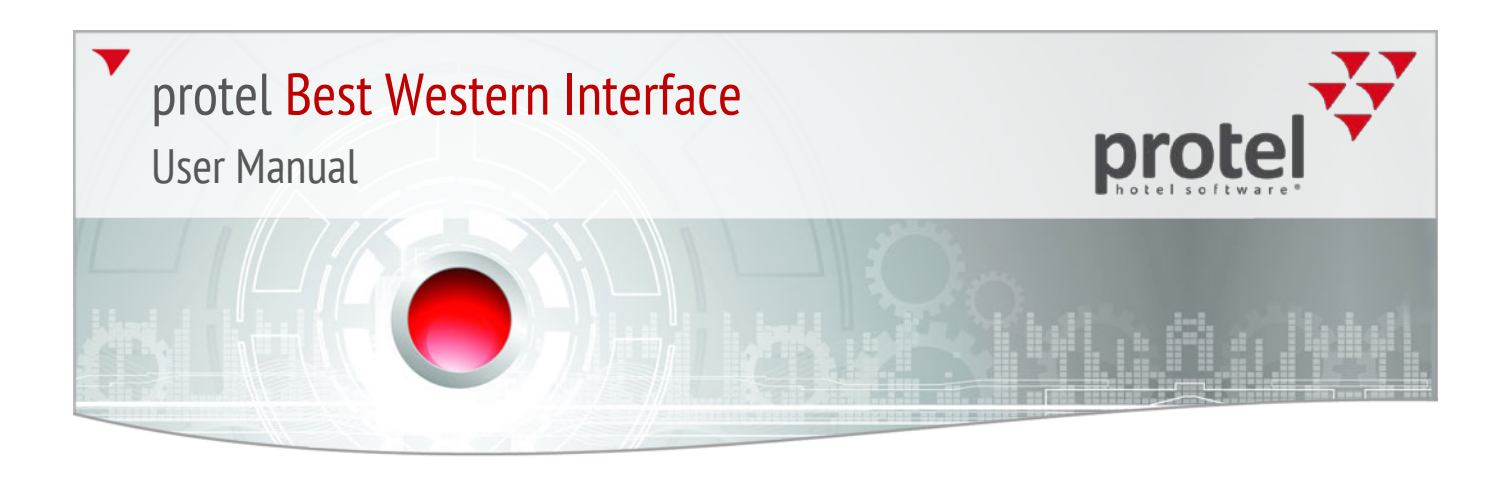

#### BWI Confirmation number search (Ctrl + 0)

This add-on makes it possible for you to directly search for a BWI confirmation number - see figure 46.

| BWI Confirmation number search |  | ×      |
|--------------------------------|--|--------|
| Confirmation number:           |  | ОК     |
|                                |  | Cancel |

If the search has been successful, the reservation information will be shown in a new window. Right-clicking on the reservation opens the Navigator containing all of the reservation-linked information directly available to you - see figure 47.

| FO BWI  | Confirmation numb        | er search           |               |          | ? <u>- </u> × |
|---------|--------------------------|---------------------|---------------|----------|---------------|
| Confirm | ation number search (rig | ght mouse click for | more options) |          | •             |
| #       | ConfirmationNu           | Arrival             | Departure     | RoomType | Room          |
| - 1     | 265255275-01             | 08.04.2014          | 09.04.2014    | KINSMI1  |               |
|         |                          |                     | Navigato      | or _     |               |
|         |                          |                     | BWI CRS       | a Sarch  |               |
|         |                          |                     |               |          |               |
|         |                          |                     |               |          |               |
|         |                          |                     |               |          |               |
|         |                          |                     |               |          |               |
|         |                          |                     |               |          |               |
| 4       |                          |                     |               |          | Þ             |
| 0       | K Cancel                 | Refre               | esh           |          | -             |

#### BWI Cancel number search (Ctrl + 1)

This add-on makes it possible for you to directly search for a BWI confirmation number - see figure 48.

| BWI Cancel numbe | r search | 2      | × |
|------------------|----------|--------|---|
| Cancel number:   |          | OK     |   |
|                  |          | Cancel |   |

If your search is successful, the reservation information will be shown in a new window. Right-clicking the reservation opens the Navigator containing all of the reservation-linked information directly available to you.

Figure 43: Search for BWI confirmation number in the BWI CRS

Figure 44: Display of the search results, Accessing Navigator by means of the context menu

Figure 45: BWI Cancel number search

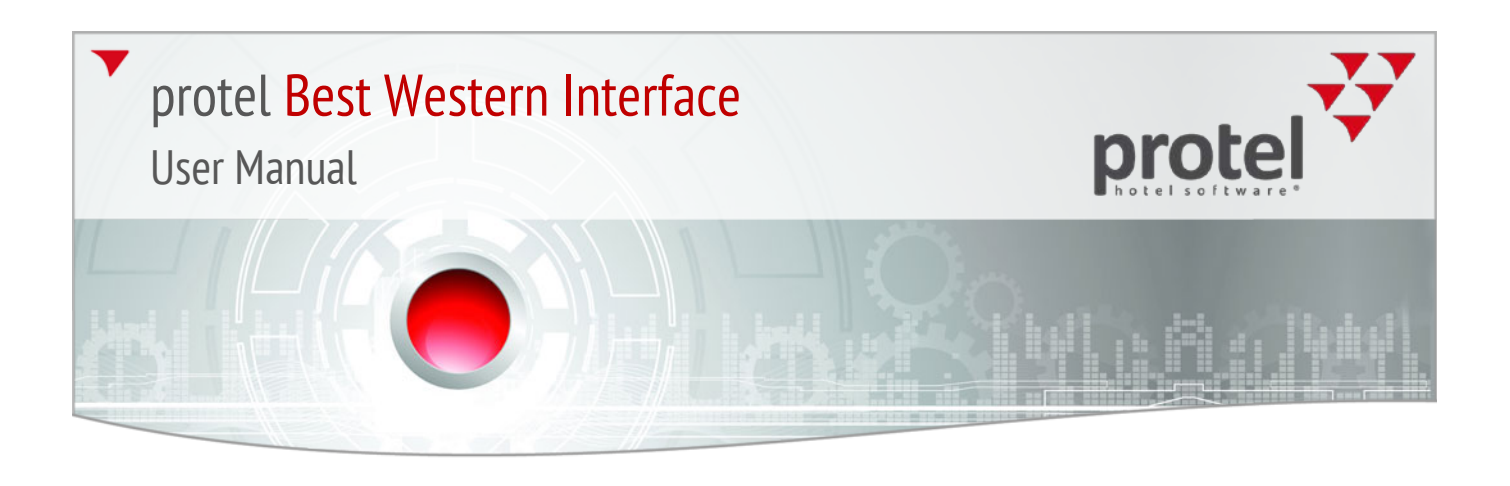

#### BWI CRS Guest Look up (Ctrl + 2)

With the aide of the lookup function, guest data can be directly looked up in the CRS (compare section "BWI CRS Guest Look up").

#### **BWI Reservation Sync (Ctrl +3)**

| BWI Reservation Sync                                |                     |                         | _ 🗆 🗙  |
|-----------------------------------------------------|---------------------|-------------------------|--------|
| CRS Number:                                         |                     |                         |        |
| Resend Reservation from CRS to PMS                  | Reupload all active | e Reservations from PMS | to CRS |
| Attention: Existing Reservation Data in PMS will be | From:               | 11/04/2014              |        |
| overwritten by Reservation Data from CRS!           | To:                 | 11/04/2014              |        |
|                                                     |                     |                         |        |
| Resend Reservation Cancellation from PMS to CRS     |                     |                         |        |
|                                                     | Clear Reservation   | Export Queue            |        |
| Resend Reservation Cancellation with early checkout | t                   |                         |        |
| Reinstate PMS Reservation in CRS                    |                     |                         |        |
|                                                     |                     |                         | Send   |

#### **CRS Number**

The synchronization tools seen in the left part of the window require a CRS number which can be entered here:

BWI Reservation Sync

▼ *Note*: The number is automatically entered when accessing the dialog box from one of the two CRS search tools (BWI confirmation number search, BWI cancellation number search).

Figure 46: BWI Reservation Sync

Figure 47: Entry of the CRS number

## protel Best Western Interface

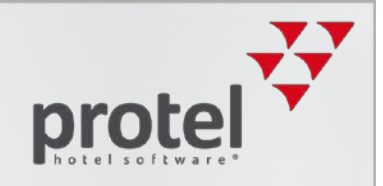

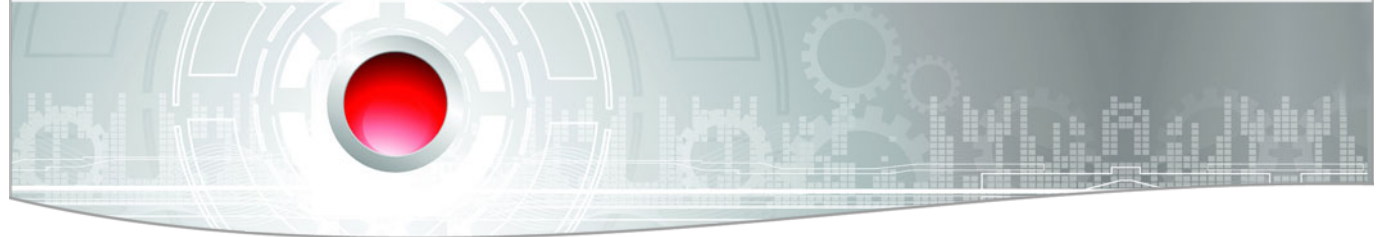

#### **Resend Reservation from CRS to PMS**

By means of the CRS number entered above, a reservation can be requested for again. Existing reservations in protel can be over-written with the data from the CRS. Information such as notices will then be lost.

#### **Resend Reservation Cancellation from PMS to CRS**

Should a reservation have been cancelled in protel, but not in the CRS, the cancellation will be able to be resent to the CRS from protel in order to cancel the reservation there as well.

#### **Reinstate PMS Reservation in CRS**

With the aide of this function, a reservation which had been cancelled in the CRS will be able to be re-implemented if it is still active in protel.

#### **Re-upload all active Reservations from PMS to CRS**

All reservations without a CRS number can be resent by protel to the CRS for a selectable time period.

#### **Clear Reservation Export Queue**

By means of this function, reservations which have not yet been exported will be deleted from the Export waiting list so that they are not send to the CRS again.

#### **BWI Conversion Tool (Ctrl + 4)**

The BWI Conversion Tool compares the rate codes and room types configured in protel with those from the CRS and helps you with checking this information.

The window is empty when opening. Click the [Load] button to load the data saved in protel and the CRS and to execute a comparison of the rate codes and room types. The results will be displayed in two columns: To the left you will notice the configured rate codes and room types in protel; to the right you will find the data saved in the CRS - see figure 51.

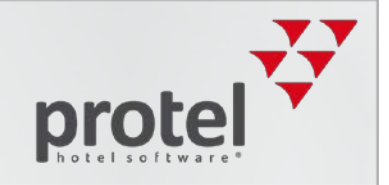

Figure 48: BWI Conversion Tool – comparison of the protel system configuration with the BWI CRS

| into reale c | Codes        |                |              |          | CR | S Rate Codes |             |                |              |
|--------------|--------------|----------------|--------------|----------|----|--------------|-------------|----------------|--------------|
| code         | description  | rate group cod | base rate co | de s     |    | code         | description | rate group cod | base rate co |
| 10G          | Group Rat    |                |              | <b>_</b> | +  | 10G          | GROUP 10    |                |              |
| 1G           | Group Rat    |                |              |          | +  | 1G           | GROUP 1     |                |              |
| 1U           | 7 Day Adv    | Level D        | RACK         |          | +  | 1U           | 7 DAY AD    | Level D        | RACK         |
| 2G           | Group Rat    |                |              |          | +  | 2G           | GROUP 2     |                |              |
| 3A           | AAA Availa   | Level A        | RACK         |          | +  | 3A           | AAA RATE    | Level A        | RACK         |
| 3G           | Group Rat    |                |              |          | +  | 3G           | GROUP 3     |                |              |
| 4G           | Group Rat    |                |              |          | +  | 4G           | GROUP 4     |                |              |
| . code       | description  | minOcc         | maxOcc       |          |    | code         | description | minOcc         | maxOcc       |
| . code       | description  | minOcc         | maxOcc       |          |    | code         | description | minOcc         | maxOcc       |
| K NSM        | 1 K,NSMK,C   | 1              | 2            | -        | +  | KINSMI1      | K,NSMK,C    | 1              | 2            |
| KK ABI       | 1 KK,NSMK,   | 1              | 6            | - 1-     | +  | KK ABI 1     | KK,NSMK,    | 1              | 6            |
| QQ NSI       | MI1 QQ,NSMK, | 1              | 4            | -11      | +  |              | QQ,NSMK,    | 1              | 4            |
| SK BLV       | / 1 SK,1BDRM | 1              | 2            |          | +  | QQQ[ELJ]1    | QQQ,NSM     | 1              | 1            |
| SKK AB       | M 2 SKK,NSM  | 1              | 5            | _ 7      | +  | SKIBLWI1     | SK,1BDRM    | 1              | 2            |
| SKT BA       | R  SKT,WETB  | 1              | 3            | -        | +  | SKKIABINIZ   | SKK,NSM     | 1              | 5            |
|              |              |                |              | •        | +  | SKIJBARJ     | SKI,WEIB    | 1              | 3            |

The following columns will be displayed and compared with each other in detail:

|                            | PMS Rate Codes                                                                              |
|----------------------------|---------------------------------------------------------------------------------------------|
| Column                     | Description                                                                                 |
| Code                       | Rate code name from the system data                                                         |
| Description                | Explanation of the rate code. Comparable with text 1 / text 2 in the rate codes.            |
| Rate group code            | Allocated Rate Group (Level A-H)                                                            |
| Base rate code             | Rate code                                                                                   |
| Send to crs                | Send rate code updates to the CRS?<br>Y = yes; N = No; NA = not available                   |
| Send guarantee code to crs | Send guarantee conditions / cancellation conditions?<br>Y = yes; N = No; NA = not available |
| Send status to crs         | NA = not available                                                                          |

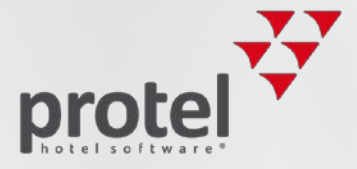

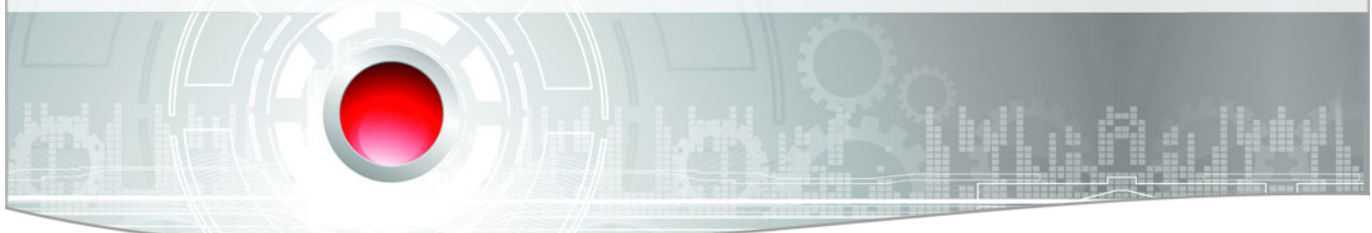

| Column                 | Description                                                                                                    |
|------------------------|----------------------------------------------------------------------------------------------------|
| Flat or percent        | Discounts<br>P= percentage discount<br>F = rate is reduced by a flat amount                                                            |
| Invalid date           | not available                                                                                                    |
| Valid date             | not available                                                                                                    |
| Valid room type combos | Only with activated <b>Room type mapping</b> option = <b>Yes</b><br>Display of the room types which are allocated with the rate codes. |

|             | PMS Room Types                        |
|-------------|---------------------------------------|
| Column      | Description                           |
| Code        | Name of room type                     |
| Description | Description of room type              |
| minOcc      | Minimal occupancy (number of persons) |
| maxOcc      | Maximal occupancy (number of persons) |

Mismatches will be displayed in color:

- Red = the respective rate code / the respective room types is missing from the opposite page.
- ▼ Yellow = at least one field does not correspond with the opposite side.
- ▼ No Marking = the information corresponds on both sides.

#### Room type mapping

In the upper right corner of the window, click **Room type mapping**: • Yes to display the allocated room type for each rate code - see figure 52.

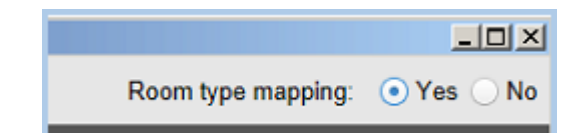

The allocated room types will be displayed in the **valid room type combos** column - see figure 53.

Figure 49: Room types for comparison purposes

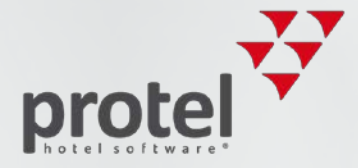

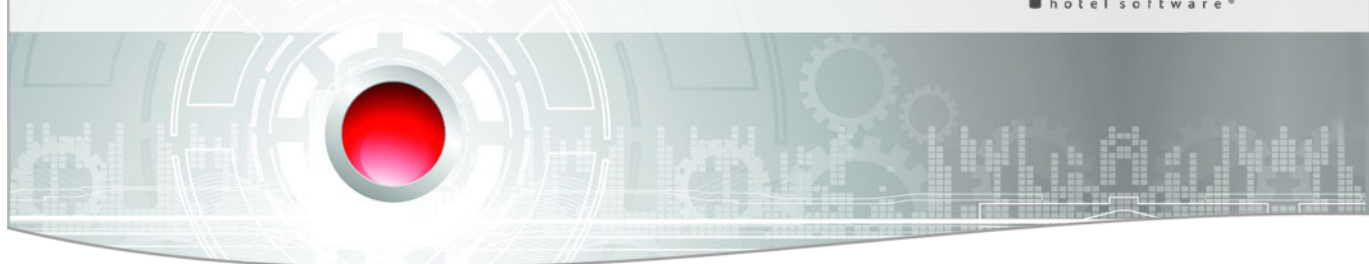

|                                     | PMS Rate Codes |                |             |               |                                   |  |  |
|-------------------------------------|----------------|----------------|-------------|---------------|-----------------------------------|--|--|
| Figure 50:                          | rate group cod | base rate code | send to crs | send guarante | valid room type combos            |  |  |
| Display of the allocated room types | Level A        | 3A             | Ν           | Ν             |                                   |  |  |
|                                     | Level A        | RACK           | Ν           | Y             | K,NSMK,CONTL:K NSM 1;KK,NSMK,2BDF |  |  |
|                                     | Level B        |                | Ν           | Y             | K,NSMK,CONTL:K NSM 1;KK,NSMK,2BDF |  |  |
|                                     | Level A        |                | Ν           | N             | K,NSMK,CONTL:K NSM 1;KK,NSMK,2BDF |  |  |
|                                     | Level E        |                | N           | N             | K NSMK CONTL:KINSMI1:KK NSMK 2BDF |  |  |

Adapting protel to BWI requests

By clicking the [Print] button, you will have the possibility of exporting the results in PDF format. For example, the print can be submitted to the manager for further scrutiny.

Based on the displayed differences, the necessary adjustments can be made.

Changes can either be made in the protel system data or directly entered into the BWI Conversion Tool (in-line). Simply click on the desired cell in the chart and select the appropriate value from the drop-down menu - see figure 54.

| + | 1U | 7 Day Adv  | Level D 🛛 👻 | RACK |
|---|----|------------|-------------|------|
| + | 2G | Group Rat  | Level A     |      |
| + | 3A | AAA Availa | Level B     | RACK |
| + | 3G | Group Rat  | Level C     |      |

#### BWI Rates + Availability export by date range

This add-on is solely for informative purposes to show the restrictions and availabilities for a selectable time-period exported from the interface to the CRS.

#### **BWI Rates + Availability Export by month + year**

This add-on is solely for informative purposes to show the restrictions and availabilities for a selectable time-period exported for the selected month.

Figure 51: Changing single criteria in the Conversion Tool.

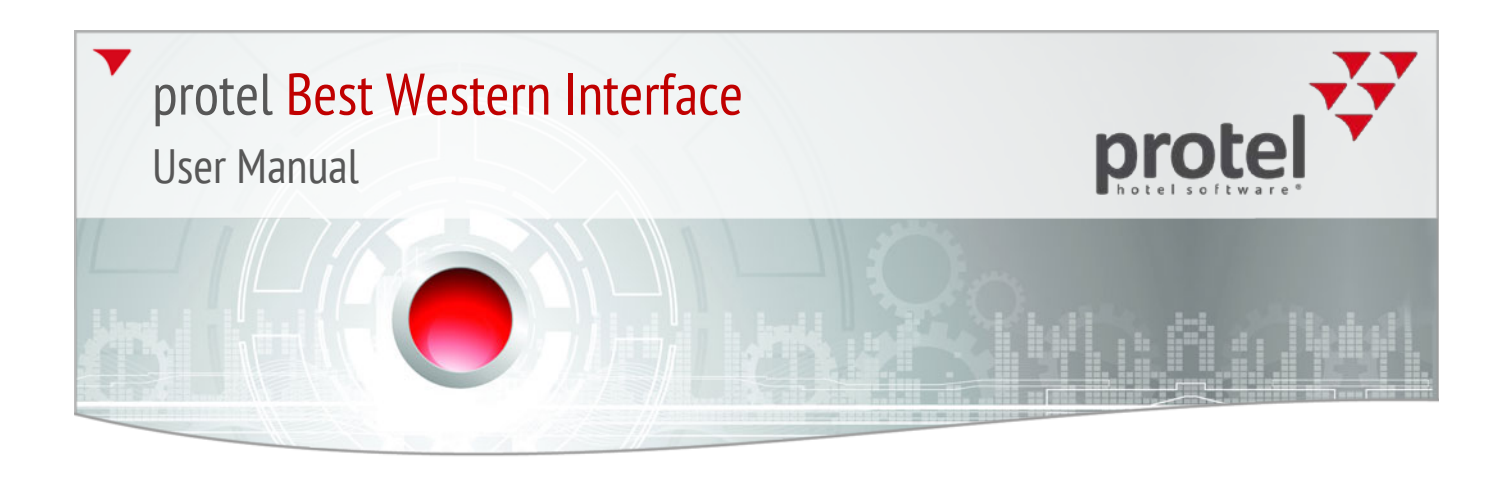

#### BWI Sync Tool (Ctrl + 5)

The BWI Sync Tool enables you to send the restriction values and availabilities for a selectable time-period to the CRS.

Select a desired type of synchronization by clicking the respective radio button.

The desired time period needs to be preset for each type of synchronization (fields **From** and **To**). Depending on the type of synchronization selected, you will be offered additional selection fields, such as **Rate Level** and **Room Type**. All in all, there are 5 synchronization possibilities at your disposal (see below).

| rom:             | 11/04/2014 |   | From:                | 11/04/2014    |   |
|------------------|------------|---|----------------------|---------------|---|
| o:               | 11/04/2014 |   | To:                  | 11/04/2014    |   |
| Rate Level:      |            | - | Rate Level:          |               | Ŧ |
|                  |            |   | Re-Sync Group        | s             |   |
|                  |            |   | only active:         | $\checkmark$  |   |
| Send Restriction | ons        |   | Reservation<br>Group |               | Ŧ |
| From:            | 11/04/2014 |   | Roomtype:            |               | - |
| To:              | 11/04/2014 |   | From:                |               |   |
| Rate Level:      |            | * | To:                  |               |   |
| Roomtype:        |            | - | Re-Svnc all can      | celled aroups |   |

#### Send room type specific availability

By means of this point the specific availabilities **per room type and rate group** will be sent to the CRS for the selected time-period.

#### Send full availability

By means of this point, the specific total availability **per rate group** will be sent to the CRS for the selected time-period.

Figure 52: Add-on Modules > BWI Sync Tool

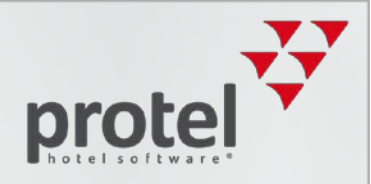

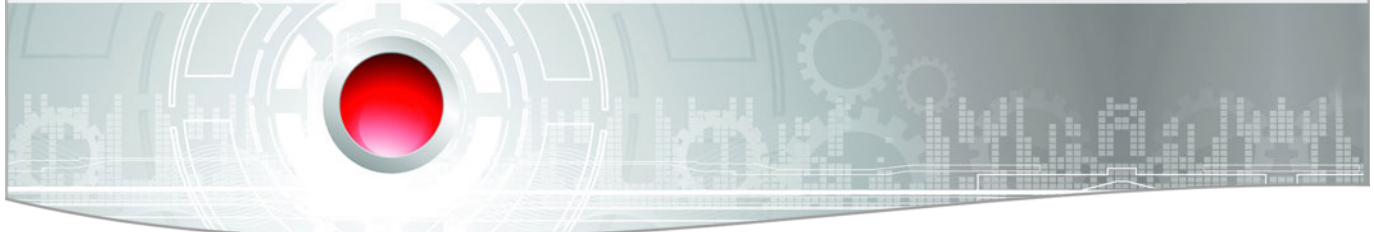

#### Send restrictions

The rate strategies for the selected rate group or for the selected combination of rate group and room type will be sent by this towards the CRS.

#### **Re-sync groups**

Resends group reservations from protel to the CRS. Either all of the groups or a single group can be sent. Additionally, sending can be limited to a certain room type.

Only active  $\mathbb{M}$ : only groups which have not been cancelled will be sent.

#### **Re-sync all cancelled groups**

Sends all cancelled groups anew from the CRS.

Once you've completed all the relevant settings, click on Send

### Reservations without allocated BWI confirmation numbers

This function looks for reservations without the BWI confirmation number and creates a respective list - see figure 56.

|               | 👩 Reservations without allocated BWI Confirmation numbers |            |            |               |           |                |           |  |
|---------------|-----------------------------------------------------------|------------|------------|---------------|-----------|----------------|-----------|--|
|               | right click opens Navigator                               |            |            |               |           |                |           |  |
|               | #                                                         | Arrival    | Departure  | Lastname      | Firstname | PMS Confirmati | Res. User |  |
|               | - 1                                                       | 11.05.2014 | 13.05.2014 | Tester        | Teddy     | PL104351411P1  | protel 1  |  |
|               | = 2                                                       | 19.05.2014 | 19.05.2014 | Mcallister    | John      | PL104751419P1  | 1         |  |
|               |                                                           |            |            |               |           |                |           |  |
|               |                                                           |            |            |               |           |                |           |  |
| OK Alteration |                                                           |            |            |               |           |                |           |  |
|               | UK                                                        | Abbrec     | nen        | Aktualisieren |           |                |           |  |

Right clicking on a reservation opens the Navigator, where the reservation can be edited, if desired.

When necessary, you can resend the reservations to the CRS without using the CRS number (see section **BWI Reservation Sync Tool** > **Reupload all active Reservations** from PMS to CRS).

Figure 53: Reservations without CRS number

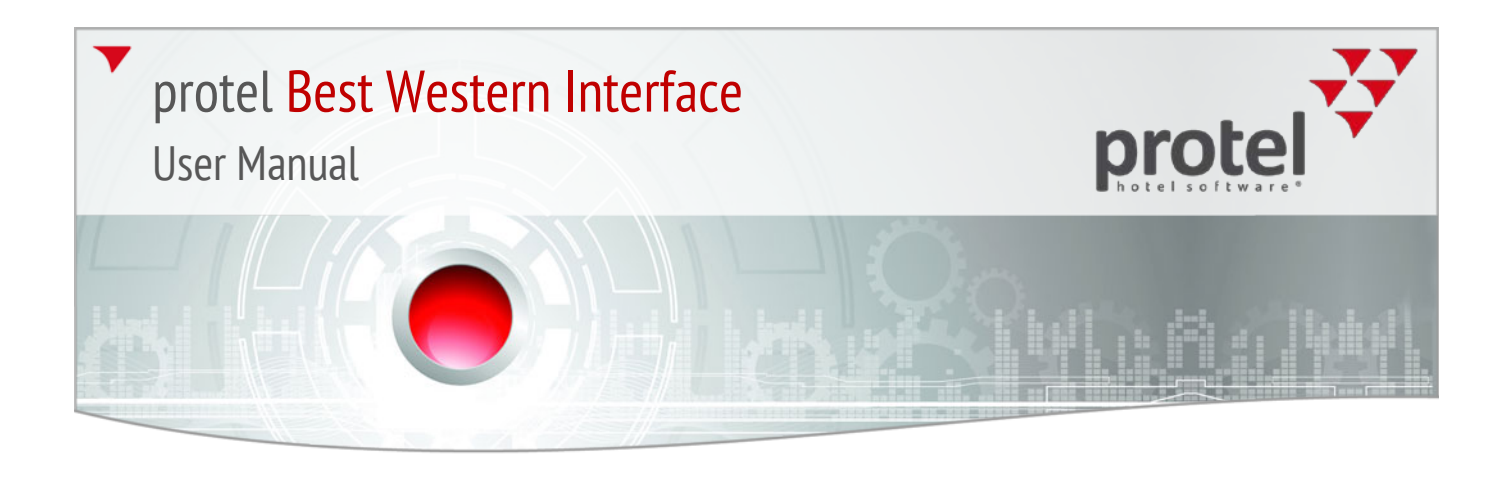

#### **BWI Fallback Values**

Should the returned rate or room type be non-existent in protel, a fallback value will be used. These values are to be set in the following dialog box - see figure 57.

| BWI Fallback Values        |                     | <u> </u> |
|----------------------------|---------------------|----------|
|                            |                     |          |
|                            |                     |          |
|                            |                     |          |
| Please select the default  | room type and defau | lt rate  |
| code for the interaction w | ith the BWR system. |          |
| Default Room Type:         | KK ABI 1            | -        |
| Default Rate Code:         | RACK                | -        |
|                            |                     |          |
|                            |                     |          |
|                            |                     |          |
|                            |                     |          |

▼ *HINT:* A special CKit setting will be required to access this dialog box! Please contact your protel Support for more information.

Figure 54: BWI Fallback Values

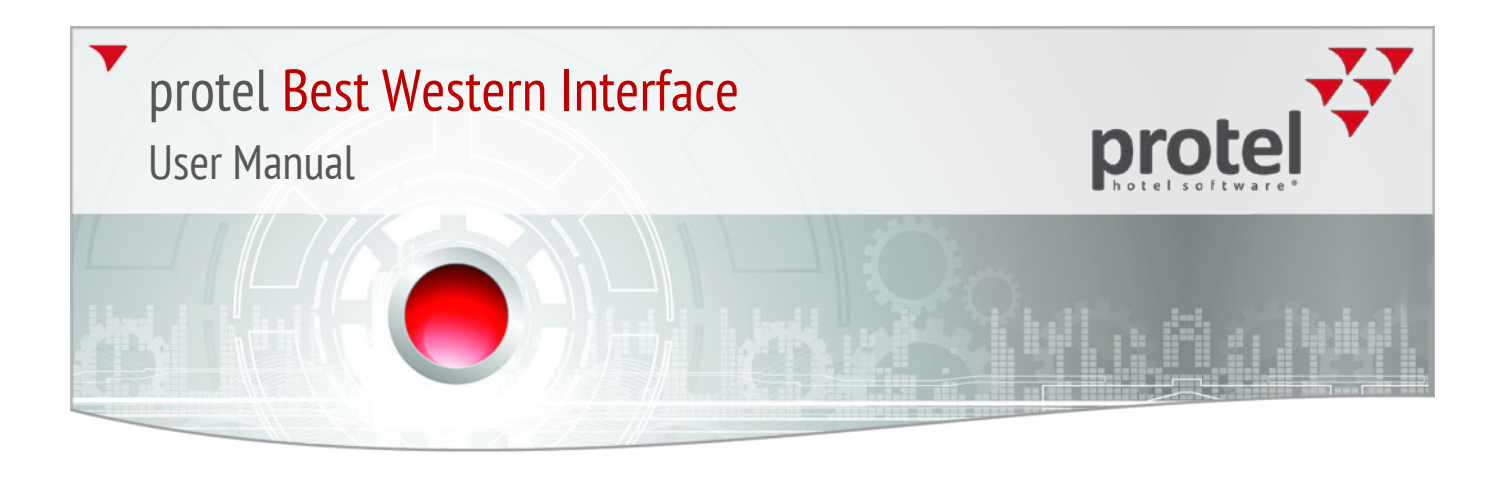

#### **BWI Activity Report**

This report shows all of the reservations which have been sent from the CRS to protel.

Enter a date or a time-period and click the [**Search**] button. As a result, all of the reservations which have been received in the requested time period will be displayed.

| BWI Activity Re   | por | t             |         |                  |                  |           |           |
|-------------------|-----|---------------|---------|------------------|------------------|-----------|-----------|
| From: 01/03/2014  |     |               |         |                  |                  |           |           |
| To:               | 08  | 3/04/2014     |         |                  |                  |           |           |
| Choose State: All |     | Ŧ             |         |                  |                  |           |           |
| Search            |     |               |         |                  |                  |           |           |
| Timestamp         |     | Sent Status ↑ | Name    | CRS ConfNo & LEG | protel PL ConfNo | protel Re | Deposit I |
| 2014-03-04 12:5   | 5   | Commit        | DILLING | 948755474-01     | PL65081411P1     | 0         | 0,00      |
| 2014-03-06 13:4   | 5   | Commit        | ELLIOTT | 388755770-01     | PL73610148P1     | 0         | 0,00      |
| 2014-04-07 13:2   | 1   | Commit        | IBM (P  | 915255575-01     | PL9134148P1      | 0         | 0,00      |
| 2014-04-07 10:1   | 3   | Commit        | IBM (P  | 265255275-01     | PL9094148P1      | 0         | 0,00      |
| 2014-03-04 12:5   | 9   | Ignore        | DILLING | 948755474-01     |                  | 0         | 0,00      |
| 2014-03-06 13:4   | 8   | Ignore        | ELLIOTT | 388755770-01     |                  | 0         | 0,00      |
| 2014-03-05 08:2   | 8   | Ignore        | ELLIOTT | 751755172-01     |                  | 0         | 0,00      |
| 2014-03-04 12:5   | 7   | Modify        | DILLING | 948755474-01     | PL65081411P1     | 0         | 0,00      |
|                   |     |               |         |                  |                  |           |           |

The sent reservation can have the following status:

| Commit: The reservation has been sent as a new reservatio |
|-----------------------------------------------------------|
|-----------------------------------------------------------|

Modify: The reservation has been changed

Ignore: The reservation has been cancelled

Figure 55: BWI Activity Report

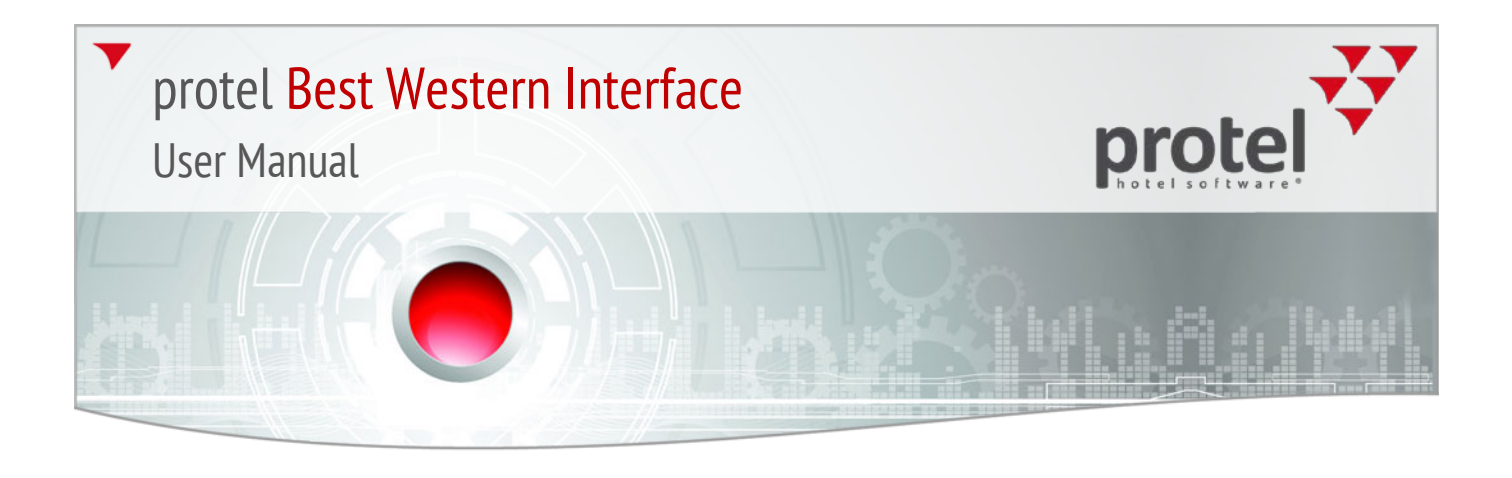

#### **BWI** Reports

In the **Office** > **Internal Reporting** menu, the numerous BWI reports will be made available to you – see Illustration 59.

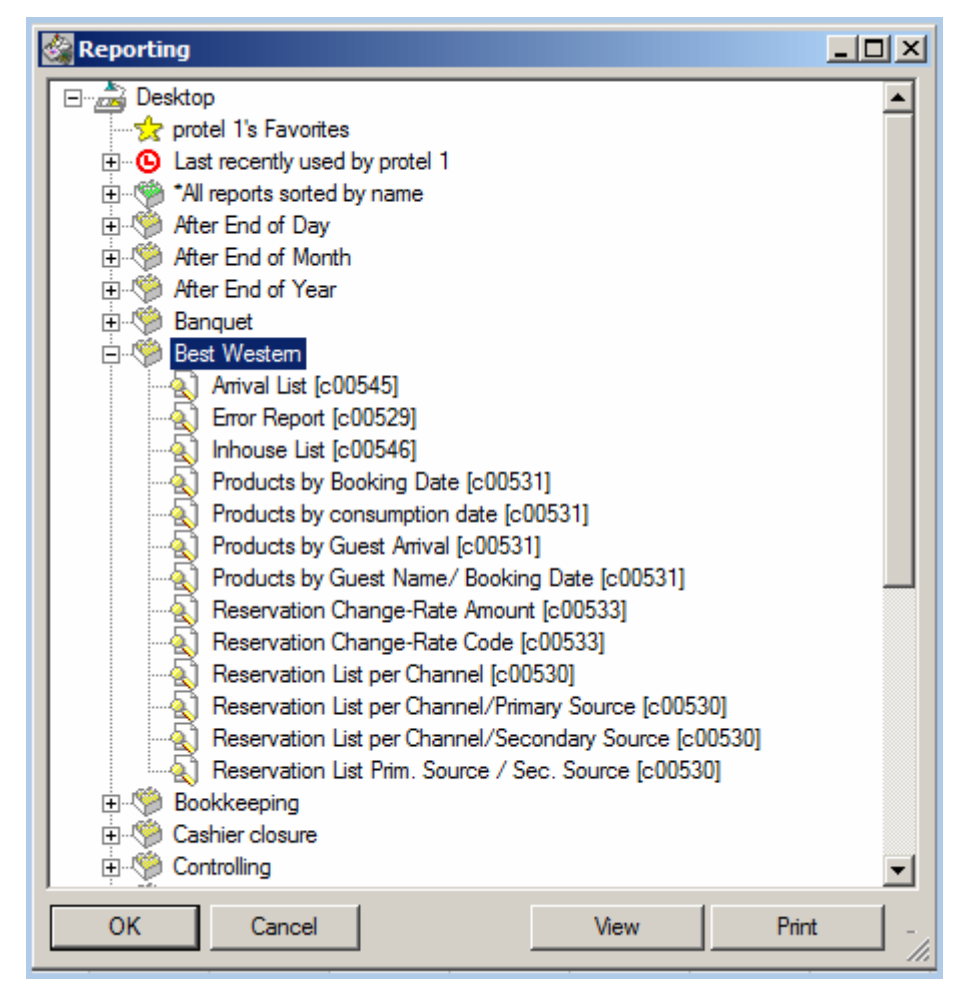

The error report with all of the recorded errors and warnings is also located here.

Figure 56: Office > Reporting: All BWI reports at a glance

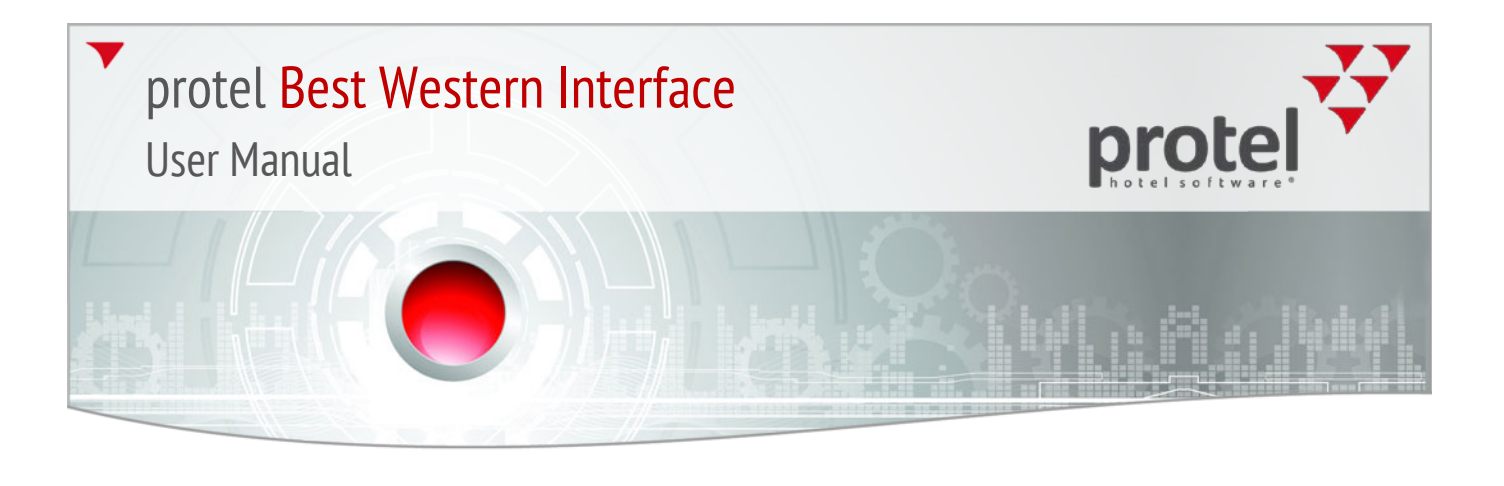

#### **BWI** Rate availability

All of the BWI **Rate Levels** and **Rate Plans** active in the CRS have a clear counterpart in the protel rate configuration. **Rate levels** are saved as **rate groups** in protel and each rate plan is linked to a protel **rate code**.

The rate availability is controlled in protel and automatically sent to the BWI.

#### The most important facts

- 1) Restriction values are basically used in the group level (exception being: local rates). Therefore, you should always first select a BWI rate group.
- 2) Restriction values which have been set for the BWI LVLA rate group are inherited and apply for all other BWI rate groups.
- 3) In the room type level, restriction values can only be used for the rate group LVLA Level A.
- 4) Only the given BWI strategies are available for BWI rate groups and rate codes.
- 5) For levels B-H, it is possible to limit the number of the rooms for sale.

The availabilities of the BWI rate codes will be basically managed in the (LVLA-LVLH) group level. Therefore, a rate group will first have to be selected when setting a strategy - see figure 60.

| Hotels:                | City DO                                                              |  |
|------------------------|----------------------------------------------------------------------|--|
| Valid for rate group:  | *Valid for all rate groups                                           |  |
| O Valid for rate code: | *Valid for all rate groups<br>LVLA - Level A                         |  |
| O Valid for detail:    | LVLB - Level B                                                       |  |
| Yield Level:           | LVLC - Level C<br>LVLD - Level D<br>LVLE - Level E<br>LVLF - Level F |  |
| RTgroups:              | LVLG - Level G                                                       |  |
| Room types:            |                                                                      |  |
| OK Cancel              | Publish to GDS                                                       |  |

Figure 57: Reservation > Rate availability:

In order to set a strategy, a BWI rate group is selected.

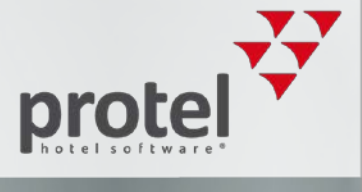

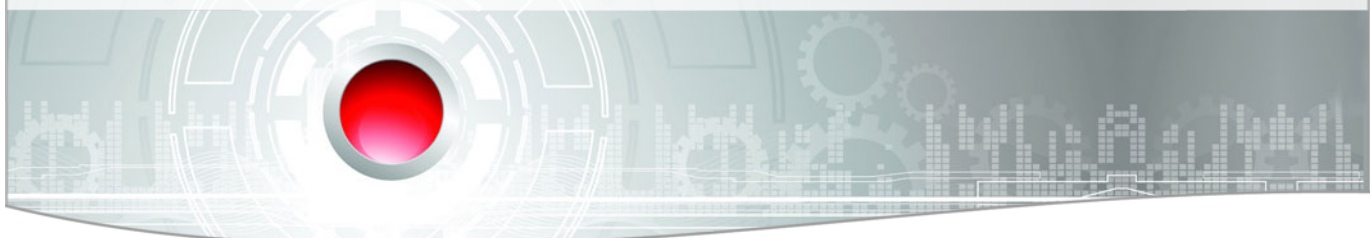

The hotel's house rates are an exception; here it is also possible to work on the rate code and detail levels. Example: When selecting the **Valid for rate code**, only the house rate will be offered in the drop-down list - see figure 61.

| Hotels:                             | City DO                                       |  |
|-------------------------------------|-----------------------------------------------|--|
| C Valid for rate group:             | *Valid for all rate groups                    |  |
| Valid for rate code:                | *Valid for all rate cod 💌 <-All rate groups 💌 |  |
| O Valid for detail:<br>Yield Level: | Valid for all rate codes     I<-All rate gr   |  |
| RTgroups:<br>Room types:            |                                               |  |

Should a BWI rate group have been selected while the **Valid for rate code** option is active, no rate codes will be offered for selection - see figure 62.

| Hotels:                 | City DO                    |                 |  |
|-------------------------|----------------------------|-----------------|--|
| O Valid for rate group: | *Valid for all rate groups | <b>v</b>        |  |
| Valid for rate code:    |                            | B - Level B 📃 💌 |  |
| O Valid for detail:     | ₹J                         | <-All rate gr.  |  |
| Yield Level:            |                            | •               |  |

#### Level A has priority

Level A is seen as "Overall Inventory" by BWI - strategies which are set for the LVLA-Level A are therefore valid for ALL OTHER BWI rate groups (LVLB-LVLH). Examples:

- ▼ All other BWI rates are closed when the LVLA rate group is closed.
- Has a minimum stay of 5 days been set for LVLA and a minimum stay of 3 days for LVLB, a guest will have to book at least 5 days even for a LVLB rate, because LVLA takes priority.

Figure 59: Reservation > Rate availability:

Reservation > Rate availability: In the rate code level, only the house

rates can be selected.

Figure 58:

For BWI it will not be possible to work on the rate code-level

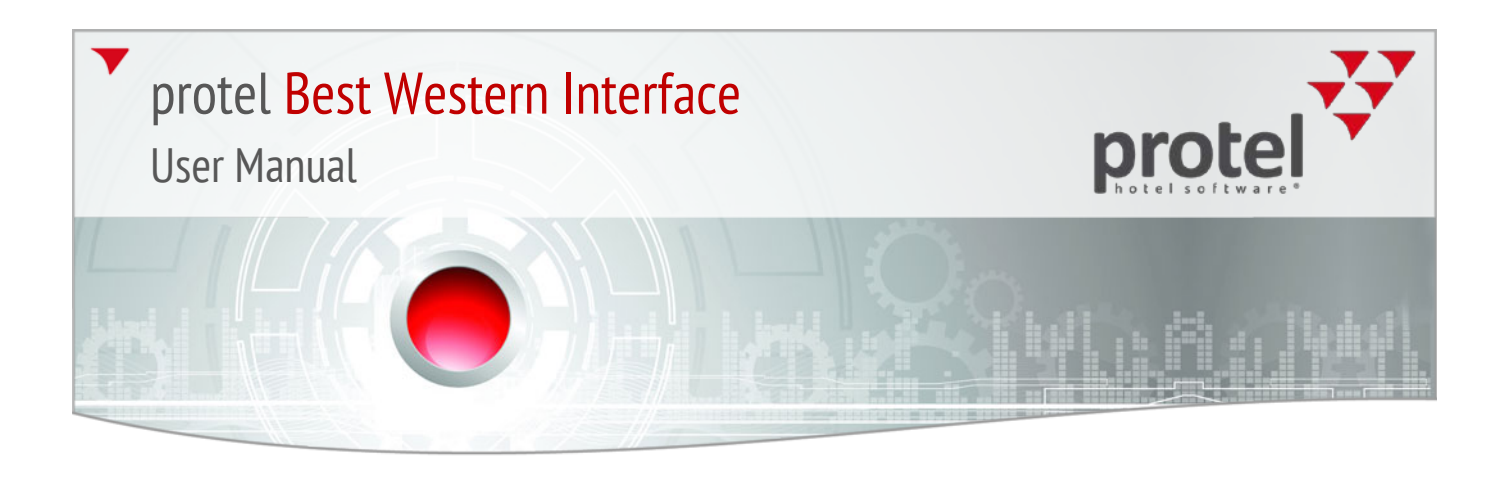

#### **Setting Strategies**

#### Level A - Strategies

Strategies set for LVLA - Level A - are valid for the entire BWI rate structure.

In Front Office, open the menu item "Reservation > Rate availability."

Select the **Valid for rate group** option and select the **LVLA - LEVEL A** rate group from the drop-down menu - see figure 63.

| Hotels:                | City DO        | <br>From:  | 01/06/14 30/06/14                                                                             | Infom |
|------------------------|----------------|------------|-----------------------------------------------------------------------------------------------|-------|
| Valid for rate group:  | LVLA - Level A | Weekdays:  | 🔽 Mo 🔽 Tu 🔽 We 🖾 Th 🕼 Fr 🕼 Sa 🕼 Su 🛛                                                          | Ref.: |
| O Valid for rate code: | LVLB - Level B | Action:    | - Open                                                                                        | Creat |
| O Valid for detail:    | -All rate co   | Parameter: | - Open<br>X Closed                                                                            | -     |
| Yield Level:           | *All levels    | New        | A Closed for arrivals<br>Minimum stay P1 days<br>ma Minimum length of stay on arrival P1 days |       |
| RTgroups:              |                |            |                                                                                               | _     |
| Room types:            |                |            |                                                                                               |       |
| OK Cancel              | Publish to GDS |            |                                                                                               |       |

Afterwards, select the time-span and the weekdays on which the strategy is to be valid.

Finally, select a strategy.

The following strategies are available for level A:

- - **Open:** (no strategy set)
- X Closed
- **A closed for arrivals:** Rate cannot be selected for arrivals on a certain day for a defined period of time.
- m Minimum length of stay P1 days (=Soft Close): You can block rate codes for stays below the previously defined minimum length of stay. The minimum stay is entered into the P1 field.
- **ma Minimum length of stay on arrival P1 days (=Minimum length of stay):** A rate code for a certain arrival date can be determined, which has to be followed by a defined amount of room nights. The desired number of room nights is entered into the P1 field.

Click the [New] button to save the strategy.

Figure 60: Allocation of a rate strategy for level A

![](_page_55_Picture_1.jpeg)

![](_page_55_Picture_2.jpeg)

Setting strategies for single room types

Strategies for certain room types can only be set for rate group LVLA - Level A.

Open the **Reservation** > **Rate Availability** menu point in Front Office.

Select the **Valid for rate group** option and select the **LVLA - LEVEL A** rate group from the drop-down menu.

Click on the \_\_\_\_ button in the drop-down list for the **room types**.

Afterwards, select the desired room type(s) - see figure 64.

| Hotels:                | City DO                                                                                                    |                                 |              |
|------------------------|----------------------------------------------------------------------------------------------------|---------------------------------|--------------|
| Valid for rate group:  | LVLA - Level A                                                                                                    | -h                              |              |
| C Valid for rate code: | LVLB - Level B                                                                                                    | -                               |              |
| C Valid for detail:    | -All rate co                                                                                                    | 2                               |              |
| Yield Level:           | *All levels                                                                                                    | Ð                               |              |
| RTgroups:              |                                                                                                    |                                 |              |
| Room types:            |                                                                                                    |                                 |              |
| OK Canc                | Valid for room types  ACC - Account GRP - Group Account GRP - Group Account KINSM[1 - K,NSMK,CONTL QQINSM[1 - QQ,NSMK,CONTL QQINSM[1 - QQ,NSMK,CONTL QQQIELJ[1 - QQQ,NSMK,FAMILY,1QBDRM,2QBDRM,2BAT SKIBLW[1 - SK,1BDRM,SITTNG,WETBAR,CONTL SKIABM[2 - SKK,NSMK,OVRSZD,MICRFG,WETBAR,LOVI SKTIBARI - SKT,WETBAR | ONTL<br>HR,CONT<br>EST,FULL BRK | <b>?</b> _□× |
|                        |                                                                                                    |                                 |              |

For all other rate groups (LVLB-LVLH), the selected strategy is always valid for ALL room types. The setting of strategies in the room type level is **NOT** possible here (the buttons for the selection of room type groups and room types are inactive).

#### Figure 61: Reservation > Rate availability > Room type selection for level A

![](_page_56_Picture_1.jpeg)

![](_page_56_Picture_2.jpeg)

Max Sell - number of rooms for sale

For the **Level B-H** rate groups, you can set the Maximum sell of P1. Example: You would like to sell 5 rooms in the LVLB-Level B rate group.

Open the **Reservation** > **Rate** Availability menu point in Front Office.

Select the **Valid for rate group** option and select the (**LVLB – LEVEL B**) (1) rate group from the drop-down menu.

Afterwards, select the time-span and the weekdays on which the strategy is to be valid.

Select the xP1 Maximal sell of P1 strategy.

Enter the maximum number of the rooms to be sold in the **P1** field (**2**).

For the Level B-H rate groups, you can set the Maximum sell of P1 (3).

|    | Hotels:               | City DO                                       | From:      | 01/05/14 31/05/14                  |
|----|-----------------------|-----------------------------------------------|------------|------------------------------------|
|    | Valid for rate group: | LVLB - Level B                                | Weekdays:  | 🔽 Mo 🗹 Tu 🔽 We 🗹 Th 🔽 Fr 🔽 Sa 🔽 Su |
|    | C Valid for rate cod  | *Valid for all rate cod 💌 <-All rate groups 💌 | Action:    | xP1 Maximum sell of P1             |
| ım | O Valid for detail:   | -All rate co                                  | Parameter: | P1: 5 2                            |
|    | Yield Level:          | *All levels                                   | New        | Edit Delete Reset                  |
|    | RTgroups:             |                                               |            |                                    |
|    | Room types:           |                                               |            |                                    |
|    | OK Cancel             | Publish to GDS                                |            |                                    |

Click the [New] button to save the strategy.

*HINT:* The **xP1 Maximal sell of P1** strategy is not available for Level A!

Figure 62: Setting the "xP1 maximum sell of P1" strategy

![](_page_57_Picture_0.jpeg)

#### **Overbookings**

The number of rooms which can be overbooked can be determined for a maximum amount of 51 weeks in the **Reservations > Overbooking** menu point.

#### Requirements

The following requirements must be fulfilled before a hotel an work with the overbookings function:

- ▼ The overbooking function must be applied for at BW; they also set it up.
- protel BW support needs to release the overbooking function both in protel as well as in IDS, so that it can be trasmitted to BW.

#### Procedure

The maximum number of allowed rooms for the next 51 weeks needs to be saved once. It needs to be manually extended on a monthly basis:

1. Access the Reservation | Overbooking menu in FO:

| Rese | ervation Cash Register Reports Offic |
|------|--------------------------------------|
|      | Private Reservation                  |
|      | Company Reservation                  |
|      | Group Reservation                    |
|      | Travel Agent Reservation             |
|      | Source Reservation                   |
|      | Allocate Rooms                       |
|      | Rooms out of service                 |
|      | Block/Unblock Rooms                  |
|      | Rate Availability                    |
|      | Maintain Allocations                 |
|      | Overbooking                          |
|      | Availability rentable objects        |
|      | Distribution Channel Settings        |

2. In **period**, enter the date so that the next 51 weeks are displayed and click on [Search].

![](_page_58_Picture_1.jpeg)

![](_page_58_Picture_2.jpeg)

- 3. Afterwards, select all of the days. These will then be shown in blue.
- 4. Then, select the [**Hotel**] list entry and enter the maximum number of rooms allowed by Best Western into the **Rooms** field (see example below).
- 5. Click the **[Set]** button.

| S Ove                                         | Overbooking    |       |         |    |    |      |     |    |      |
|-----------------------------------------------|----------------|-------|---------|----|----|------|-----|----|------|
| Selection<br>Period: 07/10/16 01/10/17 Search |                |       |         |    |    |      |     |    |      |
| Day                                           | Date           | Event | Hotel   | Si | Cl | С    | С   | J  | Si ^ |
| Fr                                            | 07/10/16       |       | 0       | 0  | 0  | 0    | 0   | 0  |      |
| Sa                                            | 08/10/16       |       | 0       | 0  | 0  | 0    | 0   | 0  |      |
| Su                                            | 09/10/16       |       | 0       | 0  | 0  | 0    | 0   | 0  |      |
| Мо                                            | 10/10/16       |       | 0       | 0  | 0  | 0    | 0   | 0  |      |
| Tu                                            | 11/10/16       |       | 0       | 0  | 0  | 0    | 0   | 0  |      |
| We                                            | 12/10/16       |       | 0       | 0  | 0  | 0    | 0   | 0  |      |
| Th                                            | 13/10/16       |       | 0       | 0  | 0  | 0    | 0   | 0  |      |
| Fr                                            | 14/10/16       |       | 0       | 0  | 0  | 0    | 0   | 0  |      |
| Sa                                            | 15/10/16       |       | 0       | 0  | 0  | 0    | 0   | 0  |      |
| Su                                            | 16/10/16       |       | 0       | 0  | 0  | 0    | 0   | 0  | -    |
| •                                             |                |       |         |    |    |      |     |    | P    |
| Fo                                            | r all marked d | lates | Hotel   |    |    | Roor | ms: | 15 |      |
| © Fo                                          | rall marked (  | days  | Single  |    |    |      | S.  | at | 5    |
|                                               |                |       | Classic |    |    |      | 50  | 51 |      |
|                                               |                |       |         |    |    |      |     |    |      |
| From / / To / / Com Plus                      |                |       |         |    |    |      |     |    |      |
|                                               |                |       |         |    |    |      |     |    |      |
| Ca                                            | Cancel         |       |         |    |    |      |     |    |      |
|                                               |                |       |         | _  | _  | _    | _   | _  | _    |

#### Example:

Afterwards, you can set an overbooking for the respective days and the allowed room types:

- 1. Mark the desired day in the list (turns blue).
- 2. Select the room type.
- 3. To the right of it, enter the number of overbookings (Rooms field).
- 4. Click the **[Set]** button.

The overbookings will now be sent to the Member Web by means of protel IDS. This procedure can take up to 30 minutes depending on the size of the changes made and the number of the changed or newly set days.

Example:

![](_page_59_Picture_1.jpeg)

![](_page_59_Picture_2.jpeg)

After this, make sure that the changes have been properly sent to the Member Web. You will be able to detect this in the Member Web by the fact that the number of rooms will be in bold and in parentheses in the "Overall" line and thus highlights the availability.

#### Table of Contents RATE MONITOR - View and Modify Revenue Mgmt OCT 💌 2016 💌 S M T W T F S Plan RACK - (FLEXIBLE RATE) Show All Levels Rate Monitor Show Rates Only 2 3 4 5 6 7 8 Rate is for a 1 night stay 9 10 11 12 13 14 15 View Rate Plans Show Current Level Room Types 16 17 18 19 20 21 22 View Rate Rules 23 24 25 26 27 28 29 30 31 Level Monitor View Rate Levels TUE WED THU DATE View History 180ct16 190ct16 200ct16 OVERALL 81-74=7 81+[3]-80=4 81+<mark>[3]-</mark>81=3 Reservations RATE LEVEL

#### Contact

If you have any questions or require more information, please do not hesitate to contact us! We'd be more than happy to help you!

protel hotelsoftware GmbH Europaplatz 8 44269 Dortmund Germany T: +49 231 915 93 0 F: +49 231 915 93 999 info@protel.net

www.protel.net